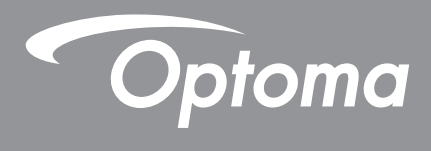

# **Proiettore DLP**<sup>®</sup>

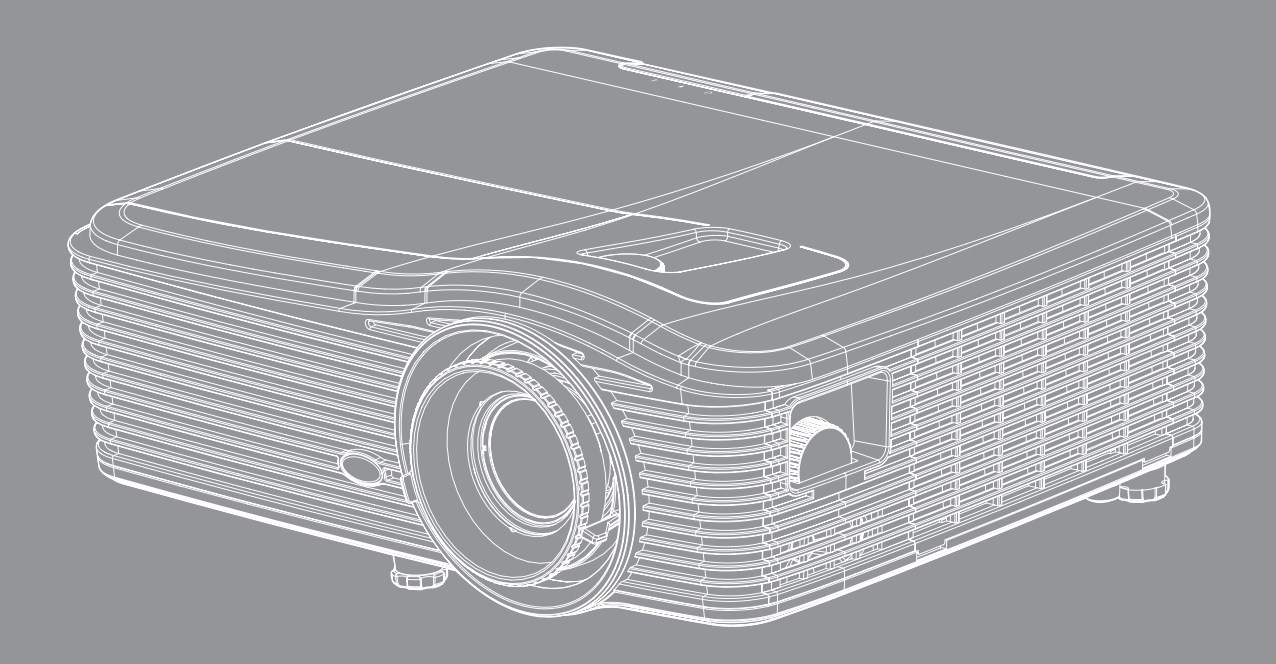

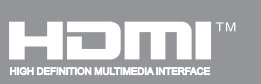

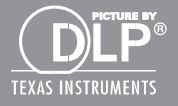

Manuale dell'utente

# INDICE

| SICUREZZA                                                      | 4  |
|----------------------------------------------------------------|----|
| Importanti istruzioni per la sicurezza                         |    |
| Informazioni sulla sicurezza 3D                                |    |
| Copyright                                                      | 6  |
| Disclaimer                                                     | 6  |
| Riconoscimento dei marchi                                      | 6  |
| FCC                                                            | 7  |
| Dichiarazione di conformità per i Paesi della Comunità Europea | 7  |
| RAEE                                                           | 7  |
|                                                                |    |
| Contenuto della confezione                                     |    |
| Accessori standard                                             | 8  |
| Accessori optional                                             | 8  |
| Descrizione del prodotto                                       | 9  |
| Collegamenti                                                   |    |
| Tastiera                                                       | 11 |
| Remoto                                                         |    |
| CONFIGURAZIONE E INSTALLAZIONE                                 | 13 |
| Installazione del proiettore                                   |    |
| Collegamento delle sorgenti al proiettore                      |    |
| Regolazione dell'immagine proiettata                           |    |
| Configurazione del telecomando                                 |    |
| USO DEL PROIETTORE                                             | 18 |
| Accensione/speanimento del proiettore                          |    |
| Selezione di una sorgente di ingresso                          |    |
| Navigazione sul menu e funzioni                                |    |
| Struttura del menu OSD                                         |    |
| Menu Immagine                                                  |    |
| Menu Immagine   Avanzate                                       |    |
| Menu Immagine   Avanzate   Segnale (RGB)                       |    |
| Menu Immagine   Avanzate   Segnale (video)                     |    |
| Menu Display                                                   |    |
| Menu Display   3D                                              |    |
| Menu Imposta                                                   |    |
| Menu Imposta   Impostazioni audio                              |    |
| Menu Imposta   Sicurezza                                       |    |
| Menu Imposta   Rete   Impostazioni LAN                         |    |

| Menu Imposta   Rete   Gestione Impostaziooni<br>Menu Imposta   Rete   Gestione Impostaziooni<br>Menu Imposta   Avanzate<br>Menu Opzioni<br>Menu Opzioni<br>Menu Opzioni<br>Menu Opzioni   Impostazioni lampada<br>Menu Opzioni   Impostazioni Remote<br>Menu Opzioni   Impostazioni Remote<br>Menu Opzioni   Avanzate<br>Menu Opzioni   Impostazioni filtro opzionale<br>3D   Imposta                               | 47<br>48<br>54<br>55<br>56<br>57<br>58<br>59<br>61<br>62<br>63 |
|----------------------------------------------------------------------------------------------------|----------------------------------------------------------------|
| MANUTENZIONE                                                                                                    | 64                                                             |
| Sostituzione della lampada<br>Sostituzione della lampada (segue)<br>Installazione e pulizia del filtro antipolvere                                                                                                    | 64<br>65<br>66                                                 |
|                                                                                                    | 67                                                             |
| Risoluzioni compatibili<br>Dimensioni immagine e distanza di proiezione<br>Determinazione della posizione del centro di spostamento dell'obiettivo<br>Dimensioni del proiettore e installazione del supporto a soffitto<br>Elenco funzioni Protocollo RS232<br>Codici remoti IR<br>Uso del tasto Information<br>Risoluzione dei problemi<br>Indicatore di avviso<br>Specifiche tecniche<br>Sedi dell'azienda Optoma | 67<br>70<br>73<br>76<br>77<br>85<br>88<br>89<br>91<br>93<br>95 |

### SICUREZZA

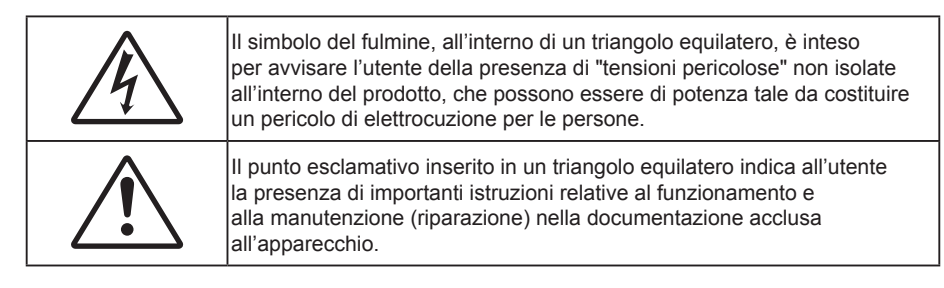

Attenersi a tutte le avvertenze, precauzioni ed istruzioni per la manutenzione raccomandate in questa guida.

### Importanti istruzioni per la sicurezza

- Non ostruire le fessure di ventilazione. Per garantire un funzionamento affidabile del proiettore e per proteggerlo dal surriscaldamento, si consiglia di installare l'apparecchio in un punto in cui la ventilazione non venga bloccata. Per esempio, non collocare il proiettore su un tavolo da caffè, su un divano o su un letto, ecc. Non posizionarlo in uno spazio chiuso, come una libreria o un armadio, che possa limitare la circolazione dell'aria.
- Per ridurre il rischio d'incendi e/o di elettrocuzioni non esporre il proiettore a pioggia o umidità. Non
  installare vicino a sorgenti di calore tipo radiatori, valvole o regolatori di calore, fornelli, stufe o altri
  apparati che producono calore (amplificatori inclusi).
- Non lasciare che oggetti o liquidi penetrino nel proiettore. Essi potrebbero entrare in contatto con punti di tensione pericolosi e provocare incendi o scosse elettriche.
- Non usare l'unità nelle seguenti condizioni:
  - In luoghi estremamente caldi, freddi o umidi.
    - (i) Assicurarsi che la temperatura d'ambiente sia compresa tra 5°C e 40°C
    - (ii) L'umidità relativa è tra 10% e 85%
  - In aree suscettibili a polvere e sporcizia eccessiva.
  - Vicino a qualsiasi apparecchiatura che generi un forte campo magnetico.
  - Alla luce diretta del sole.
- Non utilizzare il proiettore in luoghi in cui potrebbero essere presenti gas infiammabili o gas esplosivi nell'atmosfera. La lampada all'interno del proiettore si surriscalda durante il funzionamento e il gas potrebbe incendiarsi e causare incendi.
- Non usare il copriobiettivo quando il proiettore è in funzione.
- Non usare l'unità se è stata danneggiata fisicamente o se è stata usata in modo non appropriato. I danni/abusi fisici sono i seguenti (senza limitazione a questi):
  - L'unità e stata fatta cadere.
  - Il cavo d'alimentazione o la spina è danneggiata.
  - Sul proiettore è stato versato del liquido.
  - Il proiettore è stato esposto a pioggia o umidità.
  - Qualcosa è caduto all'interno del proiettore, oppure qualcosa al suo interno si è allentato.
- Non collocare il proiettore su una superficie instabile. Il proiettore potrebbe cadere, causando lesioni o danni al proiettore stesso.
- Non bloccare la luce che fuoriesce dal proiettore quando è in funzione. La luce riscalda l'oggetto, sciogliendolo, e causare ustioni o incendi.
- Non aprire o smontare il prodotto perché si possono subire scosse elettriche.
- Non tentare di aggiustare da soli il proiettore. L'apertura e la rimozione delle coperture può esporre al contatto con parti in cui sono presenti voltaggi pericolosi o ad altri rischi. Prima di inviare il proiettore per la riparazione, contattare Optoma.

- Fare riferimento alle etichette apposte sul proiettore per gli avvisi sulla sicurezza.
- L'unita deve essere riparata esclusivamente da personale adeguato.
- Usare solamente attacchi/accessori specificati dal produttore.
- Non guardare direttamente nell'obiettivo del proiettore durante l'uso. La luce abbagliante può danneggiare gli occhi.
- Permettere all'unità di raffreddarsi quando si sostituisce la lampada. Seguire le istruzioni fornite a pagina 64-65.
- Questo proiettore rileva automaticamente la durata della lampada. Assicurarsi di cambiare la lampada quando il prodotto mostra i messaggi d'Avviso.
- Dopo avere sostituito il modulo lampada, ripristinare la funzione "Reset lampada" dal menu OSD "OPZIONI|Impostazioni lampada" (fare riferimento a pagina *58*).
- Quando si spegne il proiettore, assicurarsi che il ciclo di raffreddamento sia completato prima di scollegare l'alimentazione. Lasciare raffreddare il proiettore per almeno 90 secondi.
- Quando la lampada sta per raggiungere il termine della sua durata, sullo schermo apparirà il messaggio "Durata lampada superata.". Mettersi in contatto con il rivenditore oppure con il Centro assistenza per sostituire al più presto la lampada.
- Spegnere e staccare la spina dalla presa di corrente prima di pulire il prodotto.
- Usare un panno morbido inumidito con un detergente neutro per pulire le coperture. Non usare detergenti abrasivi, cere o solventi per pulire l'unità.
- Scollegare la spina dalla presa di corrente CA se il prodotto non è usato per periodi prolungati.
- Nota: Quando la lampada raggiunge il termine della sua durata, il proiettore non si riaccenderà finché non è stata sostituita la lampada. Per sostituire la lampada, attenersi alle procedure della sezione "Sostituzione della lampada" a pagina 64-65.
  - Non installare il proiettore in luoghi in cui potrebbe essere soggetto a vibrazioni o urti.
  - Non toccare l'obiettivo con le mani nude.
  - *Rimuovere le batterie dal telecomando prima di conservarlo. Se si lasciano le batterie nel telecomando per lunghi periodi di tempo, potrebbero presentare perdite.*
  - Non utilizzare o riporre il proiettore in luoghi in cui potrebbe essere presente fumo causato da olio o sigarette, in quanto potrebbe influire negativamente sulla qualità delle prestazioni del proiettore.
  - Attenersi alla corretta installazione dell'orientamento del proiettore in quanto un'installazione non standard potrebbe influire sulle prestazioni del proiettore.

### Informazioni sulla sicurezza 3D

Attenersi a tutte le avvertenze e le precauzioni come consigliato prima che l'utente o un bambino utilizzi la funzione 3D.

#### Avviso

I bambini e gli adolescenti possono essere più suscettibili a problemi di salute associati con la visione 3D e devono essere sorvegliati durante la visione di queste immagini.

#### Avviso di attacchi epilettici provocati da fotosensibilità ed altri rischi per la salute

- Alcuni spettatori possono sviluppare e manifestare crisi epilettiche o apoplettiche quando esposti a
  certe immagini intermittenti o luci contenute in alcune immagini del proiettore o di videogiochi. Se si
  soffre di epilessia o apoplessia, oppure se in famiglia ci sono casi di queste condizioni, consultare un
  medico prima di usare la funzione 3D.
- Anche coloro che in famiglia non casi di epilessia o apoplessia possono avere una condizione non ancora diagnosticata che può provocare una crisi epilettica da fotosensibilità.
- Le donne in stato di gravidanza, le persone anziane, le persone con varie malattie, coloro che soffrono d'insonnia, oppure che hanno abusato dell'alcol devono evitare di usare la funzione 3D di questa unità.

- Se si percepisce uno qualsiasi dei sintomi che seguono, smettere immediatamente la visione delle immagini 3D e consultare un medico: (1) visione alterata; (2) capogiri; (3) vertigini; (4) movimenti involontari come contrazione degli occhi o dei muscoli; (5) confusione; (6) nausea; (7) perdita di coscienza; (8) convulsioni; (9) crampi e/o (10) disorientamento. I bambini e gli adolescenti sono più propensi degli adulti a sviluppare questi sintomi. I genitori devono sorvegliare e controllare i bambini ed accertarsi, domandando, se hanno questi sintomi.
- L'utilizzo della proiezione 3D può anche provocare chinetosi, effetti secondari percettivi, disorientamento, affaticamento degli occhi e stabilità posturale ridotta. Si raccomanda agli utenti di fare pause frequenti per diminuire il potenziale di questi effetti. Se gli occhi sono affaticati o asciutti, oppure se si riscontra uno qualsiasi dei sintomi di cui sopra, smettere immediatamente di usare questo dispositivo e non riprendere ad usarlo fino a che siano trascorsi almeno trenta minuti dalla scomparsa dei sintomi.
- L'uso della proiezione 3D stando seduti troppo vicini allo schermo per periodi prolungati può ledere la vista. La distanza ideale di visione è pari a tre volte l'altezza dello schermo. Si raccomanda che gli occhi dello spettatore siano a livello con lo schermo.
- L'uso della proiezione 3D usando occhiali 3D per un periodo prolungato può provocare emicranie e affaticamento. Se si percepiscono emicranie, affaticamento o capogiri, smettere di usare la proiezione 3D e riposare.
- Non usare gli occhiali 3D per scopi diversi dalla visione della proiezione 3D.
- L'uso degli occhiali 3D per qualsiasi altro scopo (come occhiali generici, da sole, protettivi, eccetera) può provocare danni alla vista o indebolirla.
- La visione in proiezione 3D può causare disorientamento ad alcuni spettatori. Allo stesso modo, NON collocare il PROIETTORE 3D vicino a trombe delle scale aperte o su balconi dove può cadere, né vicino ad oggetti che potrebbero cadere sul proiettore danneggiandolo.

### Copyright

Questa pubblicazione, incluse tutte le fotografie, le illustrazioni e il software, è protetta dalle leggi internazionali sul copyright, con tutti i diritti riservati. Né il presente manuale né altri materiali qui contenuti possono essere riprodotti senza il consenso scritto dell'autore.

© Copyright 2015

### Disclaimer

Le informazioni di questo documento sono soggette a cambiamenti senza preavviso. Il produttore non si assume alcuna responsabilità né offre garanzie rispetto ai contenuti del presente documento ed in particolare non concede alcuna garanzia implicita di commerciabilità o idoneità a scopi specifici. Il produttore si riserva il diritto di rivedere e di modificare periodicamente i contenuti di questa pubblicazione, senza alcun obbligo da parte sua di avvisare o notificare chiunque di tali revisioni o modifiche.

### Riconoscimento dei marchi

Kensington è un marchio registrato negli Stati Uniti della ACCO Brand Corporation, con registrazioni rilasciate e applicazioni in corso di registrazione in altri Paesi del mondo.

HDMI, il logo HDMI e High-Definition Multimedia Interface sono marchi o marchi registrati di HDMI Licensing LLC negli Stati Uniti ed in altri Paesi.

IBM è un marchio o marchio registrato di International Business Machines, Inc. Microsoft, PowerPoint e Windows sono marchi o marchi registrati di Microsoft Corporation.

Adobe e Acrobat sono marchi o marchi registrati di Adobe Systems Incorporated.

DLP<sup>®</sup>, DLP Link e il logo DLP sono marchi registrati di Texas Instruments e BrilliantColor™ è un marchio di Texas Instruments.

Tutti gli altri nomi di prodotti utilizzati in questo manuale sono proprietà dei rispettivi proprietari e sono riconosciuti.

### FCC

Questo dispositivo è stato controllato ed è stato trovato conforme ai limiti di un apparecchio digitale di Classe B, in conformità all'articolo 15 delle norme FCC. Questi limiti sono stati determinati per poter garantire una protezione ragionevole da interferenze nocive nel caso di installazioni residenziali. Questo dispositivo genera, utilizza e può irradiare energia di frequenza radio e, se non è installato ed utilizzato in accordo alle istruzioni date, può causare interferenze dannose alle comunicazioni radio.

Non vi è tuttavia garanzia che non si verifichino interferenze in un'installazione particolare. Se questo dispositivo provoca interferenze dannose alla ricezione radiofonica o televisiva, che possono essere determinate accendendo o spegnendo il dispositivo, l'utente è incoraggiato a cercare di correggere l'interferenza adottando una o più delle seguenti misure:

- Riorientare o ricollocare l'antenna ricevente.
- Aumentare la distanza tra l'attrezzatura e l'antenna.
- Collegare l'attrezzatura ad una presa di corrente su di un circuito diverso da quello a cui è collegata l'antenna.
- Consultare il rivenditore o un tecnico specializzato radio / TV per aiuto.

#### Avviso: Cavi schermati

Tutti i collegamenti ad alti dispositivi di computazione devono essere eseguiti usando cavi schermati per mantenere la conformità con le normative FCC.

#### Attenzione

Cambiamenti o modifiche non espressamente approvati dal produttore, possono annullare l'autorità all'uso da parte dell'utente di questo proiettore, che è garantita dalla FCC (Federal Communications Commission).

#### **Condizioni operative**

Questo dispositivo è conforme all'articolo 15 delle norme FCC. Il funzionamento è soggetto alle due seguenti condizioni:

- 1. Questo dispositivo non può provocare interferenze dannose.
- 2. Questo dispositivo deve accettare tutte le interferenze ricevute, incluse le interferenze che possono provocare operazioni indesiderate.

#### Avviso: Utenti canadesi

Questo apparecchio di Classe B è conforme alla Normativa canadese ICES-003.

Remarque à l'intention des utilisateurs canadiens

Cet appareil numerique de la classe B est conforme a la norme NMB-003 du Canada.

### Dichiarazione di conformità per i Paesi della Comunità Europea

- Direttiva 2004/108/EC sulla Compatibilità Elettromagnetica (emendamenti inclusi)
- Direttiva 2006/95/EC sui bassi voltaggi
- Direttiva R & TTE 1999/5/EC sui terminali radio e di telecomunicazione (se il prodotto ha funzioni RF)

### RAEE

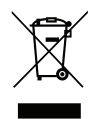

### Istruzioni sullo smaltimento

Non smaltire questo dispositivo elettronico nei rifiuti urbani. Per ridurre l'inquinamento ed assicurare la più alta protezione dell'ambiente globale, riciclare questo dispositivo.

### Contenuto della confezione

Disimballare con cura e verificare che siano presenti tutti gli articoli elencati di seguito negli accessori standard. Alcuni elementi degli accessori optional potrebbero non essere disponibili in base al modello, alle specifiche e all'area geografica. Controllare il luogo presso cui si è effettuato l'acquisto. Alcuni accessori potrebbero variare a seconda dell'area geografica.

La scheda della garanzia è fornita solo in zone specifiche. Consultare il rivenditore per informazioni dettagliate.

### Accessori standard

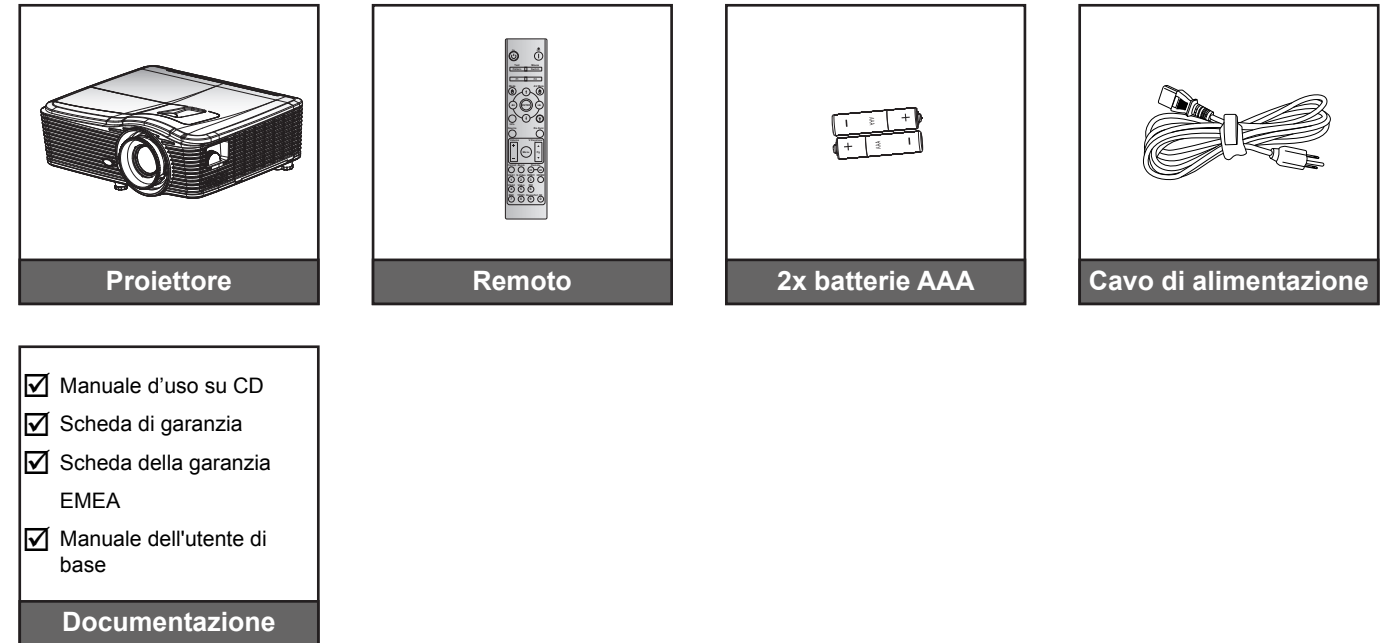

### Accessori optional

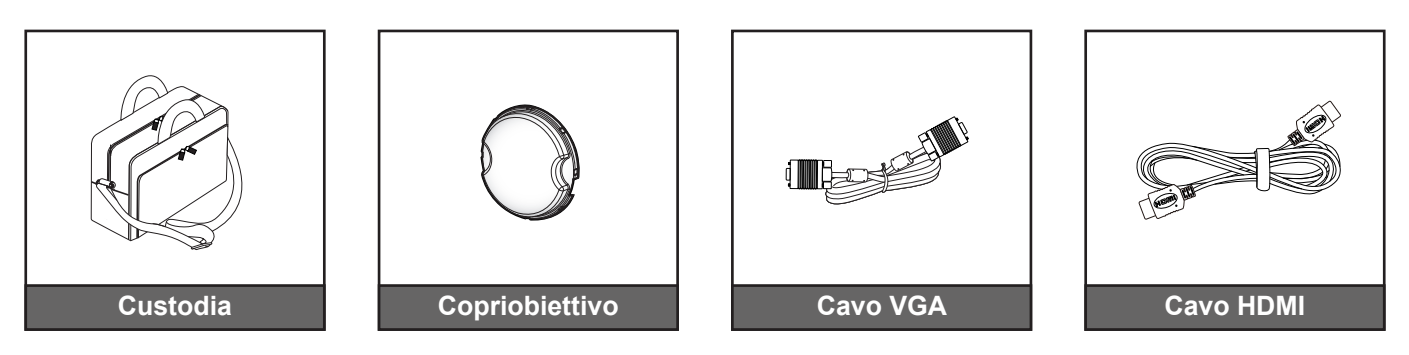

Nota: Gli accessori optional variano in base al modello, alle specifiche e alla regione.

### Descrizione del prodotto

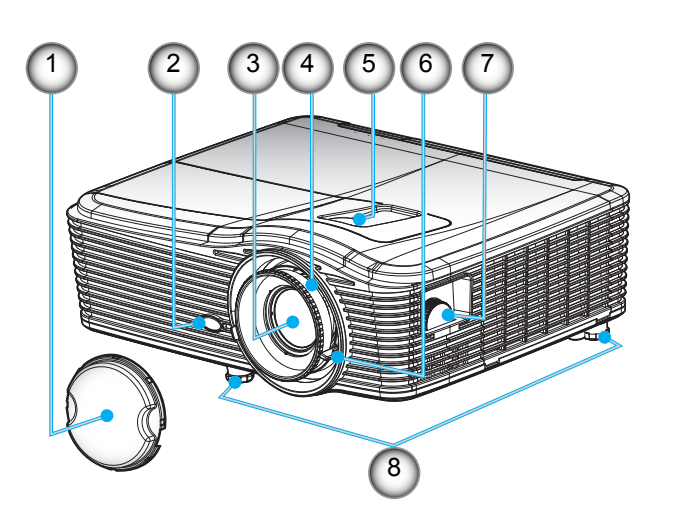

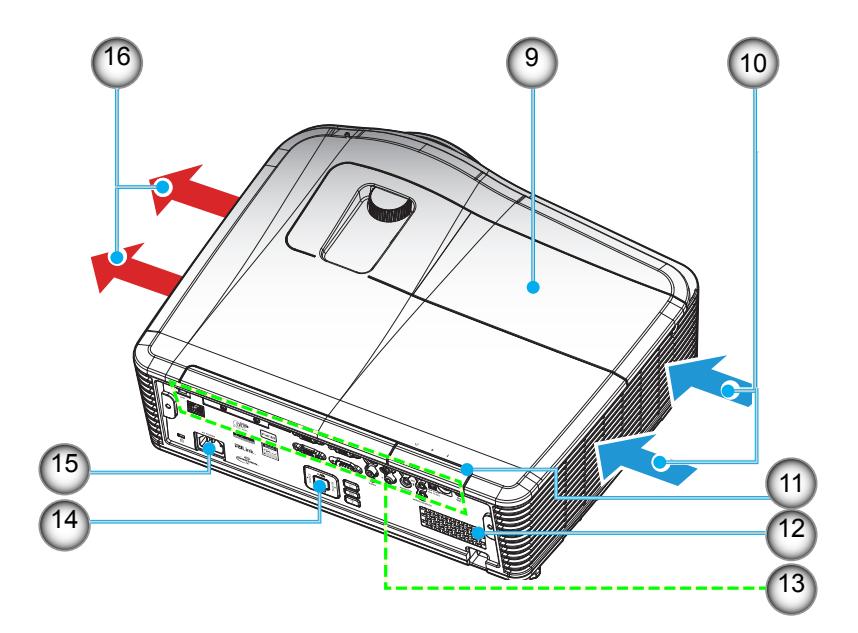

Nota: Non ostruire le prese d'aria di ingresso o uscita del proiettore.

(\*) Gli accessori optional variano in base al modello, alle specifiche e alla regione.

| No | Voce                                        | No  | Voce                            |
|----|---------------------------------------------|-----|---------------------------------|
| 1. | Copriobiettivo (*)                          | 9.  | Coperchio lampada               |
| 2. | Ricevitore IR                               | 10. | Ventilazione (presa d'aria)     |
| 3. | Obiettivo                                   | 11. | Ricevitore IR                   |
| 4. | Ghiera di messa a fuoco                     | 12. | Altoparlante                    |
| 5. | Spostamento dell'obiettivo (verticale)      | 13. | Connessioni di ingresso/uscita  |
| 6. | Leva dello zoom                             | 14. | Tastiera                        |
| 7. | Spostamento dell'obiettivo<br>(orizzontale) | 15. | Presa di alimentazione          |
| 8. | Piedino di regolazione dell'inclinazione    | 16. | Ventilazione (uscita dell'aria) |

### Collegamenti

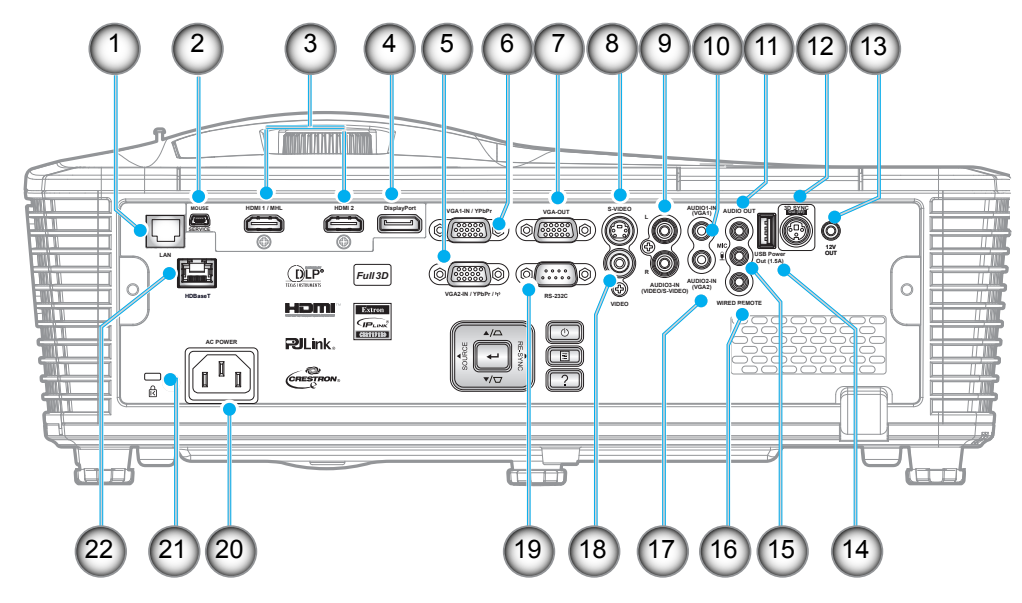

Nota: Il mouse remoto richiede un telecomando speciale.

| No  | Voce                                              | No  | Voce                                           |
|-----|---------------------------------------------------|-----|------------------------------------------------|
| 1.  | Connettore RJ-45                                  | 12. | Connettore uscita sincronia 3D (5 V)           |
| 2.  | Connettore mini USB-B<br>(aggiornamento firmware) | 13. | Connettore trigger 12 V                        |
| 3.  | 2x Connettore HDMI                                | 14. | Connettore di uscita alimentazione USB (1,5 A) |
| 4.  | Connettore display                                | 15. | Connettore microfono                           |
| 5.  | Connettore VGA2 In / YPbPr                        | 16. | Connettore remoto a filo                       |
| 6.  | Connettore VGA1 In / YPbPr / (փ)                  | 17. | Connettore Audio2 In (VGA2)                    |
| 7.  | Connettore VGA Out                                | 18. | Connettore video                               |
| 8.  | Connettore S-Video                                | 19. | Connettore RS232C                              |
| 9.  | Connettore Audio3 In                              | 20. | Presa di alimentazione                         |
| 10  | Connettore Audio1 In (VCA1)                       | 21  | Barra di protezione                            |
| 11. | Connettore Audio Out                              | 21. | HDBaseT (optional per W515T/<br>WU515T/EH515T) |
|     |                                                   |     | · · · · · · · · · · · · · · · · · · ·          |

### Tastiera

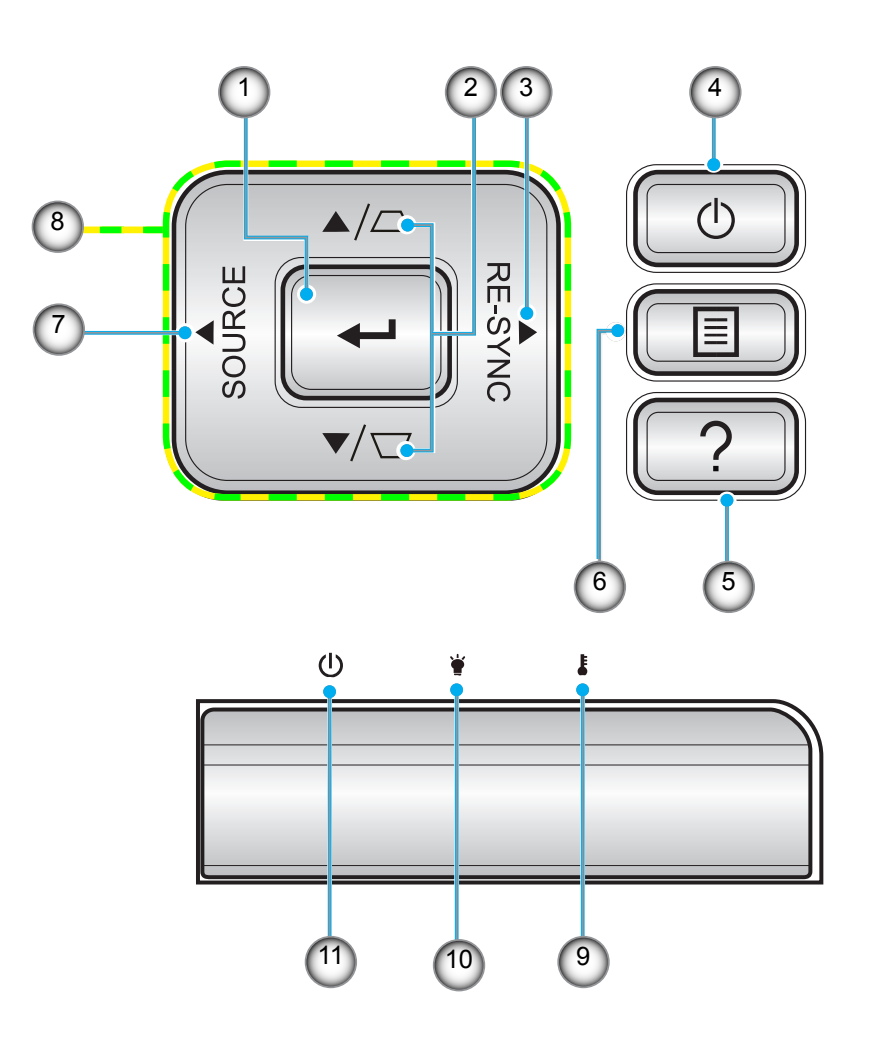

| No | Voce                                | No  | Voce                                     |
|----|-------------------------------------|-----|------------------------------------------|
| 1. | Enter                               | 7.  | Source                                   |
| 2. | Correzione distorsione trapezoidale | 8.  | Quattro tasti direzionali e di selezione |
| 3. | Re-Sync                             | 9.  | LED Temperatura                          |
| 4. | Potenza                             | 10. | LED lampada                              |
| 5. | Informazioni                        | 11. | LED di accensione/standby                |
| 0  |                                     |     |                                          |

6. Menu

### Remoto

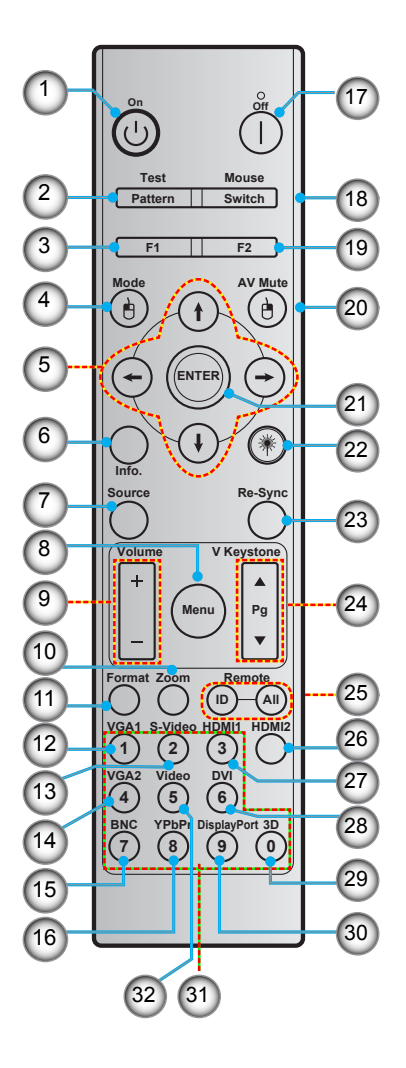

| No  | Voce                                     | No  | Voce                                |
|-----|------------------------------------------|-----|-------------------------------------|
| 1.  | Accensione                               | 17. | Spegnimento                         |
| 2.  | Test pattern                             | 18. | Mouse On/Off                        |
| 3.  | Tasto funzione (F1) (assegnabile)        | 19. | Tasto funzione (F2) (assegnabile)   |
| 4.  | Mode/Clic tasto sinistro del mouse       | 20. | Clic tasto destro del mouse/AV Mute |
| 5.  | Quattro tasti direzionali e di selezione | 21. | Enter                               |
| 6.  | Informazioni                             | 22. | Laser                               |
| 7.  | Source                                   | 23. | Re-Sync                             |
| 8.  | Menu                                     | 24. | V keystone/Pagina su/giù            |
| 9.  | Volume - / +                             | 25. | Remote - ID / Remote - All          |
| 10. | Zoom                                     | 26. | HDMI2                               |
| 11. | Format(Formato proiezione)               | 27. | HDMI1                               |
| 12. | VGA1                                     | 28. | DVI                                 |
| 13. | S-Video                                  | 29. | 3D                                  |
| 14. | VGA2                                     | 30. | Display port                        |
| 15. | BNC                                      | 31. | Tastiera numerica (0-9)             |
| 16. | YPbPr                                    | 32. | Video                               |

Nota: Alcuni tasti potrebbero non funzionali su modelli che non supportano queste funzioni.

### Installazione del proiettore

Il proiettore è progettato per essere installato in una delle quattro posizioni possibili.

La disposizione della stanza o le preferenze personali detteranno l'installazione che sarà selezionata. Per determinare dove collocare il proiettore, considerare le dimensioni e la forma dello schermo, la posizione delle prese di corrente, come anche la distanza tra il proiettore ed il resto delle attrezzature.

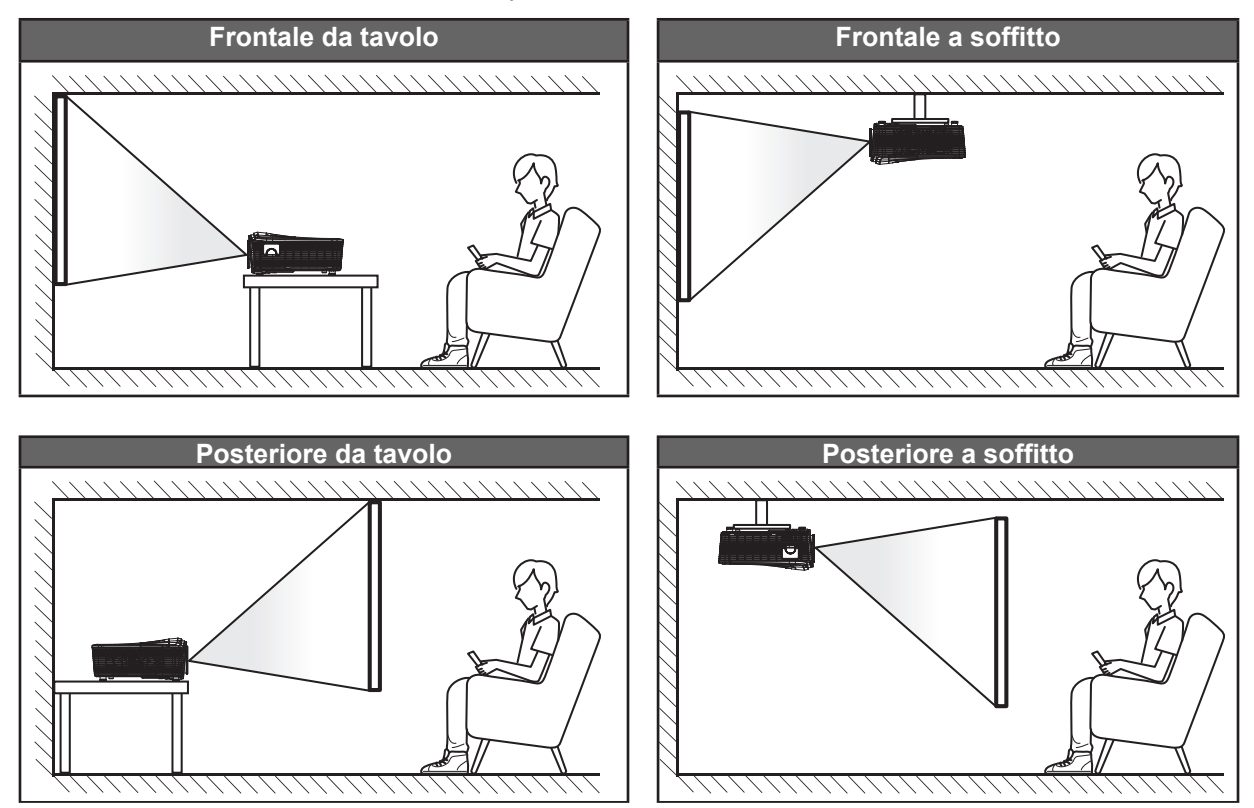

Il proiettore deve essere collocato su una superficie piatta e a 90 gradi / in perpendicolare rispetto allo schermo.

- Per informazioni su come determinare la posizione del proiettore per uno schermo di dimensioni specifiche, fare riferimento alla tabella delle distanze alle pagine 70-73.
- Per informazioni su come determinare le dimensioni dello schermo per una distanza specifica, fare riferimento alla tabella delle distanze alle pagine 70-73.
- **Nota:** Quanto più lontano si colloca il proiettore dallo schermo, più aumentano le dimensioni delle immagini proiettate e l'offset verticale aumenta proporzionalmente.

### Collegamento delle sorgenti al proiettore

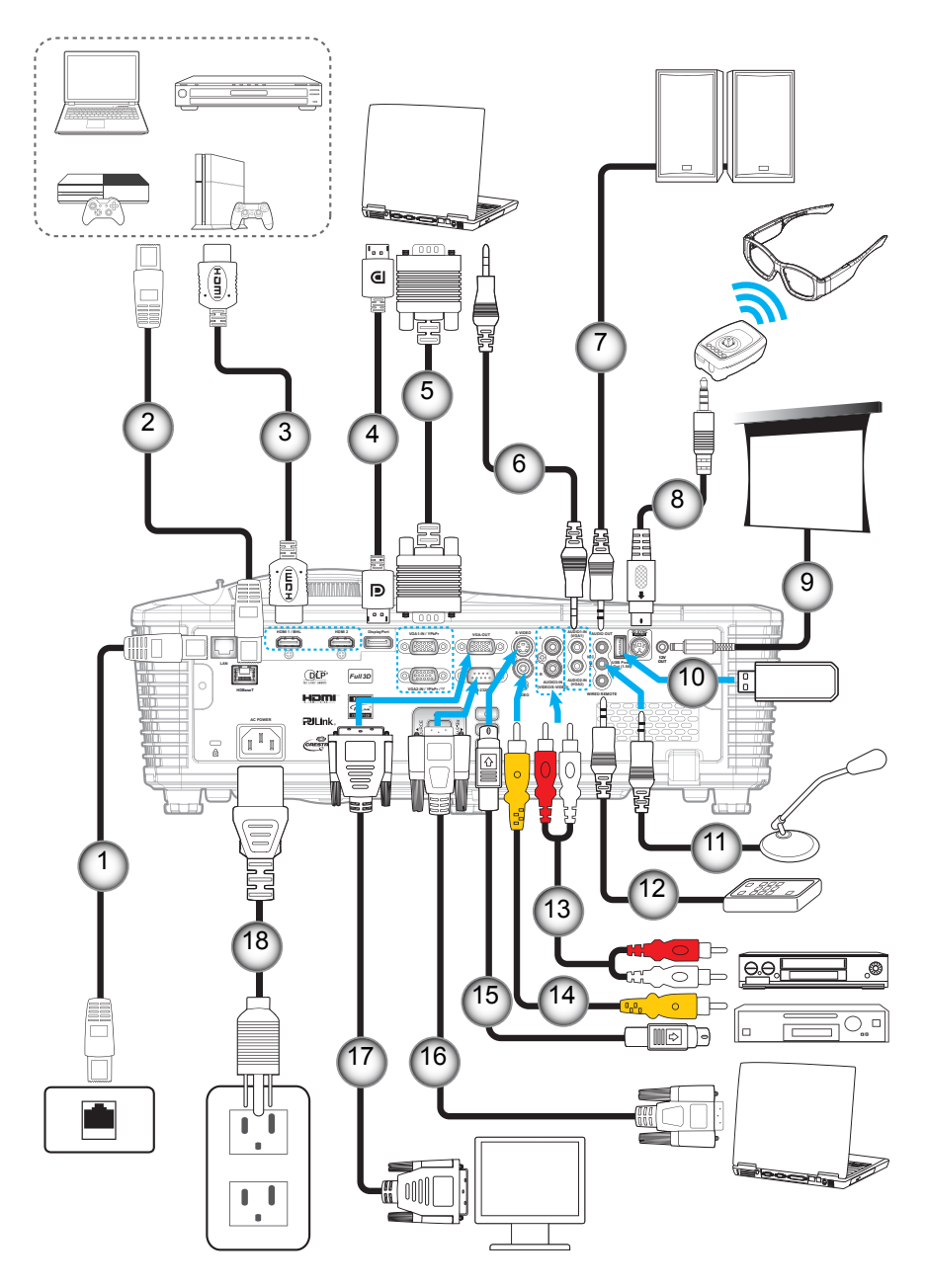

| No | Voce                   | No  |    |
|----|------------------------|-----|----|
| 1. | Cavo RJ-45             | 10. | Do |
| 2. | Cavo RJ-45 (cavo Cat5) | 11. | Ca |
| 3. | Cavo HDMI/MHL          | 12. | Са |
| 4. | Cavo DisplayPort       | 13. | Са |
| 5. | Cavo VGA               | 14. | Ca |
| 6. | Cavo ingresso audio    | 15. | Ca |
|    |                        |     | -  |

- 7. Cavo di uscita audio
- 8. Cavo emettitore 3D
- 9. Connettore 12 V CC

- No Voce 10. Dongle USB / Caricatore USB
- 11. Cavo microfono
- 12. Cavo telecomando cablato
- 13. Cavo ingresso audio
- 14. Cavo video
- 15. Cavo S-Video
- 16. Cavo RS232
- 17. Cavo uscita VGA
- 18. Cavo di alimentazione

### Regolazione dell'immagine proiettata

### Altezza dell'immagine

Il proiettore è dotato di un piedino d'elevazione per regolare l'altezza dell'immagine.

- 1. Individuare il piedino regolabile sulla parte inferire del proiettore.
- 2. Girare i piedini regolabili in senso orario o antiorario per abbassare o sollevare il proiettore.

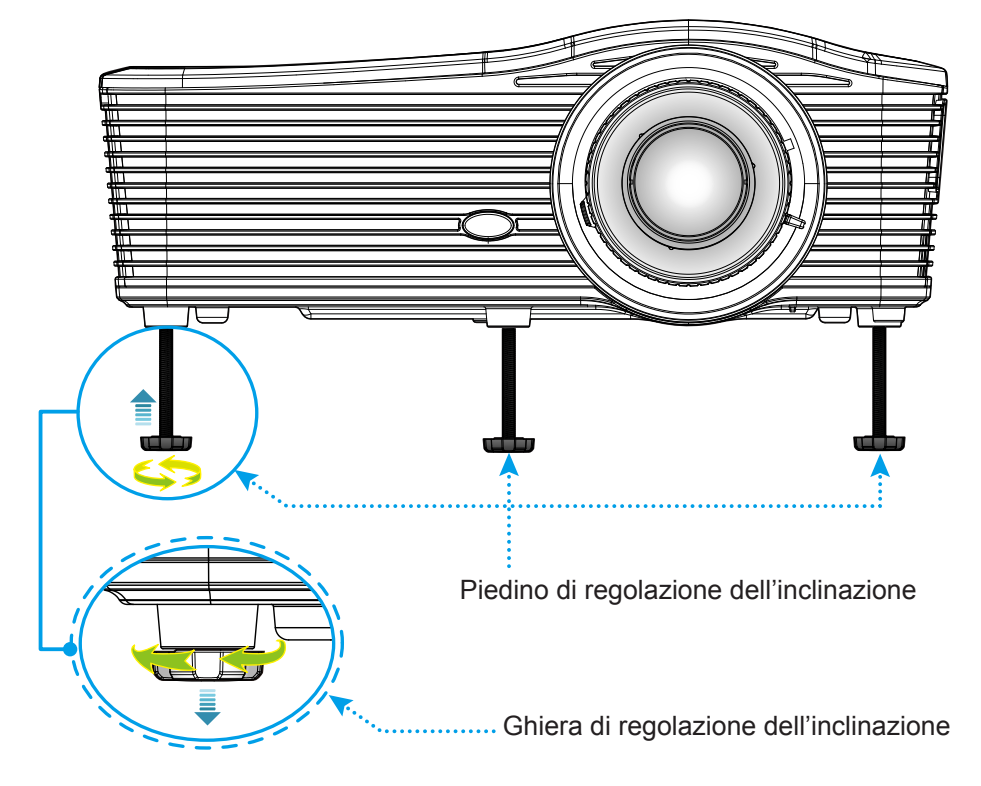

#### Zoom e messa a fuoco

- Per regolare le dimensioni dell'immagine, girare la leva di zoom in senso orario o antiorario per aumentare o diminuire le dimensioni delle immagini proiettate.
- Per regolare la messa a fuoco, girare la ghiera di messa a fuoco in senso orario o antiorario finché l'immagine non è nitida e leggibile.

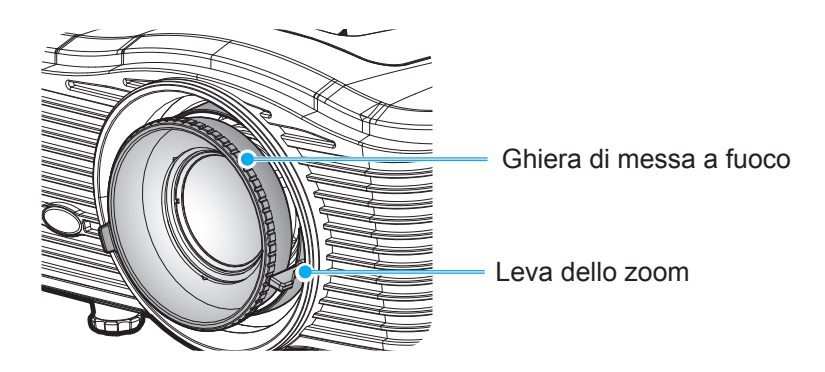

Nota: Il proiettore mette a fuoco ad una distanza compresa tra 1,2 m e 8,2 m.

- WXGA: da 24,7" a 302,7" (da 0,6 a 7,9 metri)
- 1080p: da 25,1" a 309,4" (da 0,6 a 7,9 metri)
- WUXGA: da 25,8" a 318" (da 0,7 a 8,1 metri)

### Configurazione del telecomando

#### Inserimento/sostituzione delle batterie

Per il telecomando sono fornite due batterie AAA.

- 1. Rimuovere il coperchio dello scomparto batterie sul retro o sul telecomando.
- 2. Inserire le batterie AAA come illustrato.
- 3. Riporre di nuovo il coperchio sul telecomando.

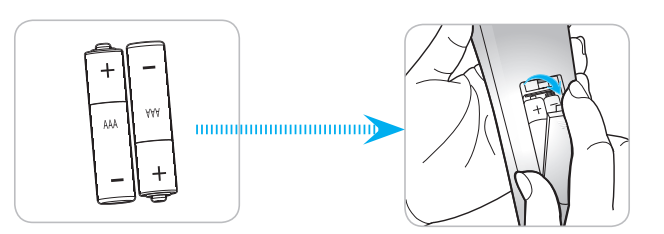

Nota: Sostituire solo con batterie simili o equivalenti.

#### ATTENZIONE

L'uso non corretto della batteria può causare perdite di liquido o esplosioni. Assicurarsi di osservare le istruzioni di seguito.

- Non mescolare tipi diversi di batterie. Le batterie di tipi diversi hanno differenti caratteristiche.
- Non mescolare batterie vecchie e nuove. Se si mescolano batterie vecchie e nuove, si può accorciare la durata delle nuove batterie o causare perdite di liquido nelle vecchie batterie.
- Rimuovere le batterie non appena si scaricano. I prodotti chimici che fuoriescono dalle batterie, se vengono a contatto con la pelle, possono provocare irritazioni. In caso di perdita di liquido, asciugare accuratamente con un panno umido.
- Le batterie in dotazione con questo prodotto possono avere una durata più breve a causa delle condizioni di conservazione.
- Se non si usa il telecomando per un periodo prolungato, rimuovere le batterie.
- Quando si smaltisce la batteria, è necessario osservare le normative dell'area o del Paese.

#### Portata effettiva

Il sensore a raggi infrarossi (IR) del telecomando si trova sulla parte posteriore del proiettore. Per funzionare in modo corretto, il telecomando deve essere tenuto con una inclinazione massima di 30 gradi rispetto al sensore IR del proiettore. La distanza tra il telecomando ed il sensore non deve essere superiore a 8 metri (26 piedi).

- Assicurarsi che tra il telecomando ed il sensore IR del proiettore non ci siano ostacoli che possano disturbare i raggi infrarossi.
- Assicurarsi che sul trasmettitore IR del telecomando non si rifletta direttamente la luce solare o lampade fluorescenti.
- Tenere il telecomando ad una distanza di oltre 2 m dalle lampade fluorescenti per evitare anomalie.
- Se il telecomando è vicino a lampade fluorescenti a inverter, a volte potrebbe non funzionare correttamente.
- Se il telecomando e il proiettore si trovano troppo vicini, il telecomando potrebbe non funzionare correttamente.
- Quando si punta verso lo schermo, la distanza effettiva tra il telecomando e lo schermo deve essere inferiore a 5 m e il fascio a infrarossi si deve riflettere sul proiettore. Tuttavia, la portata effettiva potrebbe variare a seconda degli schermi.

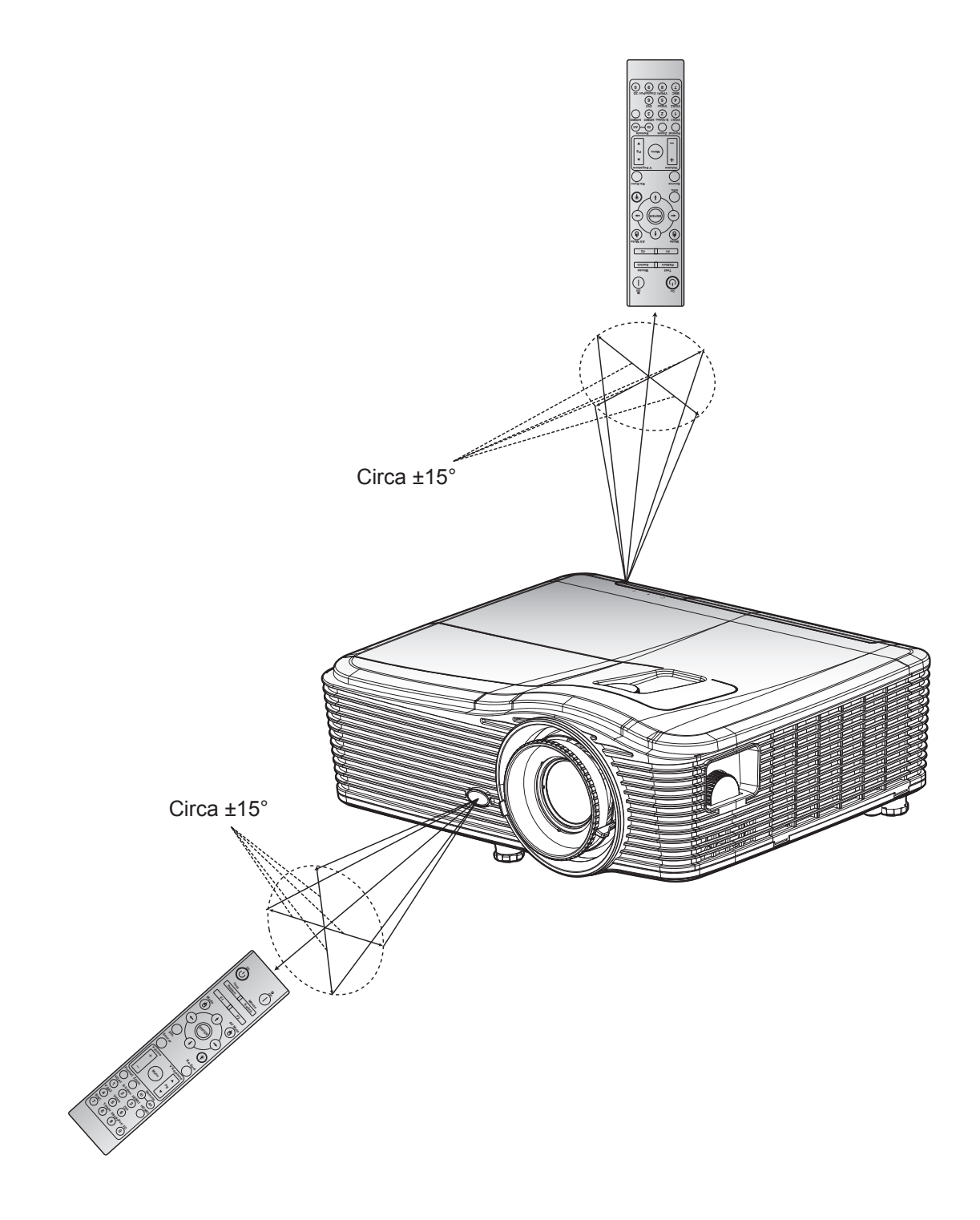

### Accensione/spegnimento del proiettore

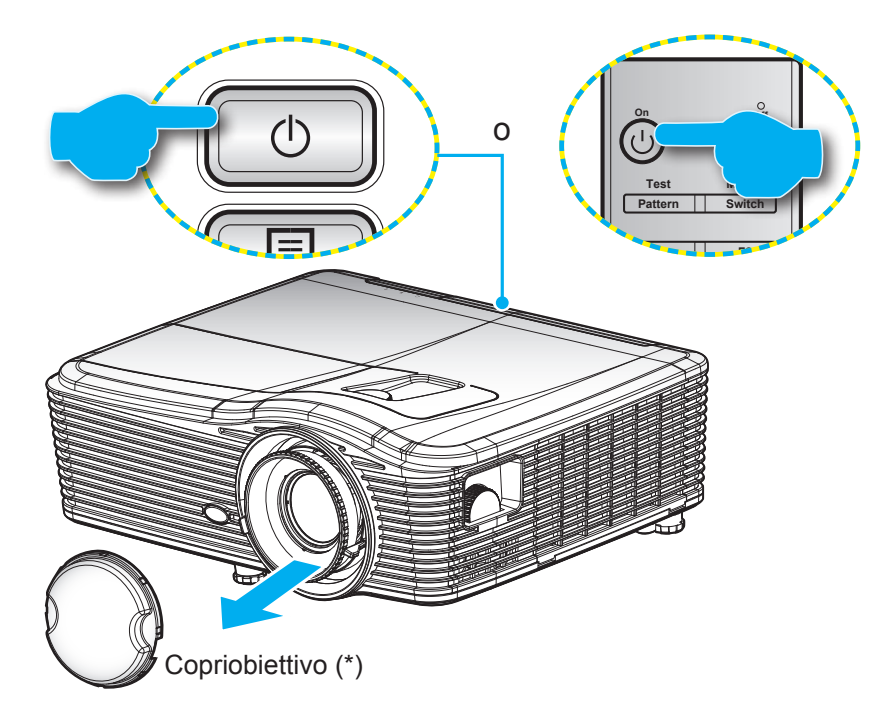

### Accensione

- 1. Rimuovere il copriobiettivo (\*).
- 2. Inserire saldamente il cavo elettrico e il cavo segnale/sorgente. Una volta effettuato il collegamento, il LED di accensione/standby diventa giallo.
- 3. Accendere il proiettore premendo "**U**" sul tastierino del proiettore o sul telecomando.
- 4. La schermata iniziale viene visualizzata dopo circa 10 secondi e il LED On/Standby diventa rosso fisso.
- **Nota:** La prima volta che si accende il proiettore, verrà richiesto di selezionare la lingua preferita, l'orientamento della proiezione e altre impostazioni.

#### Spegnimento

- 1. Spegnere il proiettore premendo "**U**" sul tastierino del proiettore o sul telecomando.
- 2. Viene visualizzato il seguente messaggio:

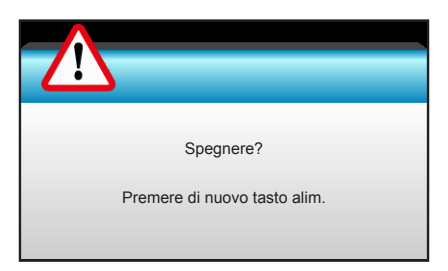

- 3. Premere di nuovo il tasto "**U**" per confermare, diversamente il messaggio scompare dopo 15 secondi. Quando si preme il tasto "**U**" per la seconda volta, il proiettore si spegne.
- 4. Le ventoline di raffreddamento continuano a funzionare per circa 10 secondi durante il ciclo di raffreddamento, ed il LED di accensione/standby lampeggerà di colore verde. Quando il LED di accensione/standby si accende in rosso scuro significa che il proiettore è entrato in modalità Standby. Per riaccendere il proiettore, è necessario attendere finché il ciclo di raffreddamento è terminato ed il proiettore accede alla modalità standby. Quando il proiettore è in modalità standby, premere di nuovo il tasto "U" per accenderlo.
- 5. Scollegare il cavo di alimentazione dalla presa elettrica e dal proiettore.
- **Nota:** (\*) Gli accessori optional variano in base al modello, alle specifiche e alla regione. Si consiglia di non riaccendere il proiettore subito dopo lo spegnimento.

### Selezione di una sorgente di ingresso

Accendere la sorgente connessa che si desidera visualizzare (computer, notebook, lettore video, ecc.). Il proiettore rileverà automaticamente la sorgente. Se sono connesse varie sorgenti, premere il tasto Source sul tastierino del proiettore o sul telecomando per selezionare l'ingresso desiderato.

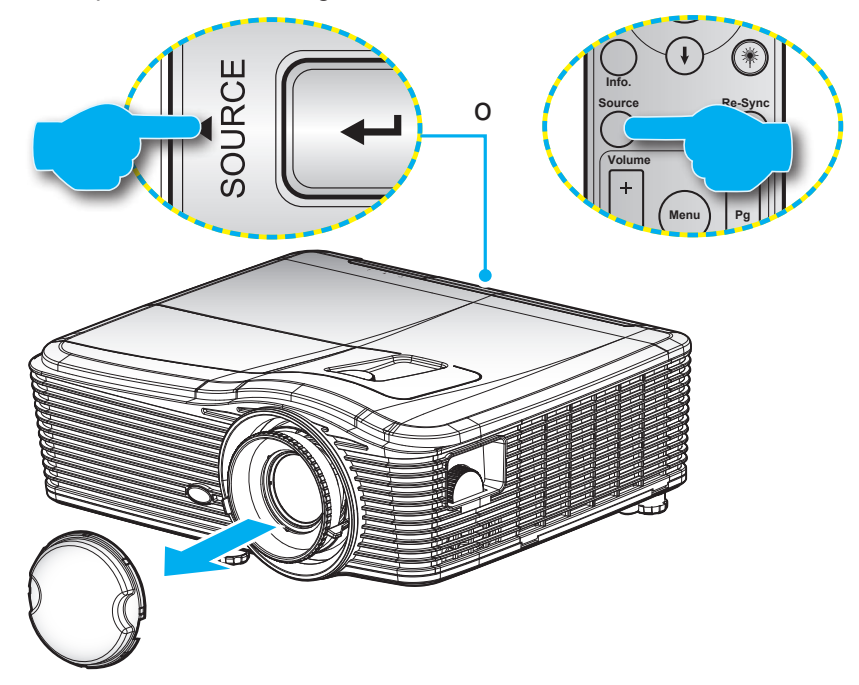

### Navigazione sul menu e funzioni

Il proiettore ha dei menu OSD multilingue che consentono di eseguire le regolazioni dell'immagine e di cambiare una varietà di impostazioni. Il proiettore rileverà automaticamente la sorgente.

- 1. Premere il tasto "Menu" del telecomando o della tastiera per aprire il menu OSD.
- 2. Quando il menu OSD è visualizzato, usare i tasti ◀► per selezionare qualsiasi voce del menu principale. Mentre si eseguono le selezioni in una pagina particolare, premere ▼ o il tasto "Enter" per accedere ai menu secondari.
- 3. Usare i tasti ▲ ▼ per selezionare la voce desiderata nel menu secondario, quindi premere ► o il tasto "Enter" per visualizzare altre impostazioni. Regolare le impostazioni con il tasto ◀►.
- 4. Nel menu secondario, selezionare la voce successiva e regolarla come descritto sopra.
- 5. Premere "Enter" o "Menu" per confermare e la schermata tornerà al menu principale.
- 6. Per uscire, premere di nuovo "Menu". Il menu OSD si chiuderà ed il proiettore salverà automaticamente le nuove impostazioni.

| Menu principale |                   | ≮ ≋≡          |
|-----------------|-------------------|---------------|
|                 | IMMAGINE          |               |
|                 | Modalità display  | Presentazione |
|                 | 🔆 Luminosità      | •             |
|                 | Contrasto         | •             |
| Menu secondario | \Lambda Nitidezza | Impostazioni  |
|                 | Colore            | •             |
|                 | Tonalità          | •             |
|                 | Avanzate          | •             |

### Struttura del menu OSD

| Menu principale | Menu secondario  | Menu Avanzate      | Menu con una sola<br>voce                                                                      | Valore                                                                                               |
|-----------------|------------------|--------------------|------------------------------------------------------------------------------------------------|----------------------------------------------------------------------------------------------------|
|                 | Modalità display |                    | Presentazione<br>Luminosa<br>Film<br>sRGB<br>Lavagna<br>DICOM SIM.<br>Utente<br>Tre dimensioni | Imp. predefinite [Presentazione]<br>PS. Ogni modalità può regolare<br>e salvare in ciascuna modalità |
|                 | Luminosita       |                    |                                                                                                | -50~50                                                                                               |
|                 | Contrasto        |                    |                                                                                                | -50~50                                                                                               |
|                 | Nitidezza        |                    |                                                                                                | 1~15                                                                                                 |
|                 | Colore           |                    |                                                                                                | -50~50                                                                                               |
|                 | Ionalità         |                    |                                                                                                | -50~50                                                                                               |
|                 |                  | Riduzione disturbo |                                                                                                | 0~10                                                                                                 |
|                 |                  | BrilliantColor™    |                                                                                                | 1~10                                                                                                 |
|                 |                  | DynamicBlack       | On                                                                                             |                                                                                                    |
|                 |                  |                    | Off                                                                                            |                                                                                                    |
|                 |                  | Gamma              | Film                                                                                           |                                                                                                    |
|                 |                  |                    | Grafica                                                                                        |                                                                                                    |
|                 |                  |                    | 1,8                                                                                            |                                                                                                    |
| IMMAGINE        |                  |                    | 2,0                                                                                            |                                                                                                    |
|                 |                  |                    | 2,2                                                                                            |                                                                                                    |
|                 |                  |                    | 2,6                                                                                            |                                                                                                    |
|                 |                  |                    | Lavagna                                                                                        |                                                                                                    |
|                 |                  |                    | DICOM SIM.                                                                                     |                                                                                                    |
|                 |                  | Temp. colore       | Caldo                                                                                          |                                                                                                    |
|                 |                  |                    | Standard                                                                                       |                                                                                                    |
|                 | Avanzate         |                    | Freddo                                                                                         |                                                                                                    |
|                 |                  |                    | Più freddo                                                                                     |                                                                                                    |
|                 |                  |                    | Non ingresso HDMI:                                                                             |                                                                                                    |
|                 |                  |                    | Auto / RGB / YUV                                                                               |                                                                                                    |
|                 |                  | Spazio Colore      | Ingresso HDMI:                                                                                 |                                                                                                    |
|                 |                  |                    | Auto/ RGB(0~255) /                                                                             |                                                                                                    |
|                 |                  |                    | RGB(16~235)/ YUV                                                                               |                                                                                                    |
|                 |                  |                    | Guadagno Rosso                                                                                 | -50~50                                                                                               |
|                 |                  |                    | Guadagno Verde                                                                                 | -50~50                                                                                               |
|                 |                  |                    | Guadagno Blu                                                                                   | -50~50                                                                                               |
|                 |                  | Guadagno/bias PCB  | Bias Rosso                                                                                     | -50~50                                                                                               |
|                 |                  | Cududynorbids ROD  | Bias Verde                                                                                     | -50~50                                                                                               |
|                 |                  |                    | Bias Blu                                                                                       | -50~50                                                                                               |
|                 |                  |                    | Reset                                                                                          |                                                                                                    |
|                 |                  |                    | Uscita                                                                                         |                                                                                                    |

| Menu principale | Menu secondario       | Menu Avanzate         | Menu con una sola<br>voce               | Valore                                   |
|-----------------|-----------------------|-----------------------|-----------------------------------------|------------------------------------------|
|                 |                       |                       | Rosso                                   | Tinta/ Saturazione/ Guadagno<br>[-50~50] |
|                 |                       |                       | Verde                                   | Tinta/ Saturazione/ Guadagno             |
|                 |                       |                       | Verue                                   | [-50~50]                                 |
|                 |                       |                       | Blu                                     | Tinta/ Saturazione/ Guadagno             |
|                 |                       |                       |                                         | [-50~50]                                 |
|                 |                       | Corrispondenza Colore | Ciano                                   | Inta/ Saturazione/ Guadagno              |
|                 |                       |                       |                                         | Tinta/ Saturaziono/ Guadagno             |
|                 |                       |                       | Magenta                                 |                                          |
|                 |                       |                       |                                         | Tinta/ Saturazione/ Guadagno             |
|                 | Avanzate              |                       | Giallo                                  | [-50~50]                                 |
| IMMAGINE        |                       |                       | Bianco                                  | Rosso/ Verde/ Blu                        |
|                 |                       |                       | Reset                                   |                                          |
|                 |                       |                       | Uscita                                  |                                          |
|                 |                       |                       | Automatic                               | On / Off                                 |
|                 |                       | Segnale (RGB)         | Fase                                    | 0~31                                     |
|                 |                       |                       | Frequenza                               | -5~5                                     |
|                 |                       |                       | Posizione O.                            | -5~5                                     |
|                 |                       |                       | Posizione V.                            | -5~5                                     |
|                 |                       |                       | Uscita                                  |                                          |
|                 |                       | Segnale (Video)       | Livello bianco                          | 0~31                                     |
|                 |                       |                       | Livello nero                            | -5~5                                     |
|                 |                       |                       | IRF                                     | 0/7.5 (solo NTSC)                        |
|                 |                       |                       | Uscita                                  |                                          |
|                 |                       | Uscita                |                                         |                                          |
|                 | Reset                 | 030112                |                                         |                                          |
|                 |                       |                       | WXGA/WUXGA                              |                                          |
|                 | Formato               |                       |                                         |                                          |
|                 |                       |                       | 4:3, 16:9 o 16:10, LBX,<br>Nativo, Auto |                                          |
|                 |                       |                       | <b>1080p</b> : 4:3, 16:9, LBX,          |                                          |
|                 |                       |                       | Nativo, Auto                            |                                          |
|                 | Zoom                  |                       |                                         |                                          |
|                 | Maschera bordi        | н                     | Destra/sinistra                         | -100~+100                                |
| DISPLAY         | Sposta Immagine       | V                     | Su/giù (icona nel centro)               | -100 ~ +100                              |
|                 |                       | Tranezio H            |                                         | -30 ~ +30                                |
|                 |                       | Correzione V          |                                         | -30 ~ +30                                |
|                 |                       |                       | 0                                       |                                          |
|                 |                       | Correzione vert.      | Un                                      | Imp. predefinite [Off]                   |
|                 | Correccion geométrica | automatica            | Off                                     |                                          |
|                 |                       |                       | Alto-sinistra                           |                                          |
|                 |                       | Cuatro esquinas       | Alto-destra                             |                                          |
|                 |                       |                       | Basso-sinistra                          |                                          |

| Menu principale | Menu secondario       | Menu Avanzate   | Menu con una sola<br>voce | Valore |
|-----------------|-----------------------|-----------------|---------------------------|--------|
|                 | Corrección geométrica | Cuatro esquinas | Basso-destra (ICONE)      |        |
|                 |                       |                 | DLP Link                  |        |
|                 |                       | Modalità 3D     | VESA 3D                   |        |
|                 |                       |                 | Off                       |        |
|                 |                       | 3D ->2D         | Tre dimensioni/ L/ R      |        |
|                 |                       |                 | Auto                      |        |
| DISPLAY         | Tre dimensioni        |                 | SBS                       |        |
|                 |                       | 3D Formato      | Top and Bottom            |        |
|                 |                       |                 | Frame Sequential          |        |
|                 |                       | Invision 2D     | On                        |        |
|                 |                       |                 | Off                       |        |
|                 |                       | Uscita          |                           |        |
|                 |                       |                 | English                   |        |
|                 |                       |                 | Deutsch                   |        |
|                 |                       |                 | Français                  |        |
|                 |                       |                 | Italiano                  |        |
|                 |                       |                 | Español                   |        |
|                 |                       |                 | Português                 |        |
|                 |                       |                 | Svenska                   |        |
|                 |                       |                 | Nederland                 |        |
|                 |                       |                 | Norsk                     |        |
|                 |                       |                 | Dansk                     |        |
|                 |                       |                 | Polski                    |        |
|                 |                       |                 | Русский                   |        |
|                 |                       |                 | Suomi                     |        |
|                 |                       |                 | Ελληνικά                  |        |
| IMPOSTA         | Lingua                |                 | Magyar                    |        |
|                 |                       |                 | Čeština                   |        |
|                 |                       |                 | عريي                      |        |
|                 |                       |                 | 繁體中文                      |        |
|                 |                       |                 | 简体中文                      |        |
|                 |                       |                 | 日本語                       |        |
|                 |                       |                 | 한국어                       |        |
|                 |                       |                 | ไทย                       |        |
|                 |                       |                 | Türkçe                    |        |
|                 |                       |                 | Farsi                     |        |
|                 |                       |                 | Tiếng Việt                |        |
|                 |                       |                 | Română                    |        |
|                 |                       |                 | Bahasa Indonesia          |        |

| Menu principale | Menu secondario    | Menu Avanzate          | Menu con una sola<br>voce | Valore                                    |
|-----------------|--------------------|------------------------|---------------------------|-------------------------------------------|
|                 | Projezione         |                        | Fronte - Scrivania 🖅      |                                           |
|                 |                    |                        | Retro - Scrivania 🕢 🏹     |                                           |
|                 |                    |                        | Fronte - Soffitto a=      |                                           |
|                 |                    |                        | Retro - Soffitto 🕢 🏹      |                                           |
|                 |                    |                        | 16:10                     |                                           |
|                 | Tipo di schermo    |                        | 16:9                      |                                           |
|                 |                    |                        | WXGA                      |                                           |
|                 |                    |                        | WUXGA                     |                                           |
|                 |                    |                        | In alto a sinistra        |                                           |
|                 |                    |                        | In alto a destra          |                                           |
|                 | Posizione menu     |                        |                           |                                           |
|                 |                    |                        | In basso a sinistra       |                                           |
|                 |                    | Sigurozzo              |                           |                                           |
|                 | Sicurezza          | Sicurezza              | Off                       |                                           |
|                 |                    | N 4                    |                           |                                           |
|                 | <b>T</b>           | Mese                   |                           |                                           |
|                 | Timer di sicurezza | Giorno                 |                           |                                           |
|                 |                    | Ora                    |                           |                                           |
|                 | Modifica Password  |                        |                           |                                           |
|                 |                    |                        |                           | 00.00                                     |
| IMPOSTA         |                    |                        |                           | 00~99                                     |
|                 | Impostazioni audio | Speaker Interno        | Off                       |                                           |
|                 |                    |                        | On                        |                                           |
|                 |                    | Esclusione             | Off                       |                                           |
|                 |                    |                        | Audio                     | 0-10                                      |
|                 |                    | Volume                 | Microfono                 | 0-10                                      |
|                 |                    |                        | Imp. predefinite          | Audio 3-> L/R                             |
|                 |                    |                        |                           | Audio 1, 2->connettore mini               |
|                 |                    | Ingresso audio         | Audio1                    | Imp. predefinite:                         |
|                 |                    |                        | Audio2                    | VGA1->Audio 1                             |
|                 |                    |                        | Audio3                    | VGA2->Audio 2<br>Video, S-video ->Audio 3 |
|                 |                    | Uscita Audio (Standby) | On<br>Off                 | Imp. predefinite [Off]                    |
|                 |                    | Uscita                 |                           |                                           |
|                 |                    |                        | Imp predefinite           |                                           |
|                 |                    |                        | Neutro                    |                                           |
|                 |                    |                        | Utente                    |                                           |
|                 |                    | Acquisizione logo      |                           |                                           |
|                 | Avanzate           |                        | Off                       |                                           |
|                 |                    | Sottotitoli            | CC1                       |                                           |
|                 |                    |                        | CC2                       |                                           |
|                 |                    | Uscita                 |                           |                                           |

| Menu principale | Menu secondario            | Menu Avanzate          | Menu con una sola<br>voce | Valore                                                               |
|-----------------|----------------------------|------------------------|---------------------------|----------------------------------------------------------------------|
|                 | Controllo HDBaseT          | Ethernet               | On<br>Off                 | Imp. predefinite [Off]                                               |
| Solo "I" SKU    |                            | RS232                  | On<br>Off                 | Imp. predefinite [Off]                                               |
|                 |                            |                        | Stato rete                | Connetti/Disconnetti (solo<br>lettura)                               |
|                 |                            |                        | DHCP<br>Indirizzo IP      | On / Off [Imp. predefinite Off]<br>Imp. predefinite [192.168.0.100]  |
|                 |                            | Impostazioni LAN       | Subnet mask<br>Gateway    | Imp. predefinite [255.255.255.0]<br>Imp. predefinite [192.168.0.254] |
| IMPOSTA         | Rete                       |                        | Indirizzo MAC             | Solo lettura                                                         |
|                 |                            |                        | Crestron                  | On / Off (porta: 41794)                                              |
|                 |                            |                        | PJ Link                   | On / Off (porta: 2023)<br>On / Off (porta: 4352)                     |
|                 |                            | Gestione Impostaziooni | AMX Device Discovery      | On / Off (porta: 9131)<br>On / Off (porta: 23)                       |
|                 |                            |                        | HTTP                      | On / Off (porta: 80)                                                 |
|                 | Origine input              |                        | Uscita<br>VGA1            |                                                                      |
|                 |                            |                        | VGA2                      | -                                                                    |
|                 |                            |                        | Video<br>S-Video          | -                                                                    |
|                 |                            |                        | HDMI1                     | PS. HDBaseT esiste solo in "T"                                       |
|                 |                            |                        | HDMI2<br>DisplayPort      |                                                                      |
|                 |                            |                        | HDBaseT                   |                                                                      |
|                 |                            |                        | Uscita                    |                                                                      |
|                 | Blocco sorgente            |                        | Off                       | [Imp. predefinite On]                                                |
| OPZIONI         | Altitudine elevata         |                        | On<br>Off                 | [Imp. predefinite Off]                                               |
|                 |                            |                        | On                        | [Imp. predefinite Off]                                               |
|                 |                            |                        | Off                       | PS. Messaggio di avviso e<br>spegnimento non nascosti                |
|                 | Blocco tastiera            |                        | On<br>Off                 | [Imp. predefinite Off]                                               |
|                 | Blocca Modalità<br>Display |                        | On<br>Off                 | [Imp. predefinite Off]                                               |
|                 |                            |                        | Nessuno                   |                                                                      |
|                 | Pattern di prova           |                        | Bianco                    |                                                                      |
|                 |                            |                        | Pattern                   |                                                                      |

| Menu principale | Menu secondario     | Menu Avanzate | Menu con una sola<br>voce   | Valore                     |
|-----------------|---------------------|---------------|-----------------------------|----------------------------|
|                 | Colore di sfondo    |               | Nero<br>Rosso               | -                          |
|                 |                     |               | Blu                         | [Imp. predefinite Blu]     |
|                 |                     |               | Verde                       |                            |
|                 |                     |               | Bianco                      |                            |
|                 |                     |               | Off                         |                            |
|                 |                     |               | Color amarillo              |                            |
|                 | Parod do color      |               | Color verde                 |                            |
|                 |                     |               | Color azul                  |                            |
|                 |                     |               | Rosa                        |                            |
|                 |                     |               | Grigio                      |                            |
|                 |                     |               | HDMI2                       | _                          |
|                 |                     |               | DP                          | [Imp. predefinite          |
|                 |                     | Literate 1    | VGA2                        | "Pattern di prova"]        |
|                 |                     | Utente        | S-Video                     | Per "T" SKU, vi sono altre |
|                 |                     |               | Pattern di prova            | opzioni "HDBaseT".         |
|                 |                     |               | Zoom/Info.                  |                            |
|                 |                     |               | HDMI2                       | _                          |
|                 |                     |               | DP                          | [Imp. predefinite "Zoom"]  |
| OFZIONI         |                     | Utente2       | VGA2                        | Bar "T" SKIL vi sana altra |
|                 |                     |               | S-Video                     |                            |
|                 |                     |               | Pattern di prova            |                            |
|                 | Impostazioni Remote |               | Zoom/Info.                  |                            |
|                 |                     |               | HDMI2                       | -                          |
|                 |                     |               |                             | [Imp. predefinite "Info."] |
|                 |                     | Utente3       | VGAZ                        | Per "T" SKU, vi sono altre |
|                 |                     |               | S-Video<br>Pattorn di prova | opzioni "HDBaseT".         |
|                 |                     |               |                             |                            |
|                 |                     |               | On                          |                            |
|                 |                     |               | Frontale                    |                            |
|                 |                     | Funzione IR   | Alto                        |                            |
|                 |                     |               | Off                         |                            |
|                 |                     | Codice remeto | 00~99                       | [Imp. predefinite 00]      |
|                 |                     | Uscita        |                             |                            |
|                 |                     |               | On                          |                            |
|                 | Interruttore 12 V   |               | Off                         | [Imp. predefinite On]      |
|                 | Вір                 |               | On                          |                            |
|                 |                     |               | Off                         | [Imp. predefinite On]      |

| Menu principale | Menu secondario      | Menu Avanzate             | Menu con una sola<br>voce | Valore                                                                    |
|-----------------|----------------------|---------------------------|---------------------------|---------------------------------------------------------------------------|
|                 |                      | Accensione diretta        | On<br>Off                 | [Imp. predefinite Off]                                                    |
|                 |                      | Attivazione segnale       | On<br>Off                 | [Imp. predefinite Off]                                                    |
|                 |                      | Spegnimento autom. (min)  |                           | 0-180 (una fase: 5 min)                                                   |
|                 |                      | Timer sospensione (min)   |                           | 0-990 (una fase: 10 min)                                                  |
|                 | Avanzate             |                           |                           | Sempre [stile casella,<br>deselezionata per impostazione<br>predefinita.] |
|                 |                      | Sommario                  | On<br>Off                 | [Imp. predefinite Off]                                                    |
|                 |                      |                           | Attiva                    |                                                                           |
|                 |                      | Mod. energia(Standby)     | Eco.                      |                                                                           |
|                 |                      | Uscita                    |                           |                                                                           |
|                 |                      | Ore lampada               |                           |                                                                           |
|                 |                      | Nome lampada              | On                        | Ilmp. prodofinito Off                                                     |
|                 | Impostazioni lampada |                           | Off                       |                                                                           |
|                 |                      | Modalità Lampada          | Luminosa                  |                                                                           |
|                 |                      |                           | Eco.                      |                                                                           |
|                 | Impostazioni lampada | Modalità Lampada          | Potenza                   |                                                                           |
|                 |                      | · · ·                     | 365 W                     |                                                                           |
|                 |                      |                           | 350 W                     |                                                                           |
| OPZIONI         |                      | Potenza                   | 330 W                     |                                                                           |
|                 |                      |                           | 310 W                     |                                                                           |
|                 |                      |                           | 300 W                     |                                                                           |
|                 |                      |                           | 280 W                     |                                                                           |
|                 |                      | Reset lampada             | Sì                        |                                                                           |
|                 |                      |                           | No                        |                                                                           |
|                 |                      | Uscita                    |                           |                                                                           |
|                 |                      |                           |                           | Sì                                                                        |
|                 |                      | Optional Filter Installed |                           | No                                                                        |
|                 |                      | Ore Uso Filtro            |                           | Solo lettura [0~9999]                                                     |
|                 |                      |                           |                           | Off                                                                       |
|                 |                      |                           |                           | 300 hr                                                                    |
|                 | Impostazioni Filtro  |                           |                           | 500 hr                                                                    |
|                 | Opzionale            |                           |                           | 800 hr                                                                    |
|                 |                      |                           |                           | 1000 hr [Imp. predefinite<br>500 hr]                                      |
|                 |                      | Filtro Posot              |                           | Sì                                                                        |
|                 |                      |                           |                           | No                                                                        |
|                 |                      | Uscita                    |                           |                                                                           |
|                 | Informazioni         |                           |                           |                                                                           |
|                 | Booot                |                           | Sì                        |                                                                           |
|                 | Resel                |                           | No                        |                                                                           |

### Menu Immagine

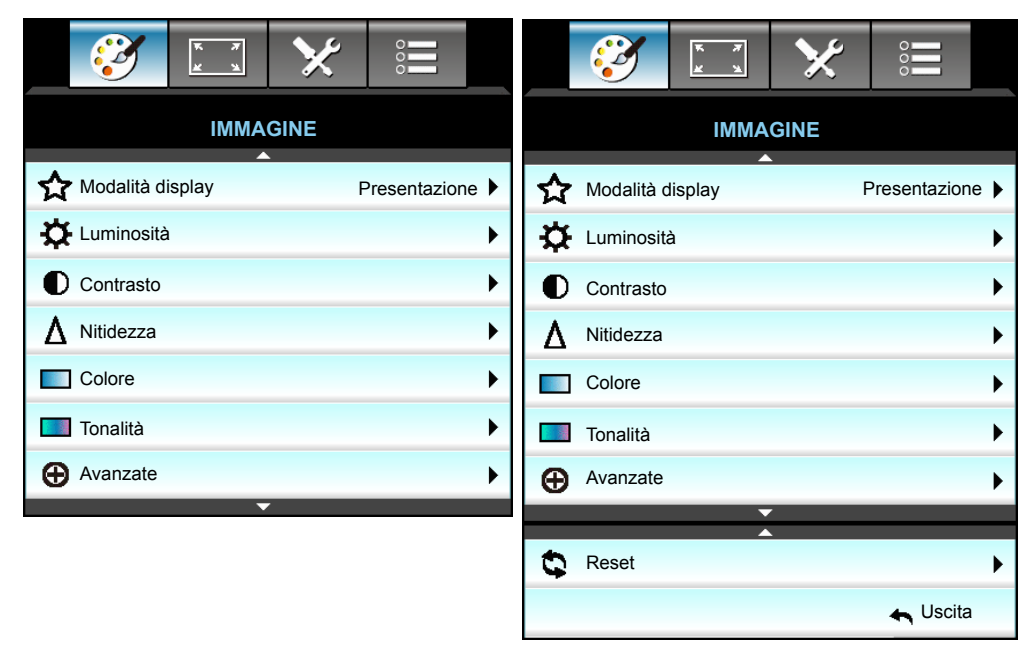

### Modalità display

Ci sono diverse impostazioni predefinite ottimizzate per vari tipi d'immagine.

- **Presentazione**: Questa modalità è adatta per la visualizzazione davanti al pubblico in connessione al PC.
- Luminosa: Colori e luminosità massimi per l'input PC.
- Film: Questa modalità è adatta per guardare video.
- **sRGB**: Colori standard accurati.
- **Lavagna**: Questa modalità deve essere selezionata per ottenere le impostazioni di colore ottimali quando si proietta su una lavagna (di colore verde).
- **DICOM SIM**.: Questa modalità consente di proiettare immagini mediche in bianco e nero, ad esempio radiografia a raggi X, risonanza magnetica, ecc.
- **Utente**: Memorizza le impostazioni dell'utente.
- Tre dimensioni: Per utilizzare l'effetto 3D, è necessario disporre di occhiali 3D, assicurarsi che il PC/ dispositivo portatile disponga di una scheda grafica Quad buffer con uscita di segnale da 120 Hz e di un lettore 3D installato.

### <u>Luminosità</u>

Regola la luminosità delle immagini.

- Premere > per schiarire l'immagine.

### <u>Contrasto</u>

Il contrasto controlla la differenza tra le aree più chiare e più scure dell'immagine.

- Premere ► per aumentare il contrasto.

### <u>Nitidezza</u>

Regola la nitidezza dell'immagine.

- - Premere ► per aumentare la nitidezza.

#### <u>Colore</u>

•

Regola un'immagine video da bianco e nero a colori completamente saturi.

- - Premere 
    per aumentare la quantità di saturazione dell'immagine.

### <u>Tonalità</u>

•

Regola il bilanciamento dei colori rosso e verde.

- Premere > per aumentare la quantità di rosso dell'immagine.

#### <u>Reset</u>

Scegliere "Sì" per ripristinare le impostazioni predefinite di "IMMAGINE".

#### <u>Uscita</u>

Selezionare "Uscita" per uscire dal menu.

### Menu Immagine | Avanzate

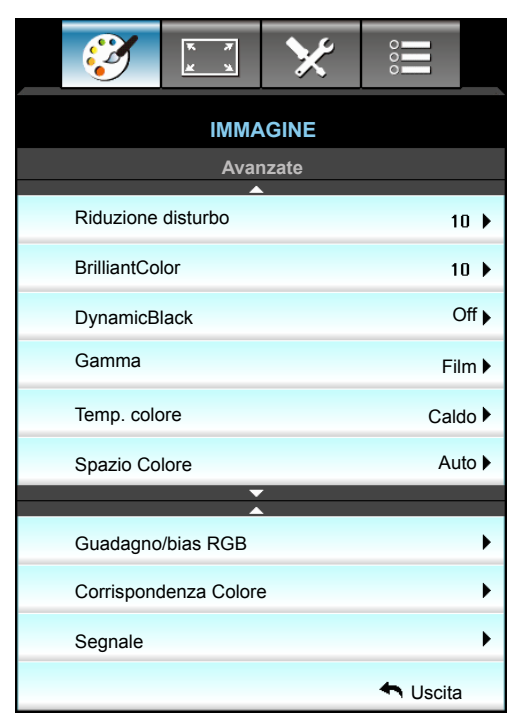

### **Riduzione disturbo**

Seleziona una sensibilità di filtro al disturbo. Un valore più elevato può migliorare le sorgenti con disturbi, ma attenua l'immagine.

- Premere ▶ per aumentare i disturbi nell'immagine.

### **BrilliantColor**™

Questa voce regolabile impiega un nuovo algoritmo di elaborazione del colore e miglioramenti per abilitare una maggiore luminosità fornendo alle immagini colori più reali e vibranti.

- Premere ◀ per un maggiore miglioramento dell'immagine.
- Premere ▶ per un minore miglioramento dell'immagine.

#### **DynamicBlack**

DynamicBlack consente di ottimizzare automaticamente la luminosità di visualizzazione delle scene più scure/ chiare dei film affinché possano mostrare dei dettagli incredibili.

#### <u>Gamma</u>

Questo consente di impostare il tipo di curva gamma. Dopo avere completato l'impostazione e la sintonizzazione iniziale, usare la funzione di regolazione Gamma per ottimizzare il rendimento dell'immagine.

- Film: per Home Theater.
- Grafica: per sorgente PC/Foto.
- 1,8 / 2,0 / 2,2 / 2,6: per sorgente PC/Foto specifica.
- Lavagna: Questa modalità deve essere selezionata per ottenere le impostazioni di colore ottimali quando si proietta su una lavagna (di colore verde).
- DICOM SIM.: Questa modalità consente di proiettare immagini mediche in bianco e nero, ad esempio radiografia a raggi X, risonanza magnetica, ecc.
- Premere ◀ o ► per selezionare la modalità.

#### Temp. colore

Premere ◀ o ► per selezionare una temperatura colore tra Caldo, Standard, Freddo e Più freddo.

#### Spazio Colore

Premere ◀ o ► per selezionare un tipo adeguato di matrice colore tra quanto segue:

- Non ingresso HDMI: Auto, RGB o YUV
- Ingresso HDMI: Auto, RGB(0-255), RGB(16-235) o YUV.

### Guadagno/bias RGB

Questa impostazione consente di configurare la luminosità (guadagno) e il contrasto (bias) di un'immagine.

- Premere ◀ per diminuire guadagno e bias colore prescelti.
- Premere ► per aumentare guadagno e bias colore prescelti.

| Guadagno/bias RGB | Ø          |
|-------------------|------------|
| Guadagno Rosso    | <b>5</b> 0 |
| Guadagno Verde    | <b>5</b> 0 |
| Guadagno Blu      | <b>5</b> 0 |
| Bias Rosso        | <b>5</b> 0 |
| Bias Verde        | <b>5</b> 0 |
| Bias Blu          | <b>5</b> 0 |
| C Reset           | 🔦 Uscita   |

#### Corrispondenza Colore

Premere  $\blacktriangleright$  nel menu che segue e poi usare  $\blacktriangle$ ,  $\triangledown$ ,  $\triangleleft$  o  $\blacktriangleright$  per selezionare la voce.

| Corrispondenza Colore | Ø        |
|-----------------------|----------|
| Rosso                 | Ciano    |
| Verde                 | Magenta  |
| Blu                   | Giallo   |
| Bianco                | 🗘 Reset  |
|                       | 🚗 Uscita |

• Rosso/Verde/Blu/Ciano/Magenta/Giallo: Usare ◀ o ► per selezionare Tinta, Saturazione e Guadagno.

| Rosso       | Q          |
|-------------|------------|
| Tinta       | <b>5</b> 0 |
| Saturazione | <b>5</b> 0 |
| Guadagno    | <b>5</b> 0 |
|             | 🛧 Uscita   |

• Bianco: Usare ◀ o ► per selezionare Rosso, Verde e Blu.

| Bianco | © .        |
|--------|------------|
| Rosso  | <b>5</b> 0 |
| Verde  | <b>5</b> 0 |
| Blu    | 50         |
|        | 🛧 Uscita   |

Reset: Scegliere "Scegliere Reset" per ripristinare le impostazioni del colore predefinite.

### <u>Uscita</u>

Selezionare "Uscita" per uscire dal menu.

### Menu Immagine | Avanzate | Segnale (RGB)

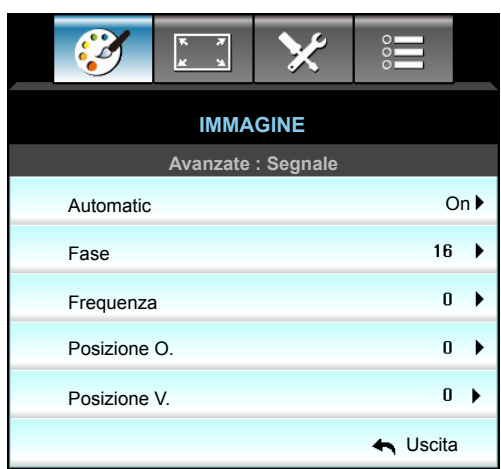

#### Nota:

- "Segnale" è supportato solo dal segnale VGA (RGB) analogico.
- Se "Segnale" è su Automatic, le voci Fase e Frequenza non sono disponibili. Se "Segnale" non è su Automatic, le voci Fase e Frequenza scompaiono per far sì che l'utente le regoli manualmente e vengono salvate nelle impostazioni per la successiva accensione e il successivo spegnimento.

### **Automatic**

Selezione automatica del segnale. Se si usa questa funzione, le voci di Fase e Frequenza non sono disponibili e, se Segnale non è impostato su Automatico, le voci di Fase e Frequenza vengono visualizzate affinché l'utente le regoli e salvi manualmente nelle impostazioni al successivo spegnimento e riavvio.

#### <u>Fase</u>

Sincronizza la temporizzazione del segnale dello schermo con quella della scheda video. Se l'immagine appare instabile o sfarfallante, usare questa funzione per correggerla.

#### Frequenza

Cambia la frequenza dei dati di visualizzazione per corrispondere a quella della scheda video del computer. Usare questa funzione solo se l'immagine presenta dei disturbi orizzontali.

#### Posizione O.

- Premere > per spostare l'immagine verso destra.

#### Posizione V.

- Premere ► per spostare l'immagine verso l'alto.

#### <u>Uscita</u>

Selezionare "Uscita" per uscire dal menu.

### Menu Immagine | Avanzate | Segnale (video)

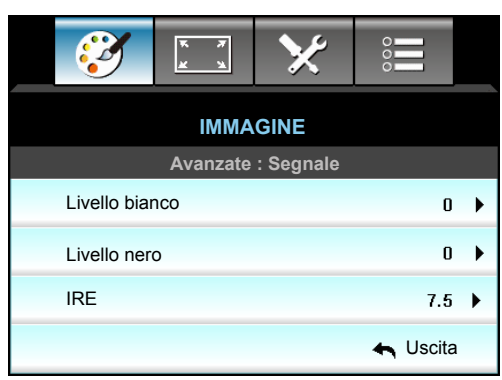

### Livello bianco

Consente all'utente di regolare Livello bianco quando si immettono segnali Video.

### Livello nero

Consente all'utente di regolare Livello nero quando si immettono segnali Video.

### <u>IRE</u>

Consente all'utente di regolare il valore IRE quando si immettono segnali video.

Nota: IRE è disponibile solo con il formato video NTSC.

- Premere > per aumentare la quantità di colore dell'immagine.

### Menu Display

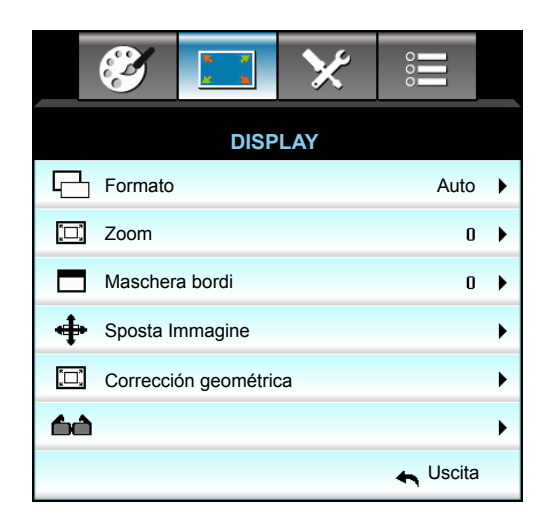

#### **Formato**

Premere ◀ o ► per selezionare le proporzioni desiderate tra 4:3, 16:9/16:10, LBX, Nativo, Auto (WXGA/WUXGA) o 4:3, 16:9, LBX, Nativo, Auto (1080p).

### WXGA / WUXGA:

- 4:3: Questo formato è per sorgenti di ingresso 4:3.
- 16:9: Questo formato è per sorgenti di ingresso 16:9, come HDTV e DVD che sono migliorate per TV widescreen.
- 16:10: Questo formato è per sorgenti di ingresso 16:10 come i notebook widescreen.
- LBX: Questo formato è per sorgenti Letterbox non 16x9 e per coloro che usano obiettivi esterni 16x9 per visualizzare rapporti proporzioni di 2,35:1 usando la risoluzione a schermo intero.
- Nativo: Questo formato visualizza l'immagine originale senza alcun proporzionamento.
- Auto: Selezione automatica del formato appropriato di visualizzazione.

#### Nota: Informazioni dettagliate sulla modalità LBX:

- Alcuni DVD in formato LBX non sono adatti per TV 16x9. In questo caso, l'immagine non appare corretta quando viene visualizzata in modalità 16:9. In tal caso, usare la modalità 4:3 per guardare il DVD. Se i contenuti stessi non sono 4:3, appariranno delle strisce nere attorno l'immagine di uno schermo 16:9. Per questo tipo di contenuto, si può utilizzare la modalità LBX per riempire l'immagine sullo schermo a 16:9.
- Se si usa una lente esterna anamorfica, questa modalità LBX (Letterbox) consente anche di guardare contenuti 2.35:1 (includendo DVD anamorfici e film HDTV) che supportano la funzione widescreen anamorfica, e che sono migliorati per schermi 16x9 in un'immagine widescreen 2,35:1. In questo caso non ci sono strisce nere. La potenza della lampada e la risoluzione verticale sono utilizzate al massimo.

### Tabella di proporzionamento WXGA (tipo di schermo 16 x 10):

| Schermo 16:10 | 480i/p                                                                                                    | 576i/p              | 1080i/p                      | 720p                    | PC                       |  |
|---------------|----------------------------------------------------------------------------------------------------|---------------------|------------------------------|-------------------------|--------------------------|--|
| 4 x 3         | Proporzionamento su 1066 x 800.                                                                                               |                     |                              |                         |                          |  |
| 16 x 10       | Proporzionamento s                                                                                                    | su 1280 x 800.      |                              |                         |                          |  |
| LBX           | Scala a 1280 x 960,                                                                                                    | quindi si visualizz | a l'immagine centr           | ale a 1280 x 800.       |                          |  |
| Nativo        | Mappatura 1:1 cent                                                                                                    | ro.                 | Mappatura 1:1<br>1280 x 800. | 1280 x 720<br>centrato. | Mappatura 1:1<br>centro. |  |
| Auto          | La sorgente di ingresso si adatta all'area di visualizzazione 1280 x 800 e viene mantenuto il rapporto proporzioni originale. |                     |                              |                         |                          |  |
|               | - Se la sorgente è 4:3, ridimensionare automaticamente su 1066 x 800.                                                         |                     |                              |                         |                          |  |
|               | - Se la sorgente è 16:9, ridimensionare automaticamente su 1280 x 720.                                                        |                     |                              |                         |                          |  |
|               | - Se la sorgente è 15:9, ridimensionare automaticamente su 1280 x 768.                                                        |                     |                              |                         |                          |  |
|               | - Se la sorgente è 16:10, ridimensionare automaticamente su 1280 x 800.                                                       |                     |                              |                         |                          |  |

### Tabella di proporzionamento WXGA (tipo di schermo 16 x 9):

| Schermo 16:9 | 480i/p                                                                                          | 576i/p               | 1080i/p                      | 720p                    | PC                       |  |
|--------------|-------------------------------------------------------------------------------------------------|----------------------|------------------------------|-------------------------|--------------------------|--|
| 4 x 3        | Proporzionamento su 960 x 720.                                                                  |                      |                              |                         |                          |  |
| 16 x 9       | Proporzionamento                                                                                | su 1280 x 720.       |                              |                         |                          |  |
| LBX          | Scala a 1280 x 960                                                                              | , quindi si visualiz | zza l'immagine cent          | rale a 1280 x 720.      |                          |  |
| Nativo       | Mappatura 1:1 cent                                                                              | ro.                  | Mappatura 1:1<br>1280 x 720. | 1280 x 720<br>centrato. | Mappatura 1:1<br>centro. |  |
| Auto         | Se si seleziona questo formato, il tipo di schermo diventerà automaticamente 16:9 (1280 x 720). |                      |                              |                         |                          |  |
|              | - Se la sorgente è 4:3, ridimensionare automaticamente su 960 x 720.                            |                      |                              |                         |                          |  |
|              | - Se la sorgente è 16:9, ridimensionare automaticamente su 1280 x 720.                          |                      |                              |                         |                          |  |
|              | - Se la sorgente è 15:9, ridimensionare automaticamente su 1200 x 720.                          |                      |                              |                         |                          |  |
|              | - Se la sorgente è 16:10, ridimensionare automaticamente su 1152 x 720.                         |                      |                              |                         |                          |  |

### Tabella di proporzionamento WUXGA (tipo di schermo 16 x 10):

| Schermo 16:10 | 480i/p                                                                 | 576i/p                               | 1080i/p                | 720p                | PC                 |
|---------------|------------------------------------------------------------------------|--------------------------------------|------------------------|---------------------|--------------------|
| 4x3           | Proporzionamento si                                                    | u 1600 x 1200.                       |                        |                     |                    |
| 16 x 9        | Proporzionamento si                                                    | u 1920 x 1080.                       |                        |                     |                    |
| 16 x 10       | Proporzionamento si                                                    | u 1920 x 1200.                       |                        |                     |                    |
| LBX           | Scala a 1920 x 1440                                                    | , quindi si visualiz                 | za l'immagine centra   | ale a 1920 x 1200.  |                    |
| Nativo        | Mappatura 1:1 centro<br>Non verrà effettuato<br>e viene, quindi, visua | o.<br>alcun proporziona<br>Ilizzata. | amento; la risoluzion  | e dipende dalla sor | rgente di ingresso |
| Auto          | Se viene selezionato<br>(1920 x 1200).                                 | questo formato,                      | il tipo di schermo div | enterà automatica   | mente 16:10        |
|               | - Se la sorgente è 4:                                                  | 3, ridimensionare                    | automaticamente su     | u 1600 x 1200.      |                    |
|               | - Se la sorgente è 16                                                  | :9, ridimensionar                    | e automaticamente s    | su 1920 x 1080.     |                    |
|               | - Se la sorgente è 16                                                  | :10, ridimensiona                    | are automaticamente    | su 1920 x 1200.     |                    |
#### Tabella di proporzionamento WUXGA (tipo di schermo 16 x 9):

| Schermo 16:9 | 480i/p                                                               | 576i/p                               | 1080i/p               | 720p                | PC                 |
|--------------|----------------------------------------------------------------------|--------------------------------------|-----------------------|---------------------|--------------------|
| 4 x 3        | Proporzionamento s                                                   | su 1440 x 1080.                      |                       |                     |                    |
| 16 x 9       | Proporzionamento s                                                   | su 1920 x 1080.                      |                       |                     |                    |
| LBX          | Scala a 1920 x 1440                                                  | ), quindi si visualiz                | za l'immagine centra  | ale a 1920 x 1080.  |                    |
| Nativo       | Mappatura 1:1 centr<br>Non verrà effettuato<br>e viene, quindi, visu | o.<br>alcun proporziona<br>alizzata. | amento; la risoluzion | e dipende dalla sor | rgente di ingresso |
| Auto         | Se si seleziona que:<br>(1920 x 1080).                               | sto formato, il tipo                 | di schermo diventer   | à automaticamente   | 9 16:9             |
|              | - Se la sorgente è 4                                                 | 3, ridimensionare                    | automaticamente su    | u 1440 x 1080.      |                    |
|              | - Se la sorgente è 1                                                 | 6:9, ridimensionare                  | e automaticamente s   | su 1920 x 1080.     |                    |
|              | - Se la sorgente è 1<br>1920 x 1080 da vis                           | 6:10, ridimensiona<br>sualizzare.    | re automaticamente    | e su 1920 x 1200 e  | tagliare l'area    |

#### 1080P:

- 4:3: Questo formato è per sorgenti di ingresso 4:3.
- 16:9: Questo formato è per sorgenti di ingresso 16:9 come i notebook widescreen.
- LBX: Questo formato è per sorgenti Letterbox non 16x9 e per coloro che usano obiettivi esterni 16x9 per visualizzare rapporti proporzioni di 2,35:1 usando la risoluzione a schermo intero.
- Nativo: Questo formato visualizza l'immagine originale senza alcun proporzionamento.
- Auto: Selezione automatica del formato appropriato di visualizzazione.

#### Tabella di proporzionamento 1080p:

| Schermo 16:9 | 480i/p                                                              | 576i/p                                  | 1080i/p               | 720p                | PC                |
|--------------|---------------------------------------------------------------------|-----------------------------------------|-----------------------|---------------------|-------------------|
| 4 x 3        | Proporzionamento                                                    | su 1440 x 1080.                         |                       |                     |                   |
| 16 x 9       | Proporzionamento                                                    | su 1920 x 1080.                         |                       |                     |                   |
| LBX          | Scala a 1920 x 144                                                  | 0, quindi si visualiz                   | zza l'immagine centra | ale a 1920 x 1080.  |                   |
| Nativo       | Mappatura 1:1 cent<br>Non verrà effettuato<br>e viene, quindi, visu | ro.<br>o alcun proporzion<br>ualizzata. | amento; la risoluzion | e dipende dalla sor | gente di ingresso |
| Auto         | Se si seleziona que (1920 x 1080).                                  | esto formato, il tipo                   | di schermo diventera  | à automaticamente   | 16:9              |
|              | - Se la sorgente è 4                                                | 3, ridimensionare                       | automaticamente su    | ı 1440 x 1080.      |                   |
|              | - Se la sorgente è 1                                                | 6:9, ridimensionar                      | e automaticamente s   | su 1920 x 1080.     |                   |
|              | - Se la sorgente è 1<br>1920 x 1080 da vi                           | 6:10, ridimensiona sualizzare.          | are automaticamente   | su 1920 x 1200 e t  | tagliare l'area   |

#### <u>Zoom</u>

- Premere **4** per ridurre le dimensioni dell'immagine.
- Premere > per ingrandire le dimensioni dell'immagine su schermo.

### Maschera bordi

Maschera i bordi dell'immagine per rimuovere i disturbi di codifica sui bordi dell'immagine dell'origine video.

### Nota:

- Ciascun I/O ha impostazioni di "Maschera bordi" differenti.
- "Maschera bordi" e "Zoom" non possono funzionare contemporaneamente.

## Sposta Immagine

Premere ► nel menu che segue, come mostrato di seguito, e poi usare ▲, ▼, ◀ o ► per selezionare la voce.

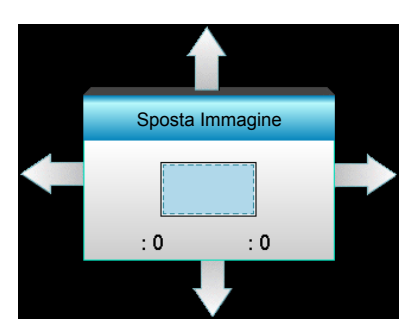

- H: Premere **\** per spostare l'immagine proiettata orizzontalmente.
- V: Premere ▲ ▼ per spostare l'immagine proiettata verticalmente.

### Corrección geométrica

- Trapezio H (Correzione orizzontale): Premere ◀► per correggere la distorsione orizzontale.
- Correzione V. (Correzione verticale): Premere ▲ ▼ per correggere la distorsione verticale.
- Correzione vert. automatica: Correggere automaticamente l'errore di distorsione verticale.
- Cuatro esquinas: Compensare la distorsione dell'immagine regolando un angolo per volta.

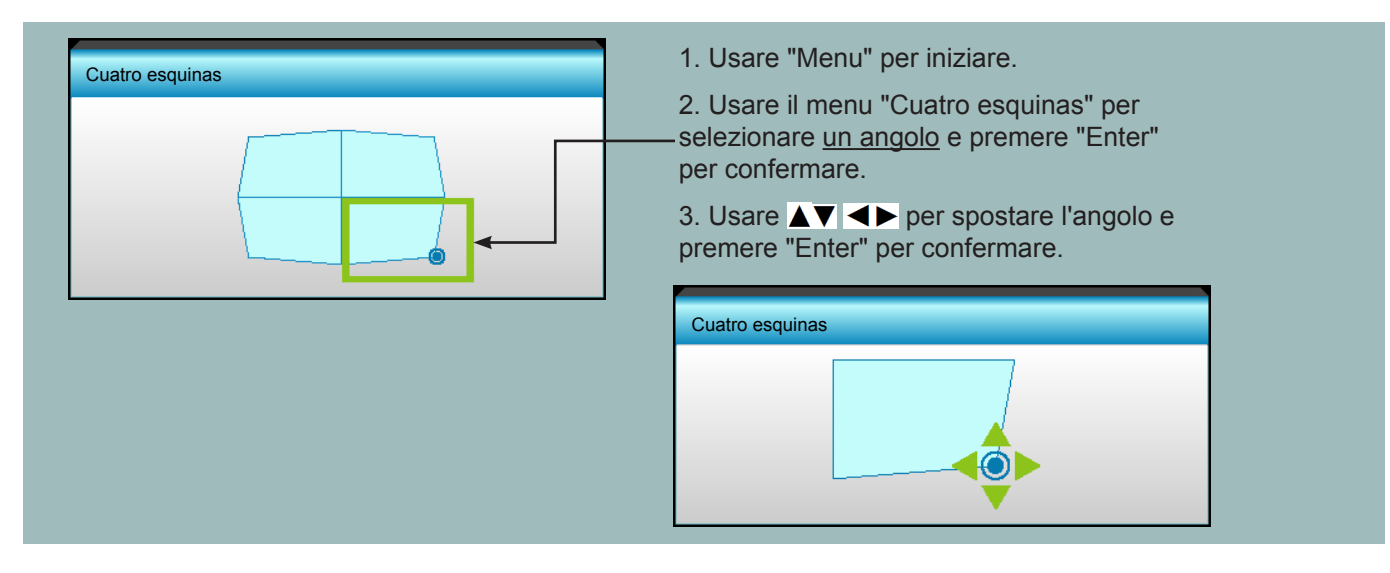

# Menu Display | 3D

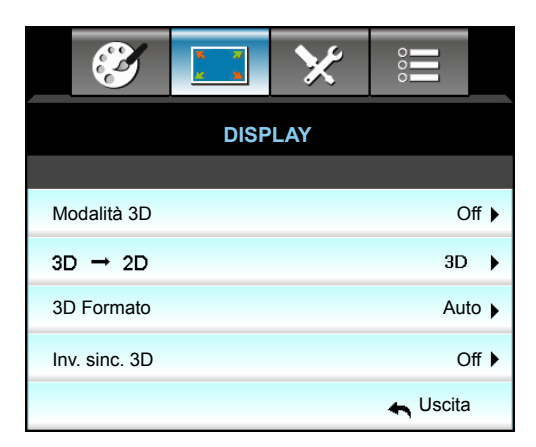

#### Modalità 3D

- Off: Selezionare "Off" per disattivare la modalità 3D.
- DLP Link: Selezionare "DLP Link" per usare le impostazioni ottimizzate per gli occhiali DLP Link 3D.
- VESA 3D: Selezionare "VESA 3D" per usare le impostazioni ottimizzate per gli occhiali VESA 3D.

### <u>3D ->2D</u>

- Tre dimensioni: Visualizza il segnale 3D.
- L (Sinistra): Visualizza il fotogramma sinistro del contenuto 3D.
- R (Destra): Visualizza il fotogramma destro del contenuto 3D.

#### 3D Formato

- Auto: Quando si rileva un segnale di identificazione 3D, il formato 3D viene selezionato automaticamente.
- SBS: Visualizza il segnale 3D in formato "Side-by-Side".
- Top and Bottom: Visualizza il segnale 3D in formato "Top and Bottom".
- Frame Sequential: Visualizza il segnale 3D in formato "Frame Sequential".

#### Nota:

- "3D Formato" è supportato solo su temporizzazioni 3D a pagina 69.
  - "3D Formato" è supportato solo su temporizzazioni 3D non HDMI 1.4a.

#### Inv. sinc. 3D

•

- Premere "On" per invertire i contenuti dei fotogrammi sinistro e destro.
- Premere "Off" per contenuti di fotogrammi predefiniti.

#### <u>Uscita</u>

## Menu Imposta

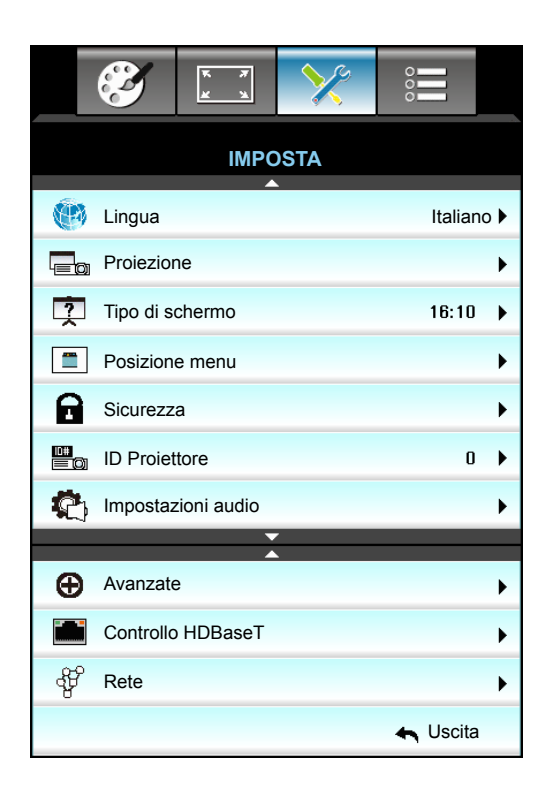

### <u>Lingua</u>

Scegliere il menu OSD multilingue. Premere ► nel sottomenu, quindi usare il tasto ▲, ▼, ◀ o ► per selezionare la lingua preferita. Premere "Enter" per finalizzare la selezione.

| . Lingua  |             |         |            |
|-----------|-------------|---------|------------|
| English   | Nederlands  | Čeština | Türkçe     |
| Deutsch   | Norsk/Dansk | عربي    | فارسى      |
| Français  | Polski      | 繁體中文    | Vietnamese |
| Italiano  | Русский     | 简体中文    | Romanian   |
| Español   | Suomi       | 日本語     | Indonesian |
| Português | ελληνικά    | 한국어     | Slovakian  |
| Svenska   | Magyar      | ไทย     | 🛧 Uscita   |

## **Proiezione**

- Proiezione frontale
   Questa è la selezione predefinita. L'immagine viene proiettata direttamente sullo schermo.
- Retro Scrivania
   Quando selezionato, l'immagine apparirà invertita.
- Frontale-Soffitto
   Quando selezionato, l'immagine apparirà sottosopra.
- Retro Soffitto Quando selezionato, l'immagine apparirà sottosopra.

Nota: Le proiezioni Retro - Scrivania e Retro - Soffitto devono essere usate con uno schermo trasparente.

#### <u>Tipo di schermo</u>

Selezionare il tipo di schermo tra 16:10 e 16:9 (WXGA/WUXGA).

Nota: "Tipo di schermo" è solo per modello WXGA/WUXGA.

#### Posizione menu

Permette di scegliere la posizione del menu sullo schermo.

#### **ID Proiettore**

La definizione degli ID può essere configurata con il menu (usando valori da 0 a 99), e consente il controllo di un singolo proiettore usando il protocollo RS232.

#### <u>Uscita</u>

# Menu Imposta | Impostazioni audio

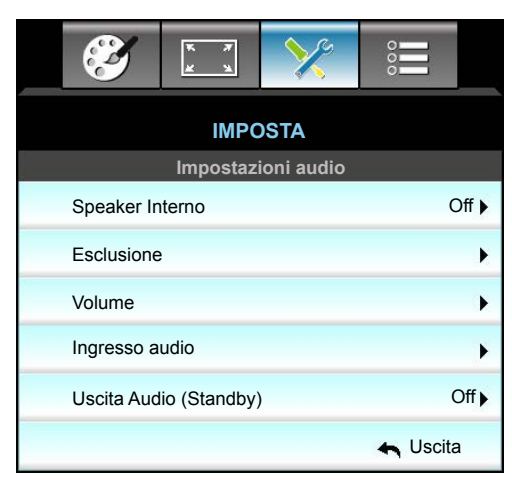

### Speaker Interno

Selezionare "On" o "Off" per attivare o disattivare le casse interne.

## **Esclusione**

- Scegliere "On" per attivare la funzione Silenzio.
- Scegliere "Off" per disattivare la funzione Silenzio.

Nota: La funzione "Esclusione" influisce sul volume della cassa interna ed esterna.

### <u>Volume</u>

- Premere ► per aumentare il volume.

#### Ingresso audio

Le impostazioni audio predefinite si trovano sul pannello posteriore del proiettore. Usare questa opzione per riassegnare uno degli ingressi audio (1, 2 o 3) alla sorgente di immagine attuale. Ciascun ingresso audio può essere assegnato a più di una sorgente video.

- Imp. predefinite: VGA 1 -> Audio 1; VGA 2 -> Audio 2
- Audio 1 / 2: Collegamento connettore mini.
- Audio 3: L/R.

#### Uscita Audio (Standby)

Selezionare "On" o "Off" per attivare o disattivare l'uscita audio.

### <u>Uscita</u>

## Menu Imposta | Sicurezza

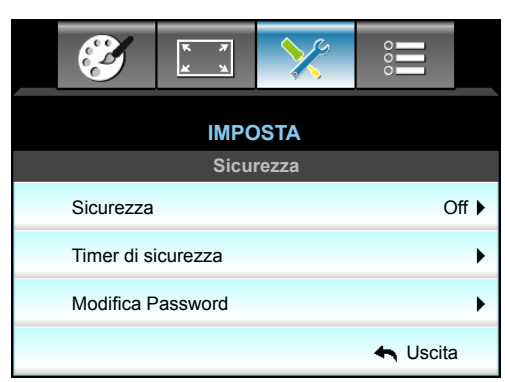

#### <u>Sicurezza</u>

- On: Scegliere "On" per usare la password di verifica quando si accende il proiettore.
- Off: Scegliere "Off" per poter accendere il proiettore senza inserire la password di verifica.

#### Timer di sicurezza

Permette di selezionare la funzione oraria (Mese/Giorno/Ora) per impostare il numero di ore consentite per l'uso del proiettore. Allo scadere dell'intervallo impostato, sarà richiesto di inserire di nuovo la password.

| Timer di sicurezza |                                              |
|--------------------|----------------------------------------------|
| Mese               | 6                                            |
| Giorno             | <b>———</b> ————————————————————————————————— |
| Ora                | 12                                           |
|                    | 🚗 Uscita                                     |

#### **Modifica Password**

- <u>La prima volta</u>:
- 1. Premere il tasto "Enter" per impostare la password.
- 2. La password deve essere di 4 cifre.
- 3. Usare i tasti numerici sul telecomando o sulla tastiera numerica per immettere la password, poi premere "Enter" per confermare la password.

#### Modifica Password:

(Se il telecomando non dispone di tastierino numerico, utilizzare le frecce su/giù per modificare ogni cifra della password, quindi premere Invio per confermare)

- 1. Premere "Enter" per inserire la vecchia password.
- 2. Usare i tasti numerici o la tastiera numerica per immettere la password attuale e premere "Enter" per confermare.
- 3. Inserire la nuova password (composta da 4 cifre) con i tasti numerici sul telecomando, quindi premere "Enter" per confermare.
- 4. Inserire di nuovo la nuova password e premere "Enter" per confermare.

Se si inserisce per 3 volte una password non corretta, il proiettore si spegne automaticamente.

Se si è dimenticata la password, contattare la sede locale per richiedere assistenza.

Nota: La password predefinita è "1234" (prima volta).

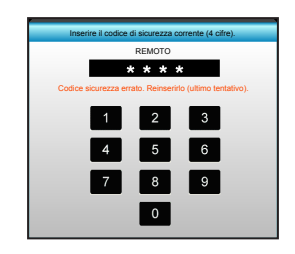

## <u>Uscita</u>

# Menu Imposta | Rete | Impostazioni LAN

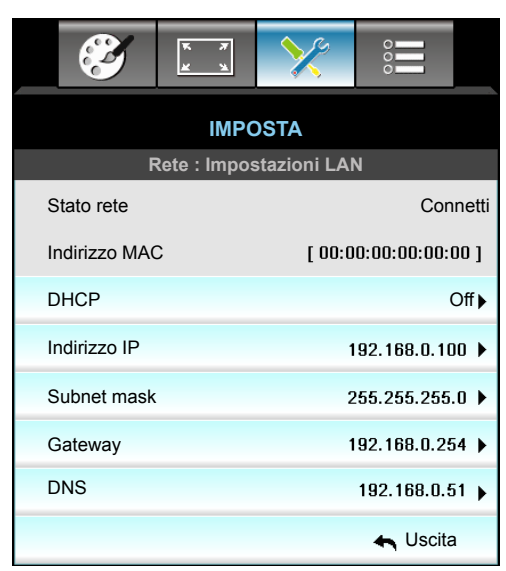

## Stato rete

Visualizza lo stato attuale della rete (solo lettura).

## Indirizzo MAC

Visualizza l'indirizzo MAC (solo lettura).

### <u>DHCP</u>

- On: Il proiettore ottiene automaticamente l'indirizzo IP dalla rete.
  - Off: Per assegnare manualmente la configurazione IP, Subnet mask, Gateway e DNS.

Nota: Quando si esce dall'OSD si applicano automaticamente i valori immessi.

### Indirizzo IP

•

Visualizza l'indirizzo IP.

### Subnet mask

Visualizza il numero di subnet mask.

### <u>Gateway</u>

Visualizza il gateway predefinito di rete connesso al proiettore.

### <u>DNS</u>

Visualizza il numero di DNS.

### <u>Uscita</u>

## Come usare il browser per controllare il proiettore

- 1. Attivare l'opzione DHCP "On" sul proiettore per consentire ad un server DHCP di assegnare automaticamente un indirizzo IP.
- Aprire il browser web del PC e digitare l'indirizzo IP del proiettore ("Rete: Impostazioni LAN > Indirizzo IP").
- 3. Immettere nome utente e password, quindi fare clic su "Login". L'interfaccia web di configurazione del proiettore si apre.

#### Nota:

- Il nome utente e la password predefiniti sono "admin".
- Le fasi in questa sezione si basano sul sistema operativo Windows 7.

#### Quando si effettua una connessione diretta dal computer al proiettore\*

- 1. Attivare l'opzione DHCP "Off" sul proiettore.
- 2. Configurare Indirizzo IP, Subnet mask, Gateway e DNS sul proiettore ("Rete: Impostazioni LAN").

| Indirizzo IP | 192.168.0.100 🕨 |
|--------------|-----------------|
| Subnet mask  | 255.255.255.0 🕨 |
| Gateway      | 192.168.0.254 🕨 |
| DNS          | 192.168.0.51 🕨  |

3. Aprire la pagina Network and Sharing Center (Centro connessioni di rete e condivisione) del PC e assegnare gli stessi parametri di rete del proiettore al PC. Fare clic su "OK" per salvare i parametri.

| Local Area Connection 2 Properties                           |                                                                                              |                                                                                                    |
|--------------------------------------------------------------|----------------------------------------------------------------------------------------------|----------------------------------------------------------------------------------------------------|
| Networking                                                   |                                                                                              |                                                                                                    |
| Connect using:                                               | Internet Protocol Version                                                                    | 4 (TCP/IPv4) Properties                                                                            |
| Atheros AR8151 PCI-E Gigabit Ethernet Controller (NDIS 6     | General                                                                                      |                                                                                                    |
| This connection uses the following items:                    | You can get IP settings ass<br>this capability. Otherwise, y<br>for the appropriate IP setti | igned automatically if your network supports<br>you need to ask your network administrator<br>ngs. |
| Client for Microsoft Networks                                | O Obtain an IP address                                                                       | automatically                                                                                      |
| ✓ ■ QoS Packet Scheduler                                     | Use the following IP a                                                                       | ddress:                                                                                            |
| <ul> <li>Internet Protocol Version 6 (TCP/IPv6)</li> </ul>   | IP address:                                                                                  | 192.168.0.100                                                                                      |
| Internet Protocol Version 4 (TCP/IPv4)                       | Subnet mask:                                                                                 | 255.255.255.0                                                                                      |
| Link-Layer Topology Discovery Mapper I/O Driver              | Default gateway:                                                                             | 192.168.0.251                                                                                      |
| Ink-Layer Topology Discovery Responder                       |                                                                                              | ldeoce automatically                                                                               |
| Install [[windfall] Proportion                               | Optimic Disserver as                                                                         | server addresses:                                                                                  |
|                                                              | Preferred DNS server:                                                                        | 192.168.0.251                                                                                      |
| Transmission Control Protocol/Internet Protocol. The default | Alternate DNS server:                                                                        |                                                                                                    |
| wide area network protocol that provides communication       | <u>Hande bio server</u>                                                                      |                                                                                                    |
| across diverse interconnected networks.                      | 🗖 Vaļidate settings upo                                                                      | n exit Ad <u>v</u> anced                                                                           |
| OK Cancel                                                    |                                                                                              | OK Cancel                                                                                          |

4. Aprire il browser web del PC e immettere l'indirizzo IP assegnato nella fase 3 nel campo URL. Quindi premere il tasto "Enter".

# Menu Imposta | Rete | Gestione Impostaziooni

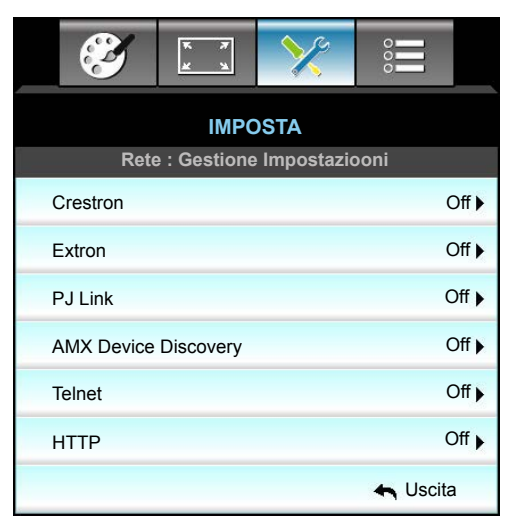

### **Crestron**

Utilizzare questa funzione per selezionare la funzione di rete (porta: 41794).

Per altre informazioni, visitare il sito http://www.crestron.com e www.crestron.com/getroomview.

#### Extron

Utilizzare questa funzione per selezionare la funzione di rete (porta: 2023).

### <u>PJ Link</u>

Utilizzare questa funzione per selezionare la funzione di rete (porta: 4352).

#### AMX Device Discovery

Utilizzare questa funzione per selezionare la funzione di rete (porta: 1023).

### <u>Telnet</u>

Utilizzare questa funzione per selezionare la funzione di rete (porta: 23).

### <u>HTTP</u>

Utilizzare questa funzione per selezionare la funzione di rete (porta: 80).

### <u>Uscita</u>

## Menu Imposta | Rete | Gestione Impostaziooni

### Funzione LAN\_RJ45

Per semplicità e facilità d'uso, il proiettore W320UST è dotato di diverse funzioni di rete e di gestione remota. La funzione LAN/RJ45 consente la gestione del proiettore attraverso una rete, ad esempio quella remota: Accensione/ Spegnimento, impostazioni di Luminosità e Contrasto. Inoltre, informazioni di stato sul proiettore, come: Sorgente video, eliminazione audio, ecc.

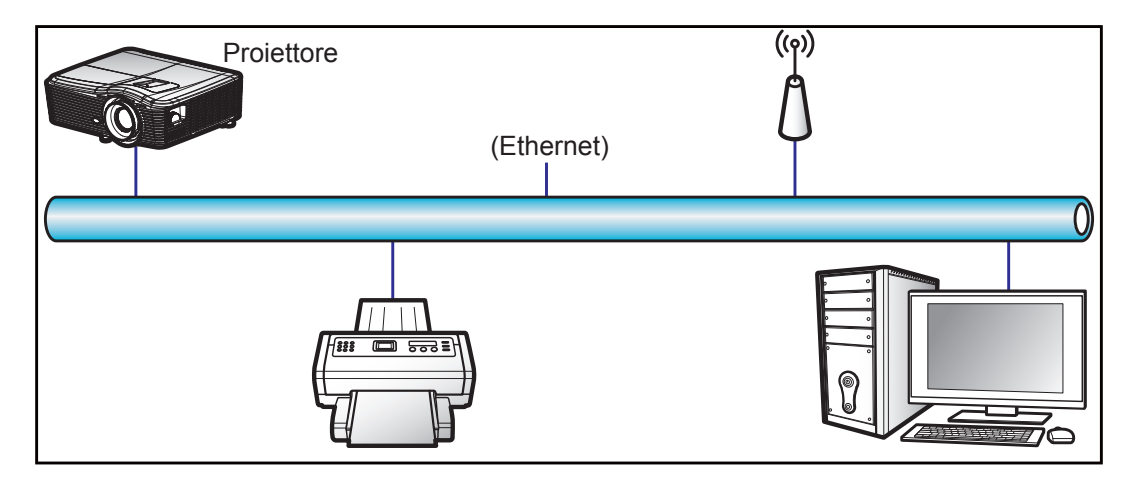

#### Funzionalità terminale LAN cablato

Il presente proiettore può essere controllato mediante un PC (notebook) o altro dispositivo esterno tramite porta LAN/RJ45 e compatibile con Crestron / Extron / AMX (Device Discovery) / PJLink.

- Crestron è un marchio registrato di Crestron Electronics, Inc. negli Stati Uniti.
- Extron è un marchio registrato di Extron Electronics, Inc. negli Stati Uniti.
- AMX è un marchio registrato di AMX LLC negli Stati Uniti.
- PJLink applicato per la registrazione del marchio e del logo in Giappone, negli Stati Uniti e in altri Paesi da JBMIA.

Il proiettore è supportato tramite comandi specifici della centralina della Crestron Electronics ed il software correlato, ad esempio RoomView<sup>®</sup>.

http://www.crestron.com/

Questo proiettore è conforme per il supporto di dispositivi Extron per riferimento.

http://www.extron.com/

Questo proiettore è supportato da AMX (Device Discovery).

http://www.amx.com/

Questo proiettore supporta tutti i comandi di PJLink Class1 (Versione 1.00).

http://pjlink.jbmia.or.jp/english/

Per ulteriori informazioni dettagliate sui diversi tipi di dispositivi esterni che possono essere collegati alla porta LAN/RJ45 e al telecomando del proiettore, nonché ai comandi correlati che supportano questi dispositivi esterni, contattare direttamente l'Assistenza clienti.

### LAN RJ45

1. Collegare un cavo RJ45 alle porte RJ45 del proiettore e del PC (notebook).

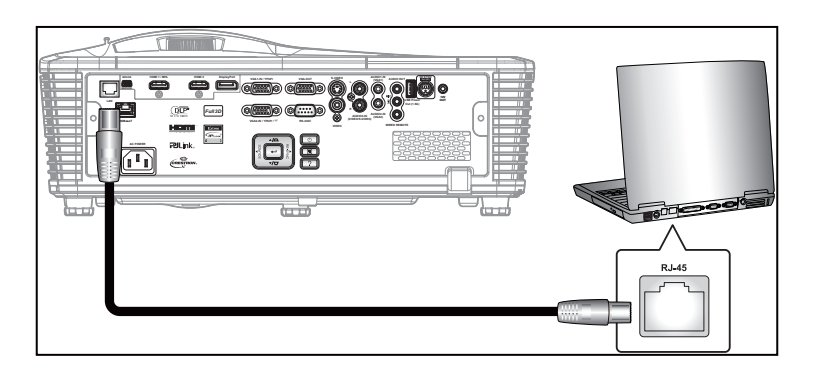

2. Sul PC (notebook), selezionare Start > Control Panel (Pannello di controllo) > Network Connections (Connessioni di rete).

| Internet                           | My Documents                       |
|------------------------------------|------------------------------------|
| E-mail                             | My Recent Documents                |
| Outlook Express                    | My Pictures                        |
| 🕟 Windows Media Player             | My Music                           |
| X Windows Messenger                | 😏 My Computer                      |
| Taur Washing VD                    | Control Panel                      |
| Tour windows AP                    | Set Program Access and<br>Defaults |
| Windows Movie Maker                | Connect To                         |
| Riles and Settings Transfer Wizard | Printers and Faxes                 |
|                                    | (?) Help and Support               |
|                                    | Search                             |
| All Programs 🕨                     | 7 Run                              |
|                                    | 🔊 Log Off 🛛 🗖 Turp Off Compute     |

3. Fare clic con il tasto destro su Local Area Connection (Collegamento area locale) e selezionare Property (Proprietà).

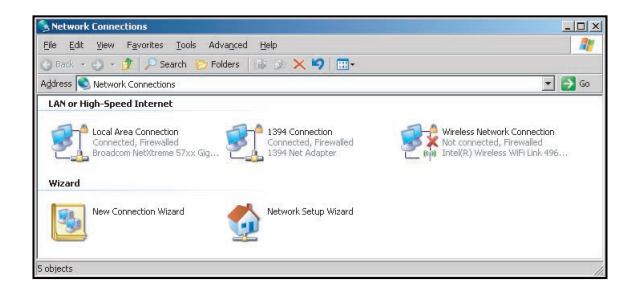

4. Dalla finestra Properties (Proprietà), selezionare la scheda General (Generale), quindi selezionare Internet Protocol (TCP/IP) (Protocollo Internet (TCP/IP)).

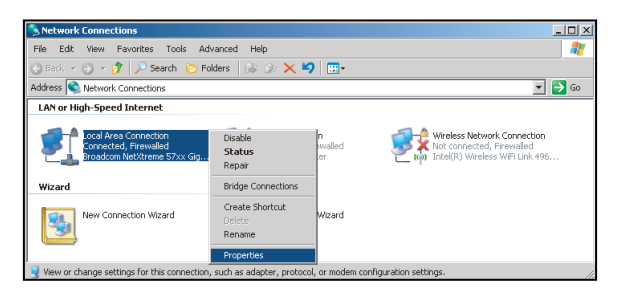

5. Fare clic su "Properties (Proprietà)".

| connect astrig.                                                                                              |                                                 |                 |
|----------------------------------------------------------------------------------------------------|-------------------------------------------------|-----------------|
| Broadcom Net                                                                                                 | ×treme 57xx Gigabit Cc                          | Configure       |
| This connection uses                                                                                         | the following items:                            |                 |
| 🗹 🌉 QoS Packet                                                                                               | Scheduler                                       | -               |
| Network Mo                                                                                                   | nitor Uriver                                    |                 |
|                                                                                                    |                                                 |                 |
| N Loon                                                                                                    | (Lational)                                      |                 |
| I <u>n</u> stall                                                                                             | Unristell                                       | Properties      |
| Description                                                                                                  | el Protocol d'atomat Pro                        | and The default |
| r anorologica i contr                                                                                        | protocol that provides c                        | ommunication    |
| Transmission Conti<br>wide area network                                                                      |                                                 |                 |
| Transmission Conti<br>wide area network<br>across diverse inte                                               | rconnected networks.                            |                 |
| <ul> <li>Transmission Continuide area network<br/>across diverse inte</li> <li>Show icon in notif</li> </ul> | rconnected networks.<br>fication area when conn | ected           |

6. Digitare l'indirizzo IP e la Subnet mask, quindi premere "OK".

| net Protocor (TCP/1P) Prop                                                                         | ierues                                                                             |
|----------------------------------------------------------------------------------------------------|------------------------------------------------------------------------------------|
| neral                                                                                              |                                                                                    |
| ou can get IP settings assigned<br>is capability. Otherwise, you nee<br>e appropriate IP settings. | automatically if your network supports<br>ad to ask your network administrator for |
| C Obtain an IP address autom                                                                       | atically                                                                           |
| Use the following IP addres:                                                                       | \$.                                                                                |
| IP address:                                                                                        | 10 . 10 . 10 . 99                                                                  |
| Sybnet mask:                                                                                       | 255 . 255 . 255 . 0                                                                |
| Default gateway:                                                                                   | 1 1 1 I                                                                            |
| C Obtain DNS server address                                                                        |                                                                                    |
| <ul> <li>Use the following DNS serv</li> </ul>                                                     | er addresses:                                                                      |
| Preferred DNS server:                                                                              |                                                                                    |
| Alternate DNS server:                                                                              | x x x                                                                              |
|                                                                                                    |                                                                                    |
|                                                                                                    | Advanced                                                                           |
|                                                                                                    | OK Cano                                                                            |
|                                                                                                    | UK Ca                                                                              |

- 7. Premere il tasto "Menu" sul proiettore.
- 8. Usare i tasti **∢** per selezionare IMPOSTA > Rete > Impostazioni LAN.
- Dopo l'accesso a LAN Settings, immettere i seguenti parametri di connessione:
   DHCP: Off
  - Indirizzo IP: 10.10.10.10
  - Subnet mask: 255.255.255.255
  - Gateway: 0.0.0.0
  - DNS: 0.0.0.0
- 10. Premere "Enter" per confermare le impostazioni.
- 11. Aprire un browser web, ad esempio Microsoft Internet Explorer con Adobe Flash Player 9.0 o superiore installato.
- 12. Nella barra degli indirizzi, inserire l'indirizzo IP del proiettore: 10.10.10.10.

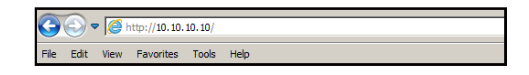

#### 13. Premere "Enter".

Il proiettore è configurato per la gestione da remoto. La funzione LAN/RJ45 viene visualizzata come segue:

|                |                       |                    | 1000        | 1110     | I ne |
|----------------|-----------------------|--------------------|-------------|----------|------|
| < O-           |                       |                    |             |          |      |
| Op             | отота                 |                    |             |          |      |
|                |                       |                    |             |          |      |
| F              | Projector Information |                    | Projecto    | r Status |      |
| Projector Name | EX810STi              | Power Statu        | , On        |          |      |
| Location F     | Room                  | Souro              | HDMI        |          |      |
| _              |                       | Preset Mode        | Presentatio | n        |      |
| Firmware B     | 302 2011-09-21        | Projector Position | Front Table | 1        |      |
| Mac Address 0  | 0:50:41:77:31:24      |                    |             |          |      |
| Resolution 0   | ) x 0 0Hz             | j                  |             |          |      |
| Lamp Hours 1   | 0                     | Lamp Mod           | STD         |          |      |
| Assigned To 9  | Sir .                 | Error Statu        |             | _        | _    |
| rasgica to la  |                       |                    |             |          | _    |
|                |                       |                    |             |          |      |
|                |                       |                    |             |          |      |
|                |                       | exit               |             |          |      |

Pagina Informazioni

Pagina principale

|            | oma      |      |      | Tools   | Info | Help        |      |
|------------|----------|------|------|---------|------|-------------|------|
| Power      | Vol -    | Mute | e Vo | ol +    | -    | _           |      |
| SourceList |          |      |      |         |      | Interface : | 2.7. |
| VGA1       | <b>^</b> |      |      |         |      |             |      |
|            |          |      |      | Menu    |      | Auto        |      |
|            |          |      |      |         | ок   |             |      |
|            |          |      |      | AV Mute |      | Source      |      |
|            |          |      |      |         |      |             |      |
|            | <b>•</b> |      |      |         |      |             |      |
|            |          |      |      |         |      |             |      |

Pagina Strumenti

| Model: Opto | oma              |                 | Logout        | Tools    | Info     | Help    |
|-------------|------------------|-----------------|---------------|----------|----------|---------|
|             | Optoma           |                 |               |          |          |         |
|             | Crestron Control |                 | Projector     |          | User Pas | sword   |
| IP Address  | 192.168.0.2      | Projector Name  | EX610STi      |          | Enabled  |         |
| IP ID       | 5                | Location        | Room          | New Pa   | ssword   |         |
| Port        | 41794            | Name            | Sir.          | c        | onfirm   |         |
|             | Send             |                 | Send          | <u>j</u> |          | Send    |
|             |                  | DHCP            | DHCP Enabled  |          |          |         |
|             | Default Language | IP Address      | 192.168.0.100 |          | Admin Pa | assword |
| Automatic   | -                | Subnet Mask     | 255.255.255.0 |          | Enabled  |         |
|             | Send             | Default Gateway | 192.168.0.254 | New Pa   | ssword   |         |
|             |                  | DNS Server      | 192.168.0.51  | c        | onfirm   |         |
|             |                  | Host Name       |               |          |          | Send    |
|             |                  |                 | Send          |          |          |         |
|             |                  |                 | exit          |          |          |         |

Contatta assistenza IT

| HELP DESK | X      |   |
|-----------|--------|---|
|           | A Send | ť |
|           |        |   |

### **RS232 da Telnet Function**

È possibile utilizzare un metodo di controllo comandi RS232 alternativo, il cosiddetto "RS232-by-Telnet" per l'interfaccia LAN/RJ45.

### Guida introduttiva per "RS232-by-Telnet"

- Controllare e ottenere l'indirizzo IP su OSD del proiettore.
- Accertarsi che il PC/notebook possa accedere alla pagina web del proiettore.
- Assicurarsi che l'impostazione "Windows Firewall" sia disabilitata se la funzione "TELNET" è filtrata dal PC/notebook.

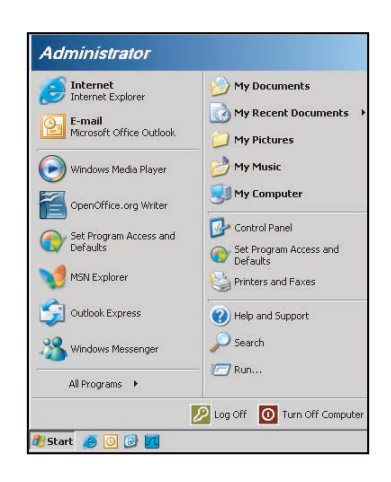

1. Start > All Programs (Tutti i programmi) > Accessories (Accessori) > Command Prompt (Prompt dei comandi).

| Set Program Access and Defa | alts               |
|-----------------------------|--------------------|
| 😢 Windows Catalog           |                    |
| 🌯 Windows Update            |                    |
| 🛄 New Office Document       |                    |
| 🙀 Open Office Document      |                    |
| S Program Updates           |                    |
| Accessories                 | Accessibility      |
| 🛅 Games                     | 🕨 🦳 Entertainment  |
| 🛅 Startup                   | 🕨 🛅 System Tools   |
| 🧿 Internet Explorer         | 💟 Address Book     |
| 💓 M5N Explorer              | Calculator         |
| Outlook Express             | Command Prompt     |
| 🔔 Remote Assistance         | 📑 Notepad          |
| 🕑 Windows Media Player      | 🦉 Paint            |
| 🔧 Windows Messenger         | Program Compatibil |

- 2. Immettere il formato del comando come segue:
  - telnet ttt.xxx.yyy.zzz 23 (premere il tasto "Enter")
  - (ttt.xxx.yyy.zzz: Indirizzo IP del proiettore)
- 3. Se la connessione Telnet è pronta, l'utente può inserire comandi RS232 ed è stato premuto il tasto "Enter", il comando RS232 sarà eseguibile.

#### Specifiche per "RS232-by-Telnet":

- 1. Telnet: TCP.
- 2. Porta Telnet: 23 (per altri dettagli, contattare l'operatore o il team di assistenza).
- 3. Utilità Telnet: Windows "TELNET.exe" (modalità console).
- 4. Normale disconnessione per il controllo RS232-by-Telnet: Chiudere
- 5. L'utilità Windows Telnet direttamente dopo che la connessione TELNET è pronta.
  - Limitazione 1 per Telnet-Control:sono disponibili meno di 50 byte per il successivo payload di rete per l'applicazione Telnet-Control.
  - Limitazione 2 per Telnet-Control:sono disponibili meno di 26 byte per un comando completo RS232 per Telnet-Control.
  - Limitazione 3 per Telnet-Control: Il ritardo minimo per il successivo comando RS232 deve essere superiore a 200 (ms).

## Menu Imposta | Avanzate

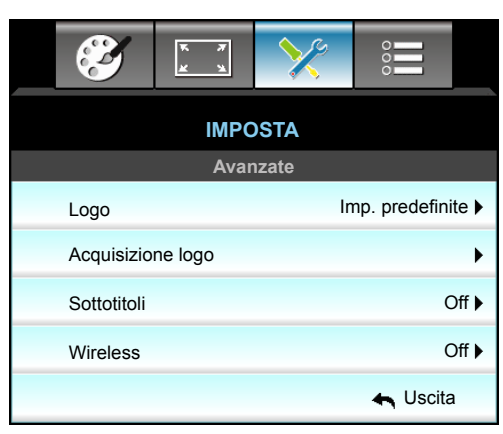

## <u>Logo</u>

Usare questa funzione per impostare la schermata di avvio desiderata. Se vengono effettuate modifiche, esse saranno attive dalla volta successiva in cui il proiettore viene avviato.

- Imp. predefinite: Schermata di avvio predefinita.
- Neutro: Il logo non viene visualizzato nella schermata di avvio.

#### Acquisizione logo

Premere ► per acquisire un'immagine attualmente visualizzata sullo schermo.

#### <u>Sottotitoli</u>

Sottotitoli è una versione di testo dell'audio del programma o altre informazioni visualizzate sullo schermo. Se il segnale di ingresso contiene sottotitoli, è possibile attivare la funzione e guardare i canali. Premere ◀ o ► per selezionare Off, CCI, or CC2.

### <u>Wireless</u>

Selezionare "On" o "Off" per attivare o disattivare la funzione wireless.

### <u>Uscita</u>

Selezionare "Uscita" per uscire dal menu.

**Nota:** Per un'acquisizione corretta del logo, assicurarsi che l'immagine sullo schermo non superi la risoluzione nativa del proiettore. (1080p: 1920 x 1080).

# Menu Opzioni

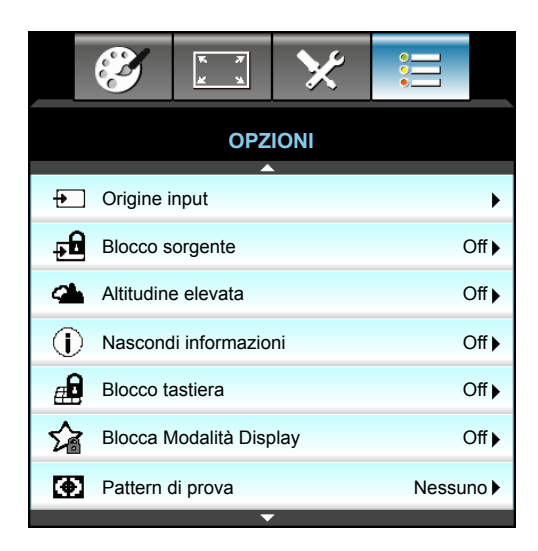

#### Origine input

Utilizzare questa opzione per abilitare / disabilitare le sorgenti di ingresso. Premere ► per accedere al menu secondario e selezionare le sorgenti necessarie. Premere "Enter" per finalizzare la selezione. Il proiettore cercherà solo gli ingressi abilitati.

#### Blocco sorgente

- On: Il proiettore cercherà solo la connessione in ingresso attuale.
- Off: Il proiettore cercherà altri segnali se il segnale dell'ingresso corrente è perso.

#### Altitudine elevata

Quando è selezionata l'opzione "On", le ventoline funzionano a maggiore velocità. Questa funzione è utile quando ci si trova ad altitudini elevate, dove l'aria è più rarefatta.

#### Nascondi informazioni

- On: Scegliere "On" per nascondere il messaggio informativo.
- Off: Scegliere "Off" per mostrare il messaggio "Ricerca".

#### **Blocco tastiera**

Quando la funzione Blocco tastiera è "On", la tastiera sarà bloccata, però il proiettore può essere messo in funzione usando il telecomando. Selezionando "Off" si può riutilizzare la tastiera.

#### Blocca Modalità Display

- On: Bloccare la regolazione delle impostazioni di Modalità display.
- Off: Sbloccare la regolazione delle impostazioni di Modalità display.

#### Pattern di prova

Visualizzare un modello di controllo. Vi sono Griglia, Bianco, Pattern e Nessuno.

# Menu Opzioni

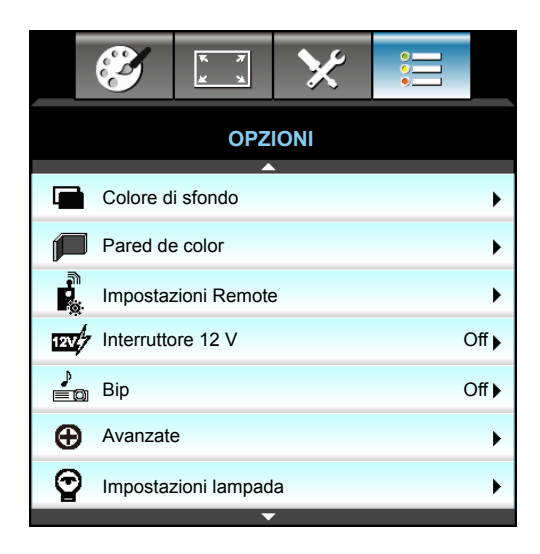

### Colore di sfondo

Usare questa funzione per visualizzare una schermata "Nero", "Rosso", "Blu", "Verde" o "Bianco" quando non vi sono segnali disponibili.

### Pared de color

Usare questa funzione per ottenere un'immagine ottimizzata in base al colore della parete. Opzioni disponibili: "Color amarillo", "Color verde", "Color azul", "Rosa" e "Grigio".

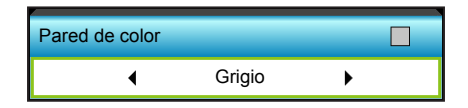

### Interruttore 12 V

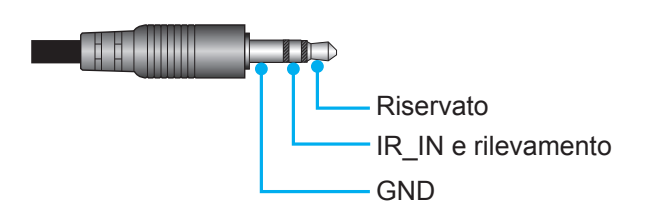

- Off: Scegliere "Off" per disabilitare l'interruttore.
- On: Scegliere "On" per abilitare l'interruttore.

### <u>Bip</u>

- Off: Non viene emesso alcun segnale acustico quando si preme un tasto o in caso di errore.
- On: Viene emesso un segnale acustico quando si preme un tasto o in caso di errore.

# Menu Opzioni

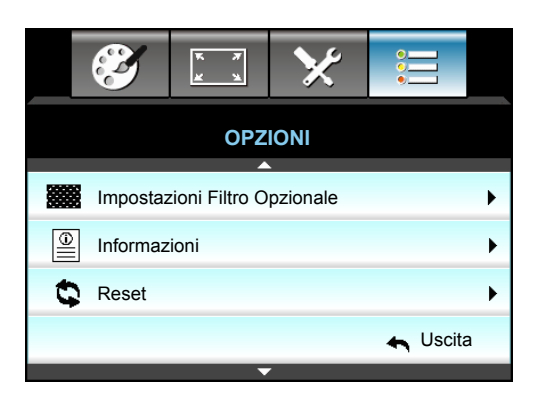

## Informazioni

Visualizza le informazioni del proiettore.

| Informazioni    |               |          |          |  |  |  |
|-----------------|---------------|----------|----------|--|--|--|
| Numero S/N      |               | *****    |          |  |  |  |
| Versione F/W    | Princ.        | C01      |          |  |  |  |
|                 | MCU           | C01      |          |  |  |  |
|                 | LAN           | C01      |          |  |  |  |
| Sorgente di ing | resso attuale | VGA 1    |          |  |  |  |
| Risoluzione     |               | 1280×800 |          |  |  |  |
| Frequenza di a  | ggiornamento  | 60.00 Hz |          |  |  |  |
| Ore lampada     |               |          |          |  |  |  |
|                 | Luminosa      | 0 H      |          |  |  |  |
|                 | Eco.          | 0 H      |          |  |  |  |
|                 | Potenza       | 0 H      |          |  |  |  |
| Ore filtro      |               | 0 H      |          |  |  |  |
| ID Proiettore   |               | 0        |          |  |  |  |
| Codice remeto   |               | 0        |          |  |  |  |
| Codice remeto   | (Attiva)      | 0        |          |  |  |  |
| Indirizzo IP    | Indirizzo IP  |          |          |  |  |  |
| Stato rete      |               | Connetti |          |  |  |  |
|                 |               |          | 🛧 Uscita |  |  |  |

### <u>Uscita</u>

Selezionare "Uscita" per uscire dal menu.

## <u>Reset</u>

Selezionare "Sì" per ripristinare le impostazioni predefinite di "FILTRO OPZIONALE".

# Menu Opzioni | Impostazioni lampada

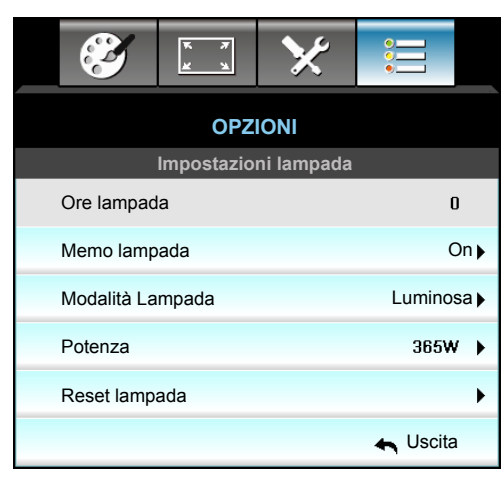

### Ore lampada

Visualizza la durata di proiezione.

#### Memo lampada

Scegliere questa funzione per mostrare o nascondere il messaggio di avviso quando è visualizzato il messaggio di sostituzione della lampada. Il messaggio apparirà 30 ore prima che sia necessario sostituire la lampada.

#### Modalità Lampada

- Luminosa: Scegliere "Luminosa" per aumentare la luminosità.
- Eco.: Scegliere "Eco." per abbassare la potenza della lampada del proiettore che diminuirà il consumo energetico ed aumenterà la durata della lampada.
- Potenza: Selezionare questa opzione per impostare manualmente la potenza del proiettore.

#### Nota:

- Quando la temperatura ambiente è superiore a 40°C in funzione, il proiettore passa automaticamente alla modalità Eco.
- "Modalità Lampada" può essere impostato in modo indipendente per 2D e 3D.

#### Potenza

Impostare manualmente la potenza del proiettore. Le opzioni disponibili sono 365 W, 350 W, 330 W, 310 W, 300 W e 280 W.

#### Reset lampada

Ripristina il contatore delle ore dopo avere sostituito la lampada.

#### <u>Uscita</u>

# Menu Opzioni | Impostazioni Remote

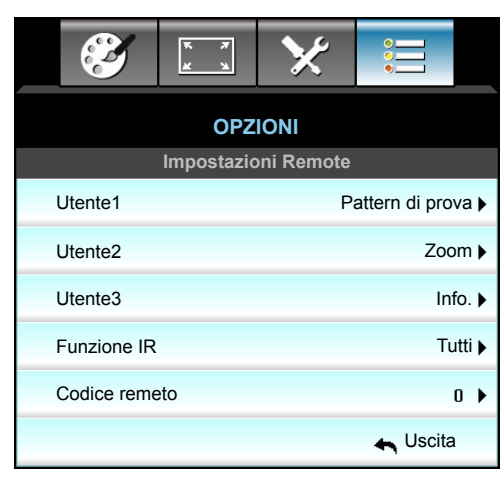

## <u>Utente1</u>

Il valore predefinito è "Pattern di prova".

| Utente1 |                  |   |  |
|---------|------------------|---|--|
| •       | Pattern di prova | • |  |

• Premere ▶ nel menu che segue e poi usare ◀ o ▶ per selezionare la voce "HDMI2", "DP", "VGA2", "S-Video", "Pattern di prova", "Zoom" o "Info.".

## Utente2

Il valore predefinito è "Zoom".

| Utente2 |      |   |
|---------|------|---|
| •       | Zoom | • |

 Premere ▶ nel menu che segue e poi usare ◄ o ▶ per selezionare la voce "HDMI2", "DP", "VGA2", "S-Video", "Pattern di prova", "Zoom" o "Info.".

## Utente3

Il valore predefinito è "Info.".

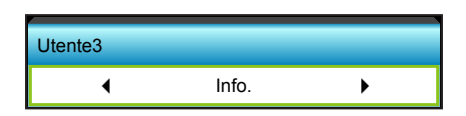

 Premere ▶ nel menu che segue e poi usare ◄ o ▶ per selezionare la voce "HDMI2", "DP", "VGA2", "S-Video", "Pattern di prova", "Zoom" o "Info.".

### Funzione IR

- On: Selezionando "On", il proiettore può essere azionato dal telecomando dal ricevitore IR anteriore o superiore.
- Frontale: Selezionando "Frontale", il proiettore può essere azionato dal telecomando dal ricevitore IR anteriore.
- Alto: Selezionando "Alto", il proiettore può essere azionato dal telecomando dal ricevitore IR superiore.
- Off: Selezionando "Off", il proiettore non può essere azionato dal telecomando dal ricevitore IR anteriore o superiore. Selezionando "Off" si possono utilizzare i tasti della tastiera.

#### Nota:

- "Frontale" e "Alto" non possono essere selezionati in modalità standby.
- È possibile portare la modalità IR su "NVIDIA 3D Vision" una volta implementata e verificata da NVIDIA.

#### Codice remeto

• Premere ▶ per impostare il codice di personalizzazione remota e premere "Enter" per cambiare l'impostazione.

## Menu Opzioni | Avanzate

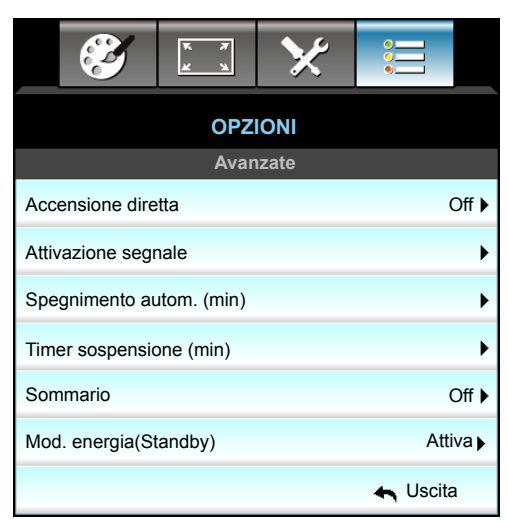

#### Accensione diretta

Scegliere "On" per attivare la modalità Accensione diretta. Il proiettore si accenderà automaticamente quando è fornita l'alimentazione CA, senza premere il tasto "**U**" del pannello di controllo del proiettore o del telecomando.

#### Attivazione segnale

Selezionare "On" per attivare la modalità Accensione su ricezione segnale. Il proiettore si accenderà automaticamente quando si rileva un segnale, senza premere il tasto "U del pannello di controllo del proiettore o del telecomando.

#### Spegnimento autom. (min)

Imposta l'intervallo del timer del conto alla rovescia. Il timer del conto alla rovescia inizierà il conteggio quando al proiettore non è inviato alcun segnale. Il proiettore si spegnerà automaticamente al termine del conto alla rovescia (in minuti).

- Premere ▶ per aumentare l'intervallo del timer.

#### Nota:

- Il valore del timer di disattivazione viene ripristinato su zero dopo lo spegnimento del proiettore.
- Il proiettore si spegnerà automaticamente al termine del conto alla rovescia. L'impostazione predefinita è 20 minuti.

#### Timer sospensione (min)

Imposta l'intervallo del timer del conto alla rovescia. Il timer del conto alla rovescia inizierà il conteggio con o senza segnale inviato al proiettore. Il proiettore si spegnerà automaticamente al termine del conto alla rovescia (in minuti).

- Premere ▶ per aumentare l'intervallo del timer.

#### <u>Sommario</u>

- On: Se si spegne accidentalmente il proiettore, questa funzione consente al proiettore di accendersi di nuovo immediatamente se selezionato entro 100 secondi.
  - Off: La ventolina inizia a raffreddare il sistema 10 secondi dopo che l'utente spegne il proiettore.

#### Mod. energia(Standby)

- Attiva: Scegliere "Attiva" per tornare allo standby normale.
- Eco.: Scegliere "Eco." per risparmiare ulteriore energia < 0,5 W.

#### <u>Uscita</u>

# Menu Opzioni | Impostazioni filtro opzionale

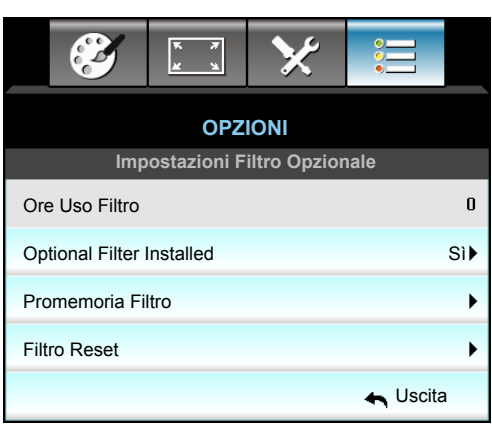

### Ore Uso Filtro

Visualizza la durata del filtro.

#### **Optional Filter Installed**

- Sì: Visualizzare il messaggio di avviso dopo 500 ore di utilizzo.
- No: Spegnere il messaggio di avviso.

Nota: Ore Uso Filtro / Promemoria Filtro / Filtro Reset" appare solo quando "Optional Filter Installed" è su "Sì".

#### Promemoria Filtro

Scegliere questa funzione per mostrare o nascondere il messaggio di avviso quando è visualizzato il messaggio di sostituzione del filtro. (Impostazione predefinita: 500 hr).

#### Filtro Reset

Ripristina il contatore del filtro antipolvere dopo avere sostituito o pulito il filtro stesso.

### <u>Uscita</u>

## 3D | Imposta

- 1. Accendere il proiettore.
- 2. Collegare la sorgente 3D. Ad esempio, Blu-ray 3D, Console giochi, PC, Decoder, ecc.
- 3. Assicurarsi di aver inserito il contenuto 3D o selezionato il canale 3D.
- 4. Accendere gli occhiali 3D. Consultare il manuale dell'utente degli occhiali 3D per informazioni su come utilizzare gli occhiali 3D.
- 5. Il proiettore visualizza automaticamente in 3D da Blu-ray 3D. Per 3D tramite decoder o PC, è necessario regolare le impostazioni nel menu 3D.

### Per 3D tramite Blu-ray

Viene visualizzato automaticamente 3D. A seconda degli occhiali 3D, è necessario selezionare DLP Link o VESA nel menu. Gli occhiali VESA dispongono di un emettitore da collegare alla porta 3D Sync del proiettore. Fare riferimento a pagina *14*.

- Menu > "DISPLAY" > "Tre dimensioni" > "Modalità 3D" > "DLP Link"
- Menu > "DISPLAY" > "Tre dimensioni" > "Modalità 3D" > "VESA 3D"

#### Per 3D tramite PC o Decoder

Non viene visualizzato automaticamente 3D. A seconda del contenuto 3D, l'immagine viene visualizzata in formato Side-by-Side o Top and Bottom. Fare riferimento alla tabella che segue.

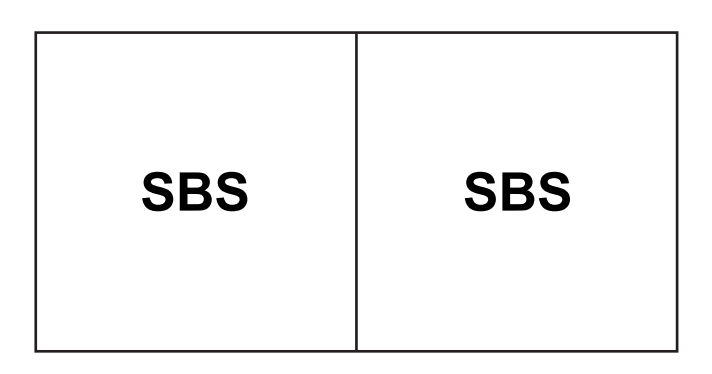

Top and Bottom Top and Bottom

- Per immagini Side-by-Side, selezionare "SBS" nel menu. Menu > "DISPLAY" > "Tre dimensioni" > "3D Formato" > "SBS".
- Per immagini Top and Bottom, selezionare "Top and Bottom" nel menu. Menu > "DISPLAY" > "Tre dimensioni" > "3D Formato" > "Top and Bottom".

Se l'immagine 3D non appare corretta, potrebbe essere necessario regolare anche Inv. sinc. 3D. Attivare questa opzione se l'immagine non appare correttamente. Menu > "DISPLAY" > "Tre dimensioni" > "Inv. sinc. 3D" > "On".

Nota: Se l'ingresso video è 2D normale, premere "3D Formato" ed impostare su "Auto". Se la modalità "SBS" è attiva, i contenuti video 2D non saranno visualizzati correttamente. Tornare a "Auto" se 3D tramite PC funziona solo con alcune risoluzioni. Verificare la compatibilità a pagina 69.

# MANUTENZIONE

## Sostituzione della lampada

Il proiettore rileva automaticamente la durata della lampada. Quando la lampada sta per raggiungere il termine della sua durata, si riceverà un messaggio di avviso.

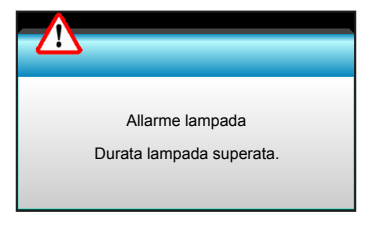

Quando si vede questo messaggio, mettersi in contatto con il rivenditore oppure con il Centro assistenza per sostituire al più presto la lampada. Assicurarsi che il proiettore si sia raffreddato per almeno 30 minuti prima di cambiare la lampada.

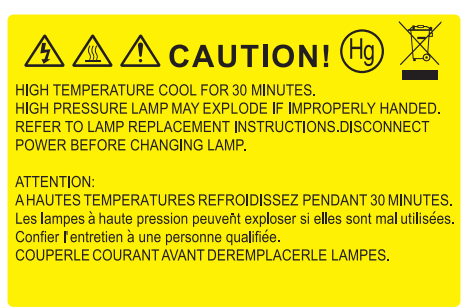

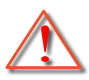

Avviso: Se si esegue il montaggio su soffitto, prestare estrema attenzione quando si apre il pannello di accesso alla lampada. Si consiglia di usare occhiali protettivi quando si sostituisce la lampada di proiettori installati sul soffitto. "Deve essere prestata estrema cautela per impedire alle parti libere di non cadere fuori dal proiettore."

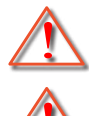

Avviso: Lo scomparto della lampada è caldo! Permetterne il raffreddamento prima di cambiare la lampadina!

Avviso: Per ridurre il rischio di lesioni personali, non far cadere il modulo della lampada o toccare la lampada. Se fatta cadere, la lampadina potrebbe frantumarsi e provocare lesioni.

# MANUTENZIONE

## Sostituzione della lampada (segue)

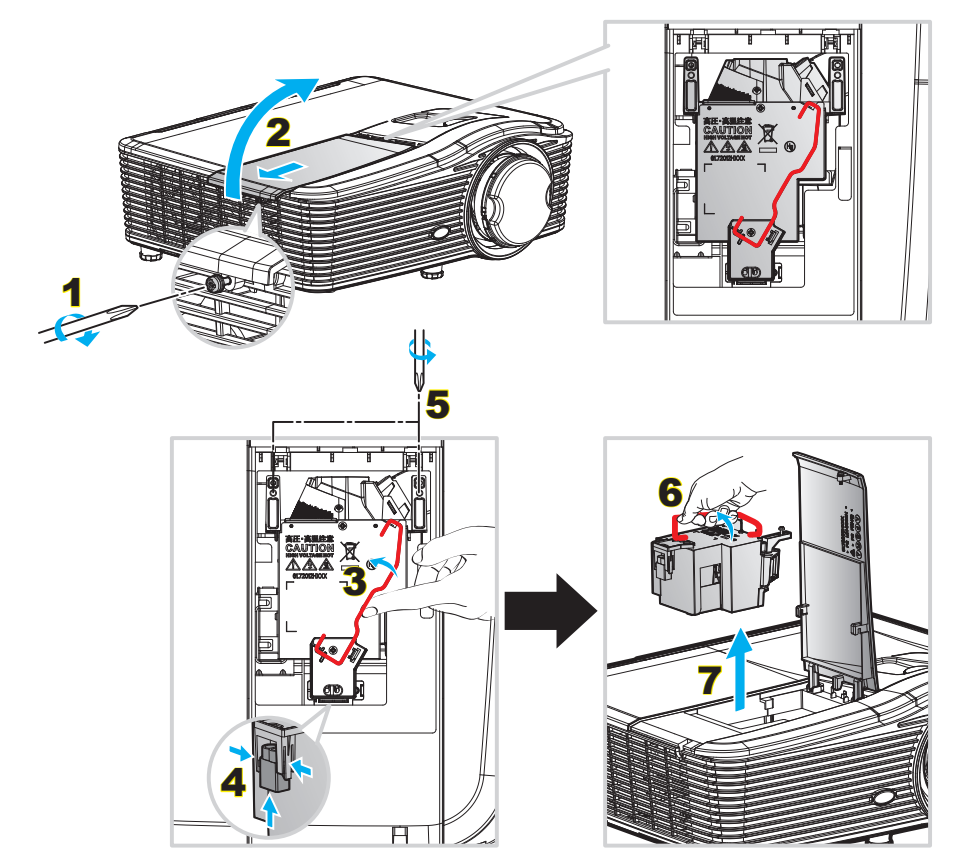

Procedura:

- 1. Spegnere il proiettore premento il tasto "U" del telecomando o sulla tastiera del proiettore.
- 2. Permettere al proiettore di raffreddarsi per almeno 30 minuti.
- 3. Scollegare il cavo di alimentazione.
- 4. Svitare la vite sulla copertura. 1
- 5. Aprire il coperchio. 2
- 6. Sollevare l'impugnatura della lampada. 3
- 7. Premere su entrambi i lati, quindi sollevare e rimuovere il cavo della lampada. 4
- 8. Svitare la vite sul modulo della lampada. 5
- 9. Sollevare l'impugnatura della lampada 6 e rimuovere il modulo lentamente e con attenzione. 7
- 10. Per sostituire il modulo della lampada, invertire le fasi di cui sopra.
- 11. Accendere il proiettore e ripristinare il timer della lampada.
- Reset lampada: (i) Premere "Menu" → (ii) Selezionare "OPZIONI" → (iii) Selezionare "Impostazioni lampada" → (iv) Selezionare "Reset lampada" → (v) Selezionare "Sì".

#### Nota:

- La vite sulla copertura della lampada e la lampada non possono essere rimosse.
- Il proiettore non può essere acceso se il coperchio della lampada non è stato rimesso sul proiettore.
- Non toccare il vetro della lampada. L'olio delle mani può far rompere la lampada. Per pulire il modulo della lampada, qualora venisse accidentalmente toccato, usare un panno asciutto.

# MANUTENZIONE

# Installazione e pulizia del filtro antipolvere

#### Installazione del filtro antipolvere

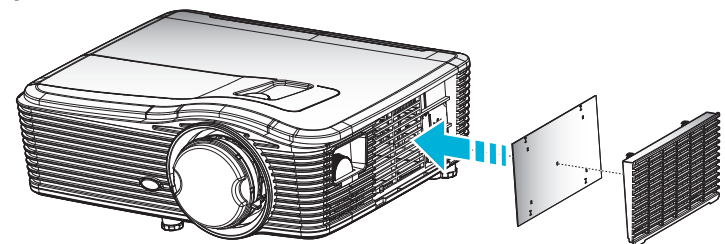

Nota: I filtri antipolvere sono richiesti/forniti solo nelle regioni selezionate con eccessiva polvere.

### Pulizia del filtro antipolvere

Si consiglia di pulire il filtro antipolvere ogni tre mesi; pulirlo con maggiore frequenza se il proiettore viene utilizzato in ambienti polverosi.

Procedura:

- 1. Spegnere il proiettore premento il tasto ""U" del telecomando o sulla tastiera del proiettore.
- 2. Scollegare il cavo di alimentazione.
- 3. Rimuovere il filtro antipolvere lentamente e con attenzione.
- 4. Pulire o sostituire il filtro antipolvere.
- 5. Per installare il filtro antipolvere, invertire le fasi di cui sopra.

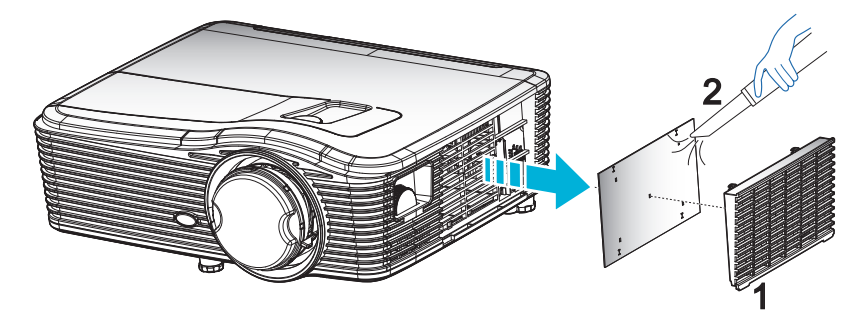

# Risoluzioni compatibili

#### Compatibilità HDMI

| B0/<br>Temporizzazione<br>stabilita | B0/Temporizzazione<br>standard | B0/Temporizzazione<br>dettagliata | B1/Modalità video           | B1/<br>Temporizzazione<br>dettagliata |
|-------------------------------------|--------------------------------|-----------------------------------|-----------------------------|---------------------------------------|
| 720 x 400 a 70Hz                    | WXGA:                          | Temporizzazione originale:        | 640 x 480p a 60Hz           | 1366 x 768 a 60Hz                     |
| 640 x 480 a 60Hz                    | 1440 x 900 a 60Hz              | 1024 x 768 a 60Hz                 | 720 x 480p a 60Hz           | 1920 x 1080 a 60Hz                    |
| 640 x 480 a 67Hz                    | 1024 x 768 a 120Hz             | WXGA: 1280 x 800 a 60Hz           | 1280 x 720p a 60Hz          | 1920 x 1200 a 60Hz                    |
| 640 x 480 a 72Hz                    | 1280 x 800 a 60Hz              | 1080P: 1920 x 1080 a 60Hz         | 1920 x 1080i a 60Hz         |                                       |
| 640 x 480 a 75Hz                    | 1280 x 1024 a 60Hz             | WUXGA: 1920 x 1200 a<br>60Hz (RB) | 720 (1440) x 480i a<br>60Hz |                                       |
| 800 x 600 a 56Hz                    | 1680 x 1050 a 60Hz             |                                   | 1920 x 1080p a 60Hz         |                                       |
| 800 x 600 a 60Hz                    | 1280 x 720 a 60Hz              |                                   | 720 x 576p a 50Hz           |                                       |
| 800 x 600 a 72Hz                    | 1280 x 720 a 120Hz             |                                   | 1280 x 720p a 50Hz          |                                       |
| 800 x 600 a 75Hz                    | 1600 x 1200 a 60Hz             |                                   | 1920 x 1080i a 50Hz         |                                       |
| 832 x 624 a 75Hz                    | 1080P/WUXGA:                   |                                   | 720 (1440) x 576i a<br>50Hz |                                       |
| 1024 x 768 a 60Hz                   | 1280 x 720 a 60Hz              |                                   | 1920 x 1080p a 50Hz         |                                       |
| 1024 x 768 a 70Hz                   | 1280 x 800 a 60Hz              |                                   | 1920 x 1080p a 24Hz         |                                       |
| 1024 x 768 a 75Hz                   | 1280 x 1024 a 60Hz             |                                   | 1920 x 1080p a 30Hz         |                                       |
| 1280 x 1024 a 75Hz                  | 1400 x 1050 a 60Hz             |                                   |                             |                                       |
| 1152 x 870 a 75Hz                   | 1600 x 1200 a 60Hz             |                                   |                             |                                       |
|                                     | 1440 x 900 a 60Hz              |                                   |                             |                                       |
|                                     | 1280 x 720 a 120Hz             |                                   |                             |                                       |
|                                     | 1024 x 768 a 120Hz             |                                   |                             |                                       |

#### Compatibilità VGA analogico

| B0/<br>Temporizzazione<br>stabilita | B0/Temporizzazione<br>standard | B0/Temporizzazione<br>dettagliata | B1/Modalità video | B1/<br>Temporizzazione<br>dettagliata |
|-------------------------------------|--------------------------------|-----------------------------------|-------------------|---------------------------------------|
| 720 x 400 a 70Hz                    | WXGA:                          | Temporizzazione originale:        |                   | 1366 x 768 a 60Hz                     |
| 640 x 480 a 60Hz                    | 1440 x 900 a 60Hz              | 1024 x 768 a 60Hz                 |                   | 1920 x 1080 a 60Hz                    |
| 640 x 480 a 67Hz                    | 1024 x 768 a 120Hz             | WXGA: 1280 x 800 a 60Hz           |                   | 1920 x 1200 a 60Hz<br>(RB)            |
| 640 x 480 a 72Hz                    | 1280 x 800 a 60Hz              | 1080P: 1920 x 1080 a 60Hz         |                   |                                       |
| 640 x 480 a 75Hz                    | 1280 x 1024 a 60Hz             | WUXGA: 1920 x 1200 a<br>60Hz (RB) |                   |                                       |
| 800 x 600 a 56Hz                    | 1680 x 1050 a 60Hz             |                                   |                   |                                       |
| 800 x 600 a 60Hz                    | 1280 x 720 a 60Hz              |                                   |                   |                                       |
| 800 x 600 a 72Hz                    | 1280 x 720 a 120Hz             |                                   |                   |                                       |
| 800 x 600 a 75Hz                    | 1600 x 1200 a 60Hz             |                                   |                   |                                       |
| 832 x 624 a 75Hz                    | 1080P/WUXGA:                   |                                   |                   |                                       |
| 1024 x 768 a 60Hz                   | 1280 x 720 a 60Hz              |                                   |                   |                                       |
| 1024 x 768 a 70Hz                   | 1280 x 800 a 60Hz              |                                   |                   |                                       |
| 1024 x 768 a 75Hz                   | 1280 x 1024 a 60Hz             |                                   |                   |                                       |
| 1280 x 1024 a 75Hz                  | 1400 x 1050 a 60Hz             |                                   |                   |                                       |
| 1152 x 870 a 75Hz                   | 1600 x 1200 a 60Hz             |                                   |                   |                                       |
|                                     | 1440 x 900 a 60Hz              |                                   |                   |                                       |
|                                     | 1280 x 720 a 120Hz             |                                   |                   |                                       |
|                                     | 1024 x 768 a 120Hz             |                                   |                   |                                       |

Compatibilità DisplayPort digitale

| B0/<br>Temporizzazione<br>stabilita | B0/Temporizzazione<br>standard | B0/Temporizzazione<br>dettagliata | B1/Modalità video           | B1/<br>Temporizzazione<br>dettagliata |
|-------------------------------------|--------------------------------|-----------------------------------|-----------------------------|---------------------------------------|
| 720 x 400 a 70Hz                    | WXGA:                          | Temporizzazione originale:        | 640 x 480p a 60Hz           | 1366 x 768 a 60Hz                     |
| 640 x 480 a 60Hz                    | 1440 x 900 a 60Hz              | 1024 x 768 a 60Hz                 | 720 x 480p a 60Hz           | 1920 x 1080 a 60Hz                    |
| 640 x 480 a 67Hz                    | 1024 x 768 a 120Hz             | WXGA: 1280 x 800 a 60Hz           | 1280 x 720p a 60Hz          | 1920 x 1200 a 60Hz                    |
| 640 x 480 a 72Hz                    | 1280 x 800 a 60Hz              | 1080P: 1920 x 1080 a 60Hz         | 1920 x 1080i a 60Hz         |                                       |
| 640 x 480 a 75Hz                    | 1280 x 1024 a 60Hz             | WUXGA: 1920 x 1200 a<br>60Hz (RB) | 720 (1440) x 480i a<br>60Hz |                                       |
| 800 x 600 a 56Hz                    | 1680 x 1050 a 60Hz             |                                   | 1920 x 1080p a 60Hz         |                                       |
| 800 x 600 a 60Hz                    | 1280 x 720 a 60Hz              |                                   | 720 x 576p a 50Hz           |                                       |
| 800 x 600 a 72Hz                    | 1280 x 720 a 120Hz             |                                   | 1280 x 720p a 50Hz          |                                       |
| 800 x 600 a 75Hz                    | 1600 x 1200 a 60Hz             |                                   | 1920 x 1080i a 50Hz         |                                       |
| 832 x 624 a 75Hz                    | 1080P/WUXGA:                   |                                   | 720 (1440) x 576i a<br>50Hz |                                       |
| 1024 x 768 a 60Hz                   | 1280 x 720 a 60Hz              |                                   | 1920 x 1080p a 50Hz         |                                       |
| 1024 x 768 a 70Hz                   | 1280 x 800 a 60Hz              |                                   | 1920 x 1080p a 24Hz         |                                       |
| 1024 x 768 a 75Hz                   | 1400 x 1050 a 60Hz             |                                   | 1920 x 1080p a 30Hz         |                                       |
| 1280 x 1024 a 75Hz                  | 1600 x 1200 a 60Hz             |                                   |                             |                                       |
| 1152 x 870 a 75Hz                   | 1440 x 900 a 60Hz              |                                   |                             |                                       |
|                                     | 1280 x 720 a 120Hz             |                                   |                             |                                       |
|                                     | 1024 x 768 a 120Hz             |                                   |                             |                                       |

Compatibilità video 3D reale

|                |               | Temporizzazione ingresso                   |                                    |                                     |  |
|----------------|---------------|--------------------------------------------|------------------------------------|-------------------------------------|--|
|                |               | 1280 x 720p a 50Hz                         | Alto e Basso                       |                                     |  |
|                |               | 1280 x 720p a 60Hz                         | Alto e Basso                       |                                     |  |
|                | Ingresso HDMI | 1280 x 720p a 50Hz<br>1280 x 720p a 60Hz   | Frame packing                      |                                     |  |
|                | 1.48 50       | 1920 x 1080i a 50Hz                        | Affiancato (mezzo)                 |                                     |  |
|                |               | 1920 x 1080i a 60Hz<br>1920 x 1080P a 24Hz | Affiancato (mezzo)<br>Alto e Basso |                                     |  |
| Risoluzione di |               | 1920 x 1080P a 24Hz                        | Frame packing                      |                                     |  |
| ingresso       |               | 1920 x 1080i a 50Hz                        | · · ······ p ······g               |                                     |  |
|                |               | 1920 x 10801 a 60Hz<br>1280 x 720p a 50Hz  | Affiancato (mezzo)                 | Modalità SBS attiva                 |  |
|                |               | 1280 x 720p a 60Hz                         |                                    |                                     |  |
|                | HDMI 1.3      | 1920 x 1080i a 50Hz<br>1920 x 1080i a 60Hz |                                    |                                     |  |
|                |               | 1280 x 720p a 50Hz                         | Alto e Basso                       | Modalità TAB attiva                 |  |
|                |               | 1280 x 720p a 60Hz                         |                                    |                                     |  |
|                |               | 480i                                       | HQFS                               | Il formato 3D è Frame<br>Seguential |  |

# Dimensioni immagine e distanza di proiezione

### (WUXGA)

| Dimensioni immagine desiderate |         |       |         |      | Distanza di proiezione (C) |     |       |      |       |
|--------------------------------|---------|-------|---------|------|----------------------------|-----|-------|------|-------|
| Lung                           | hezza   | Largh | nezza   | Alte | ezza                       | W   | ide   | Tele |       |
| m                              | pollici | m     | pollici | m    | pollici                    | m   | ft    | m    | ft    |
| 0,91                           | 36      | 0,78  | 30,53   | 0,48 | 19,08                      | 0,9 | 2,95  | 1,7  | 5,58  |
| 1,02                           | 40      | 0,86  | 33,92   | 0,54 | 21,2                       | 1,0 | 3,28  | 1,8  | 5,91  |
| 1,27                           | 50      | 1,08  | 42,4    | 0,67 | 26,5                       | 1,3 | 4,27  | 2,3  | 7,55  |
| 1,52                           | 60      | 1,29  | 50,88   | 0,81 | 31,8                       | 1,5 | 4,92  | 2,8  | 9,19  |
| 1,78                           | 70      | 1,51  | 59,36   | 0,94 | 37,1                       | 1,8 | 5,91  | 3,2  | 10,50 |
| 2,03                           | 80      | 1,72  | 67,84   | 1,08 | 42,4                       | 2,1 | 6,89  | 3,7  | 12,14 |
| 2,29                           | 90      | 1,94  | 76,32   | 1,21 | 47,7                       | 2,3 | 7,55  | 4,1  | 13,45 |
| 2,54                           | 100     | 2,15  | 84,8    | 1,35 | 53                         | 2,6 | 8,53  | 4,6  | 15,09 |
| 3,05                           | 120     | 2,58  | 101,76  | 1,62 | 63,6                       | 3,1 | 10,17 | 5,5  | 18,04 |
| 3,81                           | 150     | 3,23  | 127,2   | 2,02 | 79,5                       | 3,9 | 12,80 | 6,9  | 22,64 |
| 4,57                           | 180     | 3,88  | 152,64  | 2,42 | 95,4                       | 4,6 | 15,09 | 8,3  | 27,23 |
| 5,08                           | 200     | 4,31  | 169,6   | 2,69 | 106                        | 5,2 | 17,06 | 9,2  | 30,18 |
| 6,35                           | 250     | 5,38  | 212     | 3,37 | 132,5                      | 6,4 | 21,00 | 1    | 1     |
| 7,62                           | 300     | 6,46  | 254,4   | 4,04 | 159                        | 7,7 | 25,26 | 1    | 1     |

| Intervallo di spostamento obiettivo |                          |                                                                                       |                                                            |                           |                             |  |  |
|-------------------------------------|--------------------------|---------------------------------------------------------------------------------------|------------------------------------------------------------|---------------------------|-----------------------------|--|--|
| Dal centr                           | o dell'obiettivo PJ alla | mmagine                                                                               | Intervallo di spost                                        | amento immagine           |                             |  |  |
| Verticale +<br>(Max) (A)            | Verticale -<br>(Min) (B) | Intervallo verticale<br>al centro di<br>spostamento<br>orizzontale<br>(D) = (A) - (B) | Intervallo verticale<br>all'1% di posizione<br>orizzontale | Orizzontale +<br>(Destra) | Orizzontale -<br>(Sinistra) |  |  |
| 58,2                                | 48,5                     | 9,7                                                                                   | 8,6                                                        | 7,8                       | 7,8                         |  |  |
| 64,6                                | 53,9                     | 10,8                                                                                  | 9,7                                                        | 8,6                       | 8,6                         |  |  |
| 80,8                                | 67,3                     | 13,5                                                                                  | 12,1                                                       | 10,8                      | 10,8                        |  |  |
| 96,9                                | 80,8                     | 16,2                                                                                  | 14,6                                                       | 12,9                      | 12,9                        |  |  |
| 113,1                               | 94,2                     | 18,9                                                                                  | 16,9                                                       | 15,1                      | 15,1                        |  |  |
| 129,2                               | 107,7                    | 21,5                                                                                  | 19,4                                                       | 17,2                      | 17,2                        |  |  |
| 145,4                               | 121,2                    | 24,2                                                                                  | 21,8                                                       | 19,4                      | 19,4                        |  |  |
| 161,5                               | 134,6                    | 26,9                                                                                  | 24,3                                                       | 21,5                      | 21,5                        |  |  |
| 193,9                               | 161,5                    | 32,3                                                                                  | 29,2                                                       | 25,9                      | 25,9                        |  |  |
| 242,3                               | 201,9                    | 40,4                                                                                  | 36,4                                                       | 32,3                      | 32,3                        |  |  |
| 290,8                               | 242,3                    | 48,5                                                                                  | 43,6                                                       | 38,8                      | 38,8                        |  |  |
| 323,1                               | 269,2                    | 53,9                                                                                  | 48,4                                                       | 43,1                      | 43,1                        |  |  |
| 403,9                               | 336,6                    | 67,3                                                                                  | 60,7                                                       | 53,9                      | 53,9                        |  |  |
| 484,6                               | 403,9                    | 80,8                                                                                  | 72,7                                                       | 64,6                      | 64,6                        |  |  |

**Nota:** Intervallo di spostamento verticale = Altezza immagine in metri \* 100 \* (0,1 – 0,1/0,1\* (Posizione orizzontale in centimetri / Larghezza immagine in centimetri).

(1080P)

| Dimensioni immagine desiderate |         |       |         |      |         | Distanza di proiezione (C) |           |     |       |
|--------------------------------|---------|-------|---------|------|---------|----------------------------|-----------|-----|-------|
| Lungł                          | nezza   | Largh | nezza   | Alte | ezza    | W                          | Wide Tele |     | ele   |
| m                              | pollici | m     | pollici | m    | pollici | m                          | ft        | m   | ft    |
| 0,91                           | 36      | 0,80  | 31,38   | 0,45 | 17,65   | 1,0                        | 3,28      | 1,7 | 5,58  |
| 1,02                           | 40      | 0,89  | 34,86   | 0,5  | 19,6    | 1,1                        | 3,61      | 1,8 | 5,91  |
| 1,27                           | 50      | 1,11  | 43,58   | 0,62 | 24,5    | 1,3                        | 4,27      | 2,3 | 7,55  |
| 1,52                           | 60      | 1,33  | 52,29   | 0,75 | 29,4    | 1,6                        | 5,25      | 2,8 | 9,19  |
| 1,78                           | 70      | 1,55  | 61,01   | 0,87 | 34,3    | 1,9                        | 6,23      | 3,2 | 10,50 |
| 2,03                           | 80      | 1,77  | 69,73   | 1    | 39,2    | 2,1                        | 6,89      | 3,7 | 12,14 |
| 2,29                           | 90      | 1,99  | 78,44   | 1,12 | 44,1    | 2,4                        | 7,87      | 4,1 | 13,45 |
| 2,54                           | 100     | 2,21  | 87,16   | 1,25 | 49      | 2,6                        | 8,53      | 4,6 | 15,09 |
| 3,05                           | 120     | 2,66  | 104,59  | 1,49 | 58,8    | 3,2                        | 10,50     | 5,5 | 18,04 |
| 3,81                           | 150     | 3,32  | 130,74  | 1,87 | 73,5    | 4,0                        | 13,12     | 6,9 | 22,64 |
| 4,57                           | 180     | 3,98  | 156,88  | 2,24 | 88,2    | 4,8                        | 15,75     | 8,3 | 27,23 |
| 5,08                           | 200     | 4,43  | 174,32  | 2,49 | 98,1    | 5,3                        | 17,39     | 9,2 | 30,18 |
| 6,35                           | 250     | 5,53  | 217,89  | 3,11 | 122,6   | 6,6                        | 21,65     | 1   | 1     |
| 7.62                           | 300     | 6.64  | 261.47  | 3.74 | 147.1   | 7.9                        | 25.92     | 1   | /     |

| Intervallo di spostamento obiettivo                             |                          |                                                                                       |                                                            |                           |                             |  |  |
|-----------------------------------------------------------------|--------------------------|---------------------------------------------------------------------------------------|------------------------------------------------------------|---------------------------|-----------------------------|--|--|
| Dal centro dell'obiettivo PJ alla parte superiore dell'immagine |                          |                                                                                       | Intervallo di spostamento immagine                         |                           |                             |  |  |
| Verticale +<br>(Max) (A)                                        | Verticale -<br>(Min) (B) | Intervallo verticale<br>al centro di<br>spostamento<br>orizzontale<br>(D) = (A) - (B) | Intervallo verticale<br>all'1% di posizione<br>orizzontale | Orizzontale +<br>(Destra) | Orizzontale -<br>(Sinistra) |  |  |
| 1,7                                                             | 5,58                     | 8,0                                                                                   | 8,0                                                        | 7,8                       | 7,8                         |  |  |
| 1,9                                                             | 6,23                     | 8,9                                                                                   | 8,9                                                        | 8,6                       | 8,6                         |  |  |
| 2,4                                                             | 7,87                     | 11,1                                                                                  | 11,1                                                       | 10,8                      | 10,8                        |  |  |
| 2,8                                                             | 9,19                     | 13,3                                                                                  | 13,3                                                       | 12,9                      | 12,9                        |  |  |
| 3,3                                                             | 10,83                    | 15,5                                                                                  | 15,5                                                       | 15,1                      | 15,1                        |  |  |
| 3,8                                                             | 12,47                    | 17,7                                                                                  | 17,7                                                       | 17,2                      | 17,2                        |  |  |
| 4,2                                                             | 13,78                    | 19,9                                                                                  | 19,9                                                       | 19,4                      | 19,4                        |  |  |
| 4,7                                                             | 15,42                    | 22,1                                                                                  | 22,1                                                       | 21,5                      | 21,5                        |  |  |
| 5,7                                                             | 18,70                    | 26,6                                                                                  | 26,6                                                       | 25,9                      | 25,9                        |  |  |
| 7,1                                                             | 23,29                    | 33,2                                                                                  | 33,2                                                       | 32,3                      | 32,3                        |  |  |
| 8,5                                                             | 27,89                    | 39,9                                                                                  | 39,9                                                       | 38,8                      | 38,8                        |  |  |
| 9,4                                                             | 30,84                    | 44,3                                                                                  | 44,3                                                       | 43,1                      | 43,1                        |  |  |
| /                                                               | /                        | 55,4                                                                                  | 55,4                                                       | 53,9                      | 53,9                        |  |  |
| 1                                                               | 1                        | 66,4                                                                                  | 66,4                                                       | 64,6                      | 64,6                        |  |  |

**Nota:** Intervallo di spostamento verticale = Altezza immagine in metri \* 100 \* (0,1 – 0,1/0,1\* (Posizione orizzontale in centimetri / Larghezza immagine in centimetri).

### (WXGA)

| Dimensioni immagine desiderate |         |       |         | Distanza di proiezione (C) |         |     |       |      |       |
|--------------------------------|---------|-------|---------|----------------------------|---------|-----|-------|------|-------|
| Lungl                          | hezza   | Largh | nezza   | Alte                       | ezza    | W   | ide   | Te   | ele   |
| m                              | pollici | m     | pollici | m                          | pollici | m   | ft    | m    | ft    |
| 0,91                           | 36      | 0,78  | 30,53   | 0,48                       | 19,08   | 1,0 | 3,28  | 1    | 1     |
| 1,02                           | 40      | 0,86  | 33,92   | 0,54                       | 21,2    | 1,1 | 3,61  | 1    | 1     |
| 1,27                           | 50      | 1,08  | 42,4    | 0,67                       | 26,5    | 1,4 | 4,59  | 2,4  | 7,87  |
| 1,52                           | 60      | 1,29  | 50,88   | 0,81                       | 31,8    | 1,6 | 5,25  | 2,9  | 9,51  |
| 1,78                           | 70      | 1,51  | 59,36   | 0,94                       | 37,1    | 1,9 | 6,23  | 3,4  | 11,15 |
| 2,03                           | 80      | 1,72  | 67,84   | 1,08                       | 42,4    | 2,2 | 7,22  | 3,9  | 12,80 |
| 2,29                           | 90      | 1,94  | 76,32   | 1,21                       | 47,7    | 2,4 | 7,87  | 4,3  | 14,11 |
| 2,54                           | 100     | 2,15  | 84,8    | 1,35                       | 53      | 2,7 | 8,86  | 4,8  | 15,75 |
| 3,05                           | 120     | 2,58  | 101,76  | 1,62                       | 63,6    | 3,2 | 10,50 | 5,8  | 19,03 |
| 3,81                           | 150     | 3,23  | 127,2   | 2,02                       | 79,5    | 4,1 | 13,45 | 7,2  | 23,62 |
| 4,57                           | 180     | 3,88  | 152,64  | 2,42                       | 95,4    | 4,9 | 16,08 | 8,7  | 28,54 |
| 5,08                           | 200     | 4,31  | 169,6   | 2,69                       | 106     | 5,4 | 17,72 | 9,6  | 31,50 |
| 6,35                           | 250     | 5,38  | 212     | 3,37                       | 132,5   | 6,8 | 22,31 | 12,0 | 39,37 |
| 7.62                           | 300     | 6.46  | 254.4   | 4.04                       | 159     | 8.1 | 26.57 | ĺ    | Ì     |

| Intervallo di spostamento obiettivo                             |                          |                                                                                       |                                                            |                           |                             |  |
|-----------------------------------------------------------------|--------------------------|---------------------------------------------------------------------------------------|------------------------------------------------------------|---------------------------|-----------------------------|--|
| Dal centro dell'obiettivo PJ alla parte superiore dell'immagine |                          |                                                                                       | Intervallo di spostamento immagine                         |                           |                             |  |
| Verticale +<br>(Max) (A)                                        | Verticale -<br>(Min) (B) | Intervallo verticale<br>al centro di<br>spostamento<br>orizzontale<br>(D) = (A) - (B) | Intervallo verticale<br>all'1% di posizione<br>orizzontale | Orizzontale +<br>(Destra) | Orizzontale -<br>(Sinistra) |  |
| 60,6                                                            | 50,9                     | 9,7                                                                                   | 8,6                                                        | 7,8                       | 7,8                         |  |
| 67,3                                                            | 56,5                     | 10,8                                                                                  | 9,7                                                        | 8,6                       | 8,6                         |  |
| 84,1                                                            | 70,7                     | 13,5                                                                                  | 12,1                                                       | 10,8                      | 10,8                        |  |
| 101,0                                                           | 84,8                     | 16,2                                                                                  | 14,6                                                       | 12,9                      | 12,9                        |  |
| 117,8                                                           | 99,0                     | 18,8                                                                                  | 16,9                                                       | 15,1                      | 15,1                        |  |
| 134,6                                                           | 113,1                    | 21,5                                                                                  | 19,4                                                       | 17,2                      | 17,2                        |  |
| 151,5                                                           | 127,2                    | 24,2                                                                                  | 21,8                                                       | 19,4                      | 19,4                        |  |
| 168,3                                                           | 141,4                    | 26,9                                                                                  | 24,3                                                       | 21,5                      | 21,5                        |  |
| 201,9                                                           | 169,6                    | 32,3                                                                                  | 29,2                                                       | 25,9                      | 25,9                        |  |
| 252,4                                                           | 212,0                    | 40,4                                                                                  | 36,4                                                       | 32,3                      | 32,3                        |  |
| 302,9                                                           | 254,4                    | 48,5                                                                                  | 43,6                                                       | 38,8                      | 38,8                        |  |
| 336,6                                                           | 282,7                    | 53,9                                                                                  | 48,4                                                       | 43,1                      | 43,1                        |  |
| 420,7                                                           | 353,4                    | 67,3                                                                                  | 60,7                                                       | 53,9                      | 53,9                        |  |
| 504,8                                                           | 424,1                    | 80,8                                                                                  | 72,7                                                       | 64,6                      | 64,6                        |  |

**Nota:** Intervallo di spostamento verticale = Altezza immagine in metri \* 100 \* (0,1 – 0,1/0,1\* (Posizione orizzontale in centimetri / Larghezza immagine in centimetri).
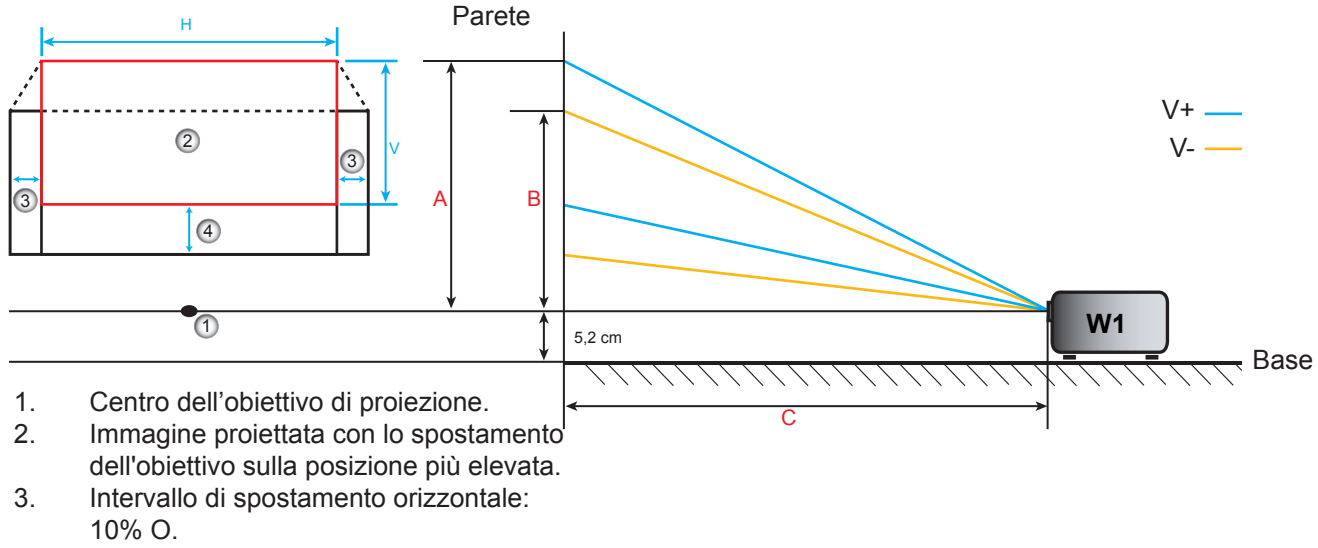

4. Intervallo di spostamento verticale.

### Determinazione della posizione del centro di spostamento dell'obiettivo

#### Centro di spostamento orizzontale dell'obiettivo

1. Regolare Spostamento V. finché l'immagine non raggiunge l'intervallo massimo sull'estremità inferiore.

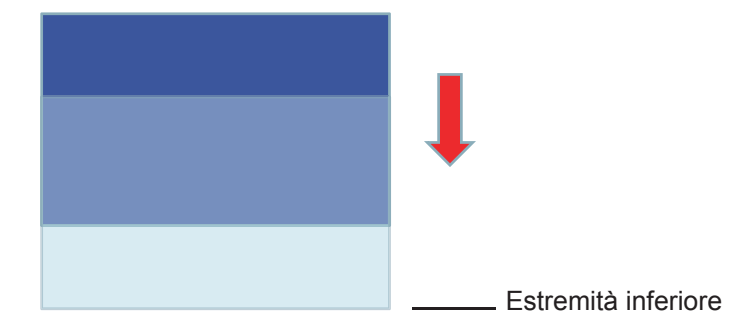

2. Regolare Spostamento O. finché l'immagine non raggiunge l'intervallo di spostamento massimo a sinistra.

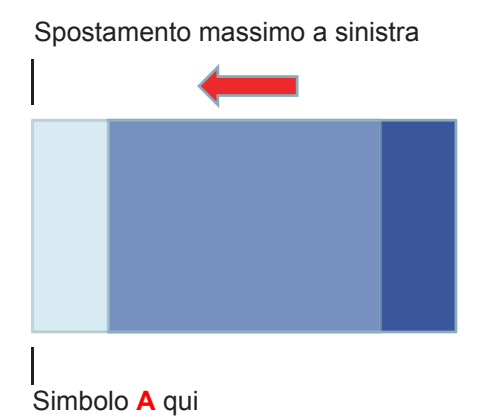

3. Regolare Spostamento O. finché l'immagine non raggiunge l'intervallo di spostamento massimo a destra.

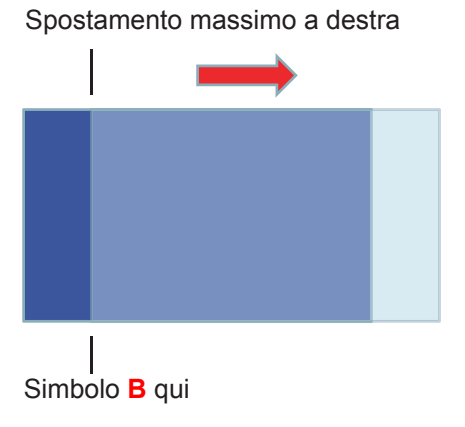

4. Misurare la distanza tra il simbolo A e il simbolo B, quindi dividere per 2 e riposizionare l'immagine sul simbolo A/B a sinistra. L'immagine sarà al centro del relativo spostamento orizzontale.

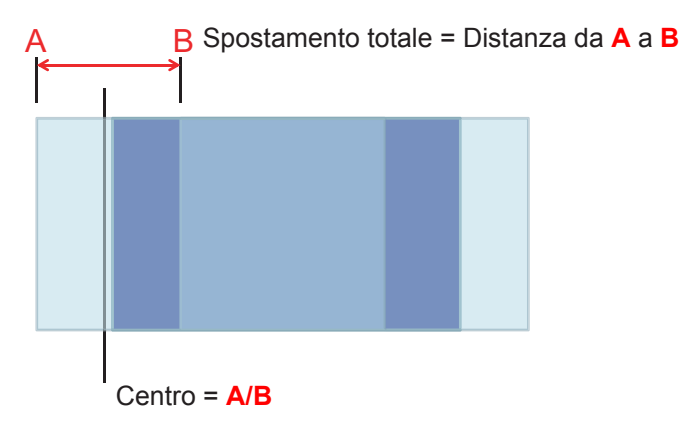

#### Centro di spostamento verticale dell'obiettivo

1. L'immagine sarà al centro del relativo spostamento orizzontale prima di regolare l'immagine al centro del relativo spostamento verticale.

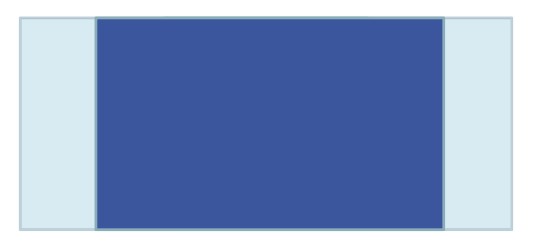

2. Regolare Spostamento O. finché l'immagine non raggiunge l'intervallo di spostamento massimo in basso.

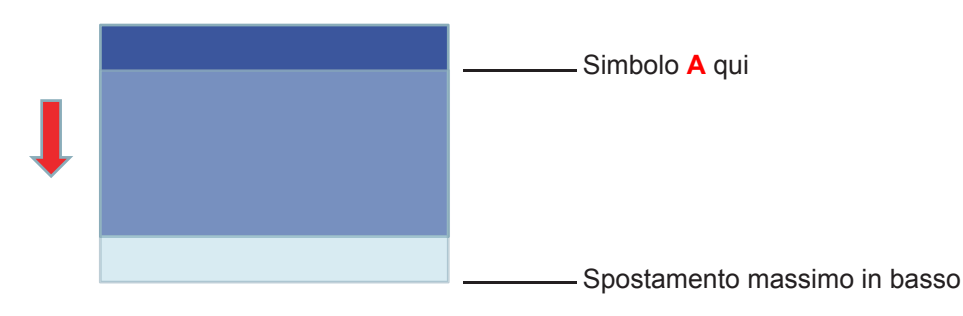

3. Regolare Spostamento V. finché l'immagine non raggiunge l'intervallo di spostamento massimo in alto.

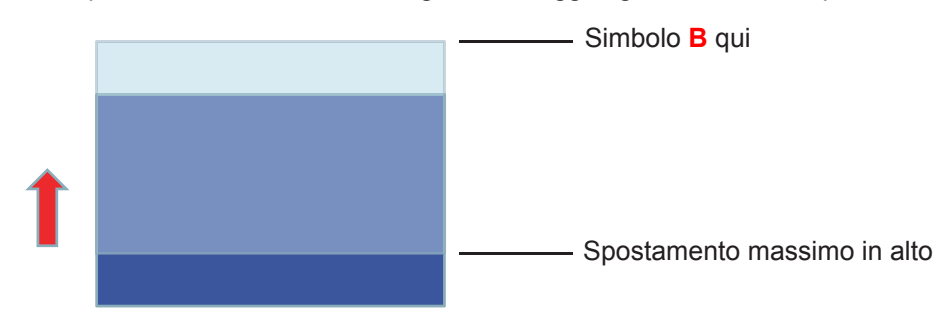

4. Misurare la distanza tra il simbolo A e il simbolo B, quindi dividere per 2 e riposizionare l'immagine sul simbolo A/B in basso. L'immagine sarà al centro del relativo spostamento verticale.

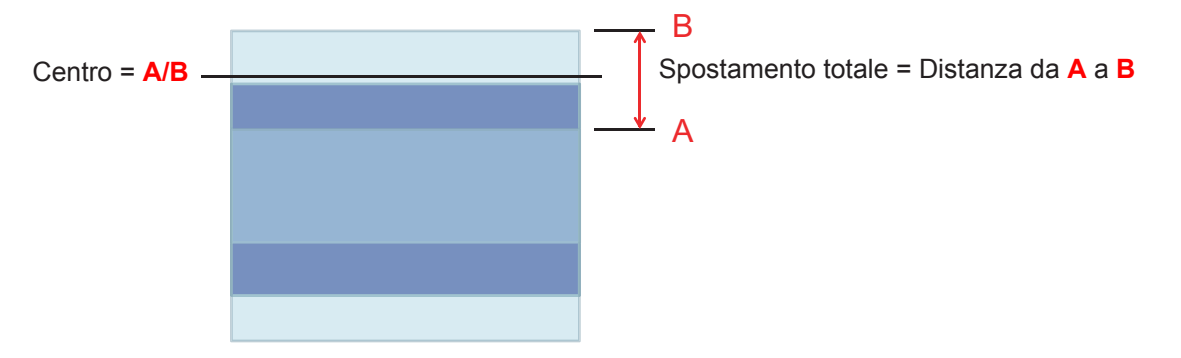

### Dimensioni del proiettore e installazione del supporto a soffitto

- 1. Per evitare danni al proiettore, usare il supporto da soffitto Optoma.
- 2. Se si desidera utilizzare un kit prodotto da terzi, assicurarsi che le viti impiegate per fissare il proiettore siano conformi ai seguenti requisiti:
- Tipo di vite: M4\*3
- Lunghezza minima della vite: 10mm

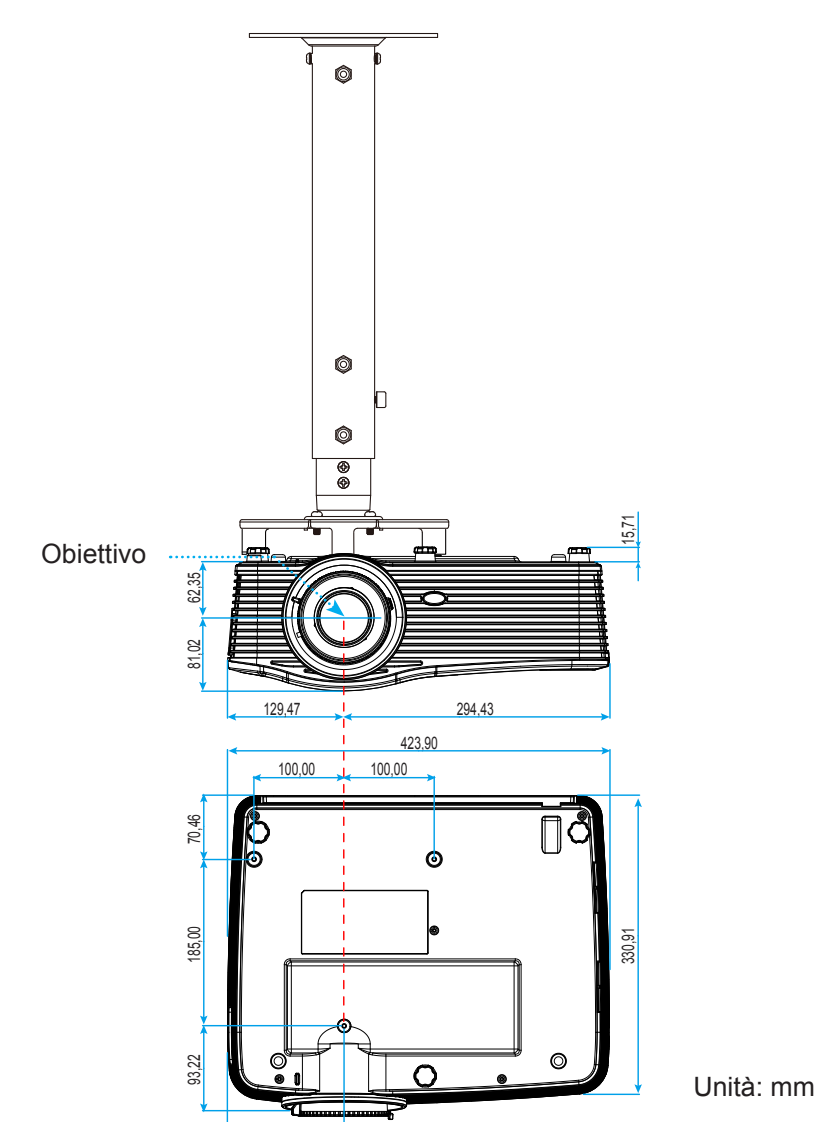

Nota: Si prega di notare che i danni provocati da una installazione scorretta annulleranno la garanzia.

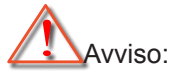

- Se viene acquistato un supporto da soffitto di un'altra società, accertarsi di usare viti della dimensione corretta. La dimensione delle viti varierà in base allo spessore della piastra di montaggio.
- Accertarsi di mantenere almeno uno spazio di 10 cm tra il soffitto e la parte inferiore del proiettore.
- Evitare di installare il proiettore accanto a una fonte di calore.

### Elenco funzioni Protocollo RS232

Velocità di trasmissione in baud: 9600 Bit di dati: 8 Parità: Nessuno Bit di stop: 1 Controllo del flusso: Nessuno UART16550 FIFO: Disabilita Ritorno proiettore (riuscito): P Ritorno proiettore (non riuscito): F

XX=01-99, ID proiettore, XX=00 è per tutti i proiettori

Nota: Vi è <CR> dopo tutti i comandi ASCII. 0D è il codice HEX per <CR> nel codice ASCII.

| SEND to pr        | ojector                    |                        |                                     |
|-------------------|----------------------------|------------------------|-------------------------------------|
| 232 ASCII<br>Code | HEX Code                   | Function               | Description                         |
| ~XX00 1           | 7E 30 30 30 30 20 31 0D    | Power ON               |                                     |
| ~XX00 0           | 7E 30 30 30 30 20 30 0D    | Power OFF              | (0/2 for backward compatible)       |
| ~XX00 1           | 7E 30 30 30 30 20 31 20    | Power ON with Password | ~nnnn = ~0000 (a=7E 30 30 30 30)    |
| ~nnnn             | a 0D                       |                        | ~9999 (a=7E 39 39 39 39)            |
| ~XX01 1           | 7E 30 30 30 31 20 31 0D    | Resync                 |                                     |
| ~XX02 1           | 7E 30 30 30 32 20 31 0D    | AV Mute                | On                                  |
| ~XX02 0           | 7E 30 30 30 32 20 30 0D    |                        | Off (0/2 for backward compatible)   |
| ~XX03 1           | 7E 30 30 30 33 20 31 0D    | Mute                   | On                                  |
| ~XX03 2           | 7E 30 30 30 33 20 30 0D    |                        | Off (0/2 for backward compatible)   |
| ~XX04 1           | 7E 30 30 30 34 20 31 0D    | Freeze                 |                                     |
| ~XX04 0           | 7E 30 30 30 34 20 30 0D    | Unfreeze               | (0/2 for backward compatible)       |
| ~XX05 1           | 7E 30 30 30 35 20 31 0D    | Zoom Plus              |                                     |
| ~XX06 1           | 7E 30 30 30 36 20 31 0D    | Zoom Minus             |                                     |
| ~XX12 1           | 7E 30 30 31 32 20 31 0D    | Direct Source Commands | HDMI1                               |
| ~XX12 15          | 7E 30 30 31 32 20 31 35 0D |                        | HDMI2                               |
| ~XX12 20          | 7E 30 30 31 32 20 32 30 0D |                        | Displayport                         |
| ~XX12 5           | 7E 30 30 31 32 20 35 0D    |                        | VGA1                                |
| ~XX12 8           | 7E 30 30 31 32 20 38 0D    |                        | VGA1 Component                      |
| ~XX12 6           | 7E 30 30 31 32 20 36 0D    |                        | VGA 2                               |
| ~XX12 13          | 7E 30 30 31 32 20 31 33 0D |                        | VGA2 Component                      |
| ~XX12 9           | 7E 30 30 31 32 20 39 0D    |                        | S-Video                             |
| ~XX12 10          | 7E 30 30 31 32 20 31 30 0D |                        | Video                               |
| ~XX12 21          | 7E 30 30 31 32 20 32 31 0D |                        | HDBaseT (only exists in "T" SKU)    |
| ~XX20 1           | 7E 30 30 32 30 20 31 0D    | Display Mode           | Presentation                        |
| ~XX20 2           | 7E 30 30 32 30 20 32 0D    |                        | Bright                              |
| ~XX20 3           | 7E 30 30 32 30 20 33 0D    |                        | Movie                               |
| ~XX20 4           | 7E 30 30 32 30 20 34 0D    |                        | sRGB                                |
| ~XX20 5           | 7E 30 30 32 30 20 35 0D    |                        | User                                |
| ~XX20 7           | 7E 30 30 32 30 20 37 0D    |                        | Blackboard                          |
| ~XX20 13          | 7E 30 30 32 30 20 31 33 0D |                        | DICOM SIM.                          |
| ~XX20 9           | 7E 30 30 32 30 20 39 0D    |                        | 3D                                  |
| ~XX21 n           | 7E 30 30 32 31 20 a 0D     | Brightness             | n = -50 (a=2D 35 30) ~ 50 (a=35 30) |
| ~XX22 n           | 7E 30 30 32 32 20 a 0D     | Contrast               | n = -50 (a=2D 35 30) ~ 50 (a=35 30) |
| ~XX23 n           | 7E 30 30 32 33 20 a 0D     | Sharpness              | n = 1 (a=31) ~ 15 (a=31 35)         |
| ~XX45 n           | 7E 30 30 34 34 20 a 0D     | Color (Saturation)     | n = -50 (a=2D 35 30) ~ 50 (a=35 30) |
| ~XX44 n           | 7E 30 30 34 34 20 a 0D     | Tint                   | n = -50 (a=2D 35 30) ~ 50 (a=35 30) |
| ~XX196 n          | 7E 30 30 31 39 36 20 a 0D  | Noise Reduction        | n = 1 (a=31) ~ 10 (a=31 30)         |
| ~XX34 n           | 7E 30 30 33 34 20 a 0D     | BrilliantColor™        | n = 1 (a=31) ~ 10 (a=31 30)         |
| ~XX191 1          | 7E 30 30 31 39 31 20 31 0D | DynamicBlack           | On                                  |
| ~XX191 0          | 7E 30 30 31 39 31 20 30 0D |                        | Off(0/2 for backward compatible)    |
| ~XX35 1           | 7E 30 30 33 35 20 31 0D    | Gamma                  | Film                                |
| ~XX35 3           | 7E 30 30 33 35 20 33 0D    |                        | Graphics                            |
| ~XX35 7           | 7E 30 30 33 35 20 37 0D    |                        | 2.2                                 |
| ~XX35 5           | 7E 30 30 33 35 20 35 0D    |                        | 1.8                                 |
| ~XX35 6           | 7E 30 30 33 35 20 36 0D    |                        | 2.0                                 |
|                   |                            |                        |                                     |

| 232 ASCII<br>Code | HEX Code                          | Function       | Description           |                                          |
|-------------------|-----------------------------------|----------------|-----------------------|------------------------------------------|
| ~XX35 8           | 7E 30 30 33 35 20 38 0D           |                | 2.6                   |                                          |
| ~XX35 10          | 7E 30 30 33 35 20 31 30 0D        |                | Blackboard            |                                          |
| ~XX35 11          | 7E 30 30 33 35 20 31 31 0D        |                | DICOM                 |                                          |
| ~XX36 4           | 7E 30 30 33 36 20 34 0D           | Color Temp.    | Warm                  |                                          |
| ~XX36 1           | 7E 30 30 33 36 20 31 0D           |                | Standard              |                                          |
| ~XX36 2           | 7E 30 30 33 36 20 32 0D           |                | Cool                  |                                          |
| ~XX36 3           | 7E 30 30 33 36 20 33 0D           |                | Cold                  |                                          |
| ~XX37 1           | 7E 30 30 33 37 20 31 0D           | Color Space    | Auto                  |                                          |
| ~XX37 2           | 7E 30 30 33 37 20 32 0D           |                | RGB\RGB(0-25          | 5)                                       |
| ~XX37 3           | 7E 30 30 33 37 20 33 0D           |                | YUV                   |                                          |
| ~XX37 4           | 7E 30 30 33 37 20 34 0D           |                | RGB(16 - 235)         |                                          |
| ~XX24 n           | 7E 30 30 32 34 20 a 0D            | RGB Gain/Bias  | Red Gain              | n = -50 (a=2D 35 30) ~ 50 (a=35 30)      |
| ~XX25 n           | 7E 30 30 32 35 20 a 0D            |                | Green Gain            | n = -50 (a=2D 35 30) ~ 50 (a=35 30)      |
| ~XX26 n           | 7E 30 30 32 36 20 a 0D            |                | Blue Gain             | n = -50 (a=2D 35 30) ~ 50 (a=35 30)      |
| ~XX27 n           | 7E 30 30 32 37 20 a 0D            |                | Red Bias              | n = -50 (a=2D 35 30) ~ 50 (a=35 30)      |
| ~XX28 n           | 7E 30 30 32 38 20 a 0D            |                | Green Bias            | n = -50 (a=2D 35 30) ~ 50 (a=35 30)      |
| ~XX29 n           | 7E 30 30 32 39 20 a 0D            |                | Blue Bias             | n = -50 (a=2D 35 30) ~ 50 (a=35 30)      |
| ~XX327 n          | 7E 30 30 33 32 37 20 a 0D         | Color Matching | Red Hue               | n = -50 (a=2D 35 30) ~ 50 (a=35 30)      |
| ~XX333 n          | 7E 30 30 33 33 33 20 a 0D         |                | Red Saturation        | n = -50 (a=2D 35 30) ~ 50 (a=35 30)      |
| ~XX339 n          | 7E 30 30 33 33 39 20 a 0D         |                | Red Gain              | $n = -50 (a=2D 35 30) \sim 50 (a=35 30)$ |
| ~XX328 n          | 7E 30 30 33 32 38 20 a 0D         |                | Green Hue             | $n = -50 (a=2D 35 30) \sim 50 (a=35 30)$ |
| ~XX334 n          | 7E 30 30 33 33 34 20 a 0D         |                | Green<br>Saturation   | n = -50 (a=2D 35 30) ~ 50 (a=35 30)      |
| ~XX340 n          | 7E 30 30 33 34 30 20 a 0D         |                | Green Gain            | n = -50 (a=2D 35 30) ~ 50 (a=35 30)      |
| ~XX329 n          | 7E 30 30 33 32 39 20 a 0D         |                | Blue Hue              | n = -50 (a=2D 35 30) ~ 50 (a=35 30)      |
| ~XX335 n          | 7E 30 30 33 33 35 20 a 0D         |                | Blue Saturation       | n = -50 (a=2D 35 30) ~ 50 (a=35 30)      |
| ~XX341 n          | 7E 30 30 33 34 31 20 a 0D         |                | Blue Gain             | n = -50 (a=2D 35 30) ~ 50 (a=35 30)      |
| ~XX330 n          | 7E 30 30 33 33 30 20 a 0D         |                | Cyan Hue              | n = -50 (a=2D 35 30) ~ 50 (a=35 30)      |
| ~XX336 n          | 7E 30 30 33 33 36 20 a 0D         |                | Cyan<br>Saturation    | n = -50 (a=2D 35 30) ~ 50 (a=35 30)      |
| ~XX342 n          | 7E 30 30 33 34 32 20 a 0D         |                | Cyan Gain             | n = -50 (a=2D 35 30) ~ 50 (a=35 30)      |
| ~XX331 n          | 7E 30 30 33 33 31 20 a 0D         |                | Yellow Hue            | n = -50 (a=2D 35 30) ~ 50 (a=35 30)      |
| ~XX337 n          | 7E 30 30 33 33 37 20 a 0D         |                | Yellow<br>Saturation  | n = -50 (a=2D 35 30) ~ 50 (a=35 30)      |
| ~XX343 n          | 7E 30 30 33 34 33 20 a 0D         |                | Yellow Gain           | n = -50 (a=2D 35 30) ~ 50 (a=35 30)      |
| ~XX332 n          | 7E 30 30 33 33 32 20 a 0D         |                | Magenta Hue           | n = -50 (a=2D 35 30) ~ 50 (a=35 30)      |
| ~XX338 n          | 7E 30 30 33 33 38 20 a 0D         |                | Magenta<br>Saturation | n = -50 (a=2D 35 30) ~ 50 (a=35 30)      |
| ~XX344 n          | 7E 30 30 33 34 34 20 a 0D         |                | Magenta Gain          | n = -50 (a=2D 35 30) ~ 50 (a=35 30)      |
| ~XX345 n          | 7E 30 30 33 34 35 20 a 0D         | White          | Red                   | n = -50 (a=2D 35 30) ~ 50 (a=35 30)      |
| ~XX346 n          | 7E 30 30 33 34 36 20 a 0D         |                | Green                 | n = -50 (a=2D 35 30) ~ 50 (a=35 30)      |
| ~XX347 n          | 7E 30 30 33 34 37 20 a 0D         |                | Blue                  | n = -50 (a=2D 35 30) ~ 50 (a=35 30)      |
| ~XX215 1          | 7E 30 30 32 31 35 20 31 0D        | Reset          |                       |                                          |
| ~XX73 n           | 7E 30 30 37 33 20 a 0D            | Signal (RGB)   | Frequency             | n = -5 (a=2D 35) ~ 5 (a=35) By signal    |
| ~XX91 1           | 7E 30 30 39 31 20 31 0D           |                | Automatic             | On                                       |
| ~XX91 0           | 7E 30 30 39 31 20 30 0D           |                |                       | Off (0/2 for backward compatible)        |
| ~XX74 n           | 7E 30 30 37 34 20 a 0D            |                | Phase                 | n = 0 (a=30) ~ 31 (a=33 31) By signal    |
| ~XX75 n           | 7E 30 30 37 35 20 a 0D            |                | H. Position           | n = -5 (a=2D 35) ~ 5 (a=35) By timing    |
| ~XX76 n           | 7E 30 30 37 36 20 a 0D            |                | V. Position           | n = -5 (a=2D 35) ~ 5 (a=35) By timing    |
| ~XX200 n          | / ⊨ 30 30 32 30 30 20 a 0D        | Signal(Video)  | White Level           | n = 0 (a=30) ~ 31 (a=33 31)              |
| ~XX201 n          | / ⊨ 30 30 32 30 31 20 a 0D        |                | Black Level           | n = -5 (a=2D 35) ~ 5 (a=35)              |
| ~XX204 1          | 7 E 30 30 32 30 30 24 20<br>31 0D |                | 0 IRE                 |                                          |
| ~XX204 0          | 7E 30 30 32 30 30 24 20<br>30 0D  |                | 7.5 IRE               |                                          |
| ~XX60 1           | 7E 30 30 36 30 20 31 0D           | Format         | 4:3                   |                                          |
| ~XX60 2           | 7E 30 30 36 30 20 32 0D           |                | 16:9                  |                                          |
| ~XX60 3           | 7E 30 30 36 30 20 33 0D           |                | 16:10(WXGA, W         | /UXGA)                                   |
| ~XX60 5           | 7E 30 30 36 30 20 35 0D           |                | LBX                   |                                          |

| 232 ASCII<br>Code                       | HEX Code                    | Function                | Description                             |       |
|-----------------------------------------|-----------------------------|-------------------------|-----------------------------------------|-------|
| ~XX60 6                                 | 7E 30 30 36 30 20 36 0D     |                         | Native                                  |       |
| ~XX60 7                                 | 7E 30 30 36 30 20 37 0D     |                         | Auto                                    |       |
| ~XX61 n                                 | 7E 30 30 36 31 20 a 0D      | Edge mask               | n = 0 (a=30) ~ 10 (a=31 30)             |       |
| ~XX62 n                                 | 7E 30 30 36 32 20 a 0D      | Zoom                    | n = -5 (a=2D 35) ~ 25 (a=32 35)         |       |
| ~XX63 n                                 | 7E 30 30 36 33 20 a 0D      | H Image Shift           | n = -100 (a=2D 31 30 30) ~ 100 (a=31 30 | ) 30) |
| ~XX64 n                                 | 7E 30 30 36 34 20 a 0D      | V Image Shift           | n = -100 (a=2D 31 30 30) ~ 100 (a=31 30 | ) 30) |
| ~XX65 n                                 | 7E 30 30 36 35 20 a 0D      | H Keystone              | n = -30 (a=2D 33 30) ~ 40 (a=33 30)     |       |
| ~XX66 n                                 | 7E 30 30 36 36 20 a 0D      | V Keystone              | n = -30 (a=2D 33 30) ~ 40 (a=33 30)     |       |
| ~XX69 1                                 | 7E 30 30 36 39 20 31 0D     | Auto V.Keystone         | On                                      |       |
| ~XX69 0                                 | 7E 30 30 36 39 20 30 0D     | Auto V. Keystone        | Off                                     |       |
| ~XX59 1                                 | 7E 30 30 35 39 20 31 0D     | Four corners (Top-Left) | Right+                                  |       |
| ~XX59 2                                 | 7E 30 30 35 39 20 32 0D     |                         | Left+                                   |       |
| ~XX59 3                                 | 7E 30 30 35 39 20 33 0D     |                         | Up+                                     |       |
| ~XX59 4                                 | 7E 30 30 35 39 20 34 0D     |                         | Down+                                   |       |
| ~XX59.5                                 | 7E 30 30 35 39 20 35 0D     | (Top-Right)             | Right+                                  |       |
| ~~~~~~~~~~~~~~~~~~~~~~~~~~~~~~~~~~~~~~~ | 7E 30 30 35 30 20 36 0D     |                         | l off+                                  |       |
| ××××××××××××××××××××××××××××××××××××××  | 7E 30 30 35 39 20 30 0D     |                         |                                         |       |
| ~7723 1                                 | 7E 30 30 35 39 20 37 0D     |                         | Op+                                     |       |
| ~XX598                                  | 7E 30 30 35 39 20 38 0D     |                         | Down+                                   |       |
| ~XX59 9                                 | 7E 30 30 35 39 20 39 0D     | (Bottom-Left)           | Right+                                  |       |
| ~XX59 10                                | 7E 30 30 35 39 20 31 30 0D  |                         | Left+                                   |       |
| ~XX59 11                                | 7E 30 30 35 39 20 31 31 0D  |                         | Up+                                     |       |
| ~XX59 12                                | 7E 30 30 35 39 20 31 32 0D  |                         | Down+                                   |       |
| ~XX59 13                                | 7E 30 30 35 39 20 31 33 0D  | (Bottom-Right)          | Right+                                  |       |
| ~XX59 14                                | 7E 30 30 35 39 20 31 34 0D  |                         | Left+                                   |       |
| ~XX59 15                                | 7E 30 30 35 39 20 31 35 0D  |                         | Up+                                     |       |
| ~XX59 16                                | 7E 30 30 35 39 20 31 36 0D  |                         | Down+                                   |       |
| ~XX230 1                                | 7E 30 30 32 33 30 20 31 0D  | 3D Mode                 | DLP-Link                                |       |
| ~XX230 3                                | 7E 30 30 32 33 30 20 31 0D  |                         | VESA 3D                                 |       |
| ~XX230 0                                | 7E 30 30 32 33 30 20 30 0D  |                         | Off (0/2 for backward compatible)       |       |
| ~XX400 0                                | 7E 30 30 34 30 30 20 30 0D  | 3D->2D                  | 3D                                      |       |
| ~XX400 1                                | 7E 30 30 34 30 30 20 31 0D  |                         | L                                       |       |
| ~XX400 2                                | 7E 30 30 34 30 30 20 32 0D  |                         | R                                       |       |
| ~XX405 0                                | 7E 30 30 34 30 35 20 30 0D  | 3D Format               | Auto                                    |       |
| ~XX405 1                                | 7E 30 30 34 30 35 20 31 0D  |                         | SBS                                     |       |
| ~XX405 2                                | 7E 30 30 34 30 35 20 32 0D  |                         | Top and Bottom                          |       |
| ~XX405 3                                | 7E 30 30 34 30 35 20 33 0D  |                         | Frame sequential                        |       |
| ~XX2310                                 | 7E 30 30 32 33 31 20 30 0D  | 3D Sync Invert          | On<br>Off                               |       |
| ~XX70 1                                 | 7E 30 30 32 33 31 20 31 0D  |                         | English                                 |       |
| ~XX70 2                                 | 7E 30 30 37 30 20 31 0D     | Language                | German                                  |       |
| ~XX70.3                                 | 7E 30 30 37 30 20 33 0D     |                         | French                                  |       |
| ~XX70 4                                 | 7E 30 30 37 30 20 34 0D     |                         | Italian                                 |       |
| ~XX70 5                                 | 7E 30 30 37 30 20 35 0D     |                         | Spanish                                 |       |
| ~XX70 6                                 | 7E 30 30 37 30 20 36 0D     |                         | Portuguese                              |       |
| ~XX70 7                                 | 7E 30 30 37 30 20 37 0D     |                         | Polish                                  |       |
| ~XX70 8                                 | 7E 30 30 37 30 20 38 0D     |                         | Dutch                                   |       |
| ~XX70 9                                 | 7E 30 30 37 30 20 39 0D     |                         | Swedish                                 |       |
| ~XX70 10                                | 7E 30 30 37 30 20 31 30 0D  |                         | Norwegian/Danish                        |       |
| ~XX70 11                                | 7E 30 30 37 30 20 31 31 0D  |                         | Finnish                                 |       |
| ~XX70 12                                | 7E 30 30 37 30 20 31 32 0D  |                         | Greek                                   |       |
| ~XX70 13                                | 7E 30 30 37 30 20 31 33 0D  |                         | Traditional Chinese                     |       |
| ~XX70 14                                | /E 30 30 37 30 20 31 34 0D  |                         | Simplified Chinese                      |       |
| ~XX70 15                                | /E 30 30 37 30 20 31 35 0D  |                         | Japanese                                |       |
| ~XX/0 16                                | 7E 30 30 37 30 20 31 36 0D  |                         | Korean                                  |       |
| ~XX/U1/                                 | 7E 30 30 37 30 20 31 37 0D  |                         |                                         |       |
| ~77/0.18                                | 1 ⊑ 30 30 37 30 20 31 38 0D |                         | nunyanan                                |       |

| 232 ASCII<br>Code                       | HEX Code                          | Function                 | Description                             |                                                                                                    |
|-----------------------------------------|-----------------------------------|--------------------------|-----------------------------------------|----------------------------------------------------------------------------------------------------|
| ~XX70 19                                | 7E 30 30 37 30 20 31 39 0D        |                          | Czechoslovak                            |                                                                                                    |
| ~XX70 20                                | 7E 30 30 37 30 20 32 30 0D        |                          | Arabic                                  |                                                                                                    |
| ~XX70 21                                | 7E 30 30 37 30 20 32 31 0D        |                          | Thai                                    |                                                                                                    |
| ~XX70 22                                | 7E 30 30 37 30 20 32 32 0D        |                          | Turkish                                 |                                                                                                    |
| ~XX70 23                                | 7E 30 30 37 30 20 32 33 0D        |                          | Farsi                                   |                                                                                                    |
| ~XX70 25                                | 7F 30 30 37 30 20 32 33 0D        |                          | Vietnamese                              |                                                                                                    |
| ~XX70 26                                | 7F 30 30 37 30 20 32 33 0D        |                          | Indonesian                              |                                                                                                    |
| ~XX70 27                                | 7E 30 30 37 30 20 32 33 0D        |                          | Romanian                                |                                                                                                    |
| ~XX71 1                                 | 7E 30 30 37 31 20 31 0D           | Projection               | Front-Desktop                           |                                                                                                    |
| ~XX71.2                                 | 7E 30 30 37 31 20 32 0D           |                          | Rear-Deskton                            |                                                                                                    |
| ~XX71.3                                 | 7E 30 30 37 31 20 33 0D           |                          | Front-Ceiling                           |                                                                                                    |
| ~~~~~~~~~~~~~~~~~~~~~~~~~~~~~~~~~~~~~~~ | 7E 30 30 37 31 20 34 0D           |                          | Poor Coiling                            |                                                                                                    |
| ~XX00.1                                 | 7E 30 30 30 30 20 31 0D           |                          | 16.10                                   |                                                                                                    |
| ~~~~~~~~~~~~~~~~~~~~~~~~~~~~~~~~~~~~~~~ | 7E 20 20 20 20 20 20 0D           | Screen Type (WAGA/WOAGA) | 16:0                                    |                                                                                                    |
| ~                                       | 7E 30 30 39 30 20 30 0D           | Manulacation             | Ton Loff                                |                                                                                                    |
| ~~~~~~~~~~~~~~~~~~~~~~~~~~~~~~~~~~~~~~~ | 7E 30 30 37 32 20 31 0D           | Menu Location            | Top Lett                                |                                                                                                    |
| ~XX722                                  | 7E 30 30 37 32 20 32 0D           |                          |                                         |                                                                                                    |
| ~XX723                                  | 7E 30 30 37 32 20 33 0D           |                          | Centre                                  |                                                                                                    |
| ~XX/24                                  | 7E 30 30 37 32 20 34 0D           |                          | Bottom Left                             |                                                                                                    |
| ~XX/25                                  | 7E 30 30 37 32 20 35 0D           |                          | Bottom Right                            |                                                                                                    |
| ~XX77 n                                 | 7E 30 30 37 37 20 aabbcc          | Security                 | Security Timer                          | Month/Day/Hour n = mm/dd/hh                                                                                 |
|                                         | 0D                                |                          |                                         | mm= 00 (aa=30 30) ~ 12 (aa=31 32)dd = 00<br>(bb=30 30) ~ 30 (bb=33 30) hh= 00 (cc=30 30) ~<br>24 (cc=32 34) |
| ~XX78 1                                 | 7E 30 30 37 38 20 31 0D           | Security                 | On                                      |                                                                                                    |
| ~XX78 0                                 | 7E 30 30 37 38 20 30 20           |                          | Off (0/2 for back                       | ward compatible)                                                                                            |
| ~nnnn                                   | a 0D                              |                          | ~~~~~~~~~~~~~~~~~~~~~~~~~~~~~~~~~~~~~~~ | (2-7E 30 30 30 30)                                                                                          |
|                                         |                                   |                          |                                         | (a-7 - 30 30 30 30)                                                                                         |
|                                         |                                   |                          | ~9999 (a=7E 39                          | 39 39 39)                                                                                                   |
| ~XX79 n                                 | 7E 30 30 37 39 20 a 0D            | Projector ID             |                                         | n = 00 (a=30 30) ~ 99 (a=39 39)                                                                             |
| ~XX310 0                                | 7E 30 30 33 31 30 20 30 0D        | Internal Speaker         | Off                                     |                                                                                                    |
| ~XX310 1                                | 7E 30 30 33 31 30 20 31 0D        |                          | On                                      |                                                                                                    |
| ~XX80 1                                 | 7E 30 30 38 30 20 31 0D           | Mute                     | On                                      |                                                                                                    |
| ~XX80 0                                 | 7E 30 30 38 30 20 30 0D           |                          | Off (0/2 for back                       | ward compatible)                                                                                            |
| ~XX81 n                                 | 7E 30 30 38 31 20 a 0D            | Volume(Audio)            |                                         | n = 0 (a=30) ~ 10 (a=31 30)                                                                                 |
| ~XX93 n                                 | 7E 30 30 39 33 20 a 0D            | Volume(Mic)              |                                         | n = 0 (a=30) ~ 10 (a=31 30)                                                                                 |
| ~XX89 0                                 | 7E 30 30 38 39 20 30 0D           | Audio Input              | Default                                 |                                                                                                    |
| ~XX89 1                                 | 7E 30 30 38 39 20 31 0D           |                          | Audio1                                  |                                                                                                    |
| ~XX89 3                                 | 7E 30 30 38 39 20 33 0D           |                          | Audio2                                  |                                                                                                    |
| ~XX89 4                                 | 7E 30 30 38 39 20 34 0D           |                          | Audio3                                  |                                                                                                    |
| ~XX82 1                                 | 7E 30 30 38 32 20 31 0D           | Logo                     | Default                                 |                                                                                                    |
| ~XX82 2                                 | 7E 30 30 38 32 20 32 0D           | -                        | User                                    |                                                                                                    |
| ~XX82 3                                 | 7E 30 30 38 32 20 33 0D           |                          | Neutral                                 |                                                                                                    |
| ~XX83 1                                 | 7E 30 30 38 33 20 31 0D           | Logo Capture             |                                         |                                                                                                    |
| ~XX88 0                                 | 7E 30 30 38 38 20 30 0D           | Closed Captioning        | Off                                     |                                                                                                    |
| ~XX88 1                                 | 7E 30 30 38 38 20 31 0D           |                          | cc1                                     |                                                                                                    |
| ~XX88 2                                 | 7E 30 30 38 38 20 32 0D           |                          | cc2                                     |                                                                                                    |
| ~XX454 0                                | 7E 30 30 34 35 34 20 30(32)       | Crestron                 | Off                                     |                                                                                                    |
| 701-0-T U                               | 0D                                | 0.00001                  | 5                                       |                                                                                                    |
| ~XX454 1                                | 7E 30 30 34 35 34 20 31 0D        |                          | On                                      |                                                                                                    |
| ~XX455 0                                | 7E 30 30 34 35 35 20 30(32)<br>0D | Extron                   | Off                                     |                                                                                                    |
| ~XX455 1                                | 7E 30 30 34 35 35 20 31 0D        |                          | On                                      |                                                                                                    |
| ~XX456 0                                | 7E 30 30 34 35 36 20 30(32)<br>0D | PJLink                   | Off                                     |                                                                                                    |
| ~XX456 1                                | 7E 30 30 34 35 36 20 31 0D        |                          | On                                      |                                                                                                    |
| ~XX457 0                                | 7E 30 30 34 35 37 20 30(32)<br>0D | AMX Device Discovery     | Off                                     |                                                                                                    |
| ~XX457 1                                | 7E 30 30 34 35 37 20 31 0D        |                          | On                                      |                                                                                                    |
| ~XX458 0                                | 7E 30 30 34 35 38 20 30(32)<br>0D | Telnet                   | Off                                     |                                                                                                    |

| 232 ASCII<br>Code | HEX Code                                | Function             | Description        |                                             |
|-------------------|-----------------------------------------|----------------------|--------------------|---------------------------------------------|
| ~XX458 1          | 7E 30 30 34 35 38 20 31 0D              |                      | On                 |                                             |
| ~XX459 0          | 7E 30 30 34 35 38 20 30 0D              | HTTP                 | Off                |                                             |
| ~XX459 1          | 7E 30 30 34 35 38 20 31 0D              |                      | On                 |                                             |
| ~XX39 1           | 7E 30 30 33 39 20 31 0D                 | Input Source         | HDMI1              |                                             |
| ~XX39 7           | 7E 30 30 33 39 20 37 0D                 |                      | HDMI2              |                                             |
| ~XX39 15          | 7E 30 30 33 39 20 31 35 0D              |                      | Displayport        |                                             |
| ~XX39 5           | 7E 30 30 33 39 20 35 0D                 |                      | VGA1               |                                             |
| ~XX39 6           | 7E 30 30 33 39 20 36 0D                 |                      | VGA2               |                                             |
| ~XX39 9           | 7E 30 30 33 39 20 39 0D                 |                      | S-Video            |                                             |
| ~XX39 10          | 7E 30 30 33 39 20 31 30 0D              |                      | Video              |                                             |
| ~XX100 1          | 7E 30 30 31 30 30 20 31 0D              | Source Lock          | On                 |                                             |
| ~XX100 0          | 7E 30 30 31 30 30 20 30 0D              |                      | Off (0/2 for back  | ward compatible)                            |
| ~XX101 1          | 7E 30 30 31 30 31 20 31 0D              | High Altitude        | On                 |                                             |
| ~XX101 0          | 7E 30 30 31 30 31 20 30 0D              |                      | Off (0/2 for back  | ward compatible)                            |
| ~XX102 1          | 7E 30 30 31 30 32 20 31 0D              | Information Hide     | On                 |                                             |
| ~XX102 0          | 7E 30 30 31 30 32 20 30 0D              |                      | Off (0/2 for back  | ward compatible)                            |
| ~XX103 1          | 7E 30 30 31 30 33 20 31 0D              | Keypad Lock          | On                 |                                             |
| ~XX103 0          | 7E 30 30 31 30 33 20 30 0D              |                      | Off (0/2 for back  | ward compatible)                            |
| ~XX348 1          | 7E 30 30 33 34 38 20 31 0D              | Display Mode Lock    | On                 |                                             |
| ~XX348 0          | 7E 30 30 33 34 38 20 30 0D              |                      | Off (0/2 for back  | ward compatible)                            |
| ~XX195 0          | 7E 30 30 31 39 35 20 30 0D              | Test Pattern         | None               |                                             |
| ~XX195 1          | 7E 30 30 31 39 35 20 31 0D              |                      | Grid               |                                             |
| ~XX195 2          | 7E 30 30 31 39 35 20 32 0D              | Declaration of Color | White Pattern      |                                             |
| ~XX104 1          | 7E 30 30 31 30 34 20 31 0D              | Background Color     | Blue               |                                             |
| ~XX104 2          | 7E 30 30 31 30 34 20 32 0D              |                      | Black              |                                             |
| ~XX104 3          | 7E 30 30 31 30 34 20 33 0D              |                      | Red                |                                             |
| ~XX104 4          | 7E 30 30 31 30 34 20 34 0D              |                      | Green              |                                             |
| ~XX104.5          | 7E 30 30 31 30 34 20 35 0D              | ID Eurotian          | vvnite             |                                             |
| ~^^               | 7E 30 30 31 31 20 30 0D                 | IR Function          | 01                 |                                             |
| ~^^               | 7E 30 30 31 31 20 31 0D                 |                      | On                 |                                             |
| ~^^               | 7E 30 30 31 31 20 32 0D                 |                      | Ton                |                                             |
| ~^^11 3           | 7E 30 30 31 31 20 33 0D                 | Domoto Codo          | r = 00 (a = 20.20) | 00 (0=20 20)                                |
| ~XX300 11         |                                         | 12)/ Triagor         | n = 00 (a = 30 30) | ~ 99 (a-39 39)                              |
| ~XX192.0          | 7E 30 30 31 39 32 20 30 0D              |                      | On                 |                                             |
| ~XX105.1          | 7E 30 30 31 30 35 20 31 0D              | Advanced             | Direct Power On    | On                                          |
| ~XX105 0          | 7E 30 30 31 30 35 20 30 0D              | Advanced             | Direct ower on     | Off $(0/2 \text{ for backward compatible})$ |
| ~XX113.0          | 7E 30 30 31 31 33 20 30 0D              | -                    | Signal Power On    | Off                                         |
| ~XX113 1          | 7E 30 30 31 31 33 20 31 0D              |                      | eignait ener en    | On                                          |
| ~XX106 n          | 7E 30 30 31 30 36 20 a 0D               | -                    | Auto Power Off     | n = 0 (a=30) ~ 180 (a=31 38 30)             |
|                   |                                         |                      | (min)              | (E minutos for each stan)                   |
| ~¥¥107 n          | 7E 30 30 31 30 37 20 a 0D               | -                    | Sleen Timer        | (3  minutes for each step).                 |
|                   | 7 L 30 30 31 30 37 20 a 0D              |                      | (min               | n = 0 (a=30) * 330 (a=33 33 50)             |
|                   |                                         | _                    |                    | (10 minutes for each step).                 |
| ~XX507 1          | 7E 30 30 35 30 37 20 31 0D              |                      | Sleep Timer        | On                                          |
| ~XX507.0          | 7E 30 30 35 30 37 20 30 0D              | -                    | Кереа              | Off                                         |
| ~¥¥115 1          | 7E 30 30 31 31 35 20 31 0D              | -                    | Quick Resume       | On                                          |
| ~XX115.0          | 7E 30 30 31 31 35 20 31 0D              |                      |                    | Off (0/2 for backward compatible)           |
| ~XX114 1          | 7E 30 30 31 31 34 20 31 0D              | -                    | Power              | Fro (<=0.5W)                                |
| 701111            | , 2 00 00 01 01 0 <del>4</del> 20 01 0D |                      | Mode(Standbv)      | 200.( - 0.000)                              |
| ~XX114 0          | 7E 30 30 31 31 34 20 30 0D              |                      |                    | Active (0/2 for backward compatible)        |
| ~XX109 1          | 7E 30 30 31 30 39 20 31 0D              | Lamp Reminder        |                    | On                                          |
| ~XX109 0          | 7E 30 30 31 30 39 20 30 0D              |                      | Off (0/2 for back  | ward compatible)                            |
| ~XX110 1          | 7E 30 30 31 31 30 20 31 0D              | Lamp Mode            | Bright             |                                             |
| ~XX110 2          | 7E 30 30 31 31 30 20 32 0D              |                      | Eco                |                                             |
| ~XX110 5          | 7E 30 30 31 31 30 20 35 0D              |                      | Power              |                                             |
|                   |                                         |                      |                    |                                             |

| 232 ASCII<br>Code                       | HEX Code                         | Function                    | Description           |                                            |
|-----------------------------------------|----------------------------------|-----------------------------|-----------------------|--------------------------------------------|
| ~XX326 n                                | 7E 30 30 33 32 36 20 a 0D        | Power 365W/350W/330W/310    | W/300W/280W           |                                            |
|                                         |                                  | (n=0/n=1/n=2/n=3/n=4/n=5/)  |                       |                                            |
| ~XX111 1                                | 7E 30 30 31 31 31 20 31 0D       | Lamp Reset                  | Yes                   |                                            |
| ~XX111 0                                | 7E 30 30 31 31 31 20 30 0D       |                             | No (0/2 for back      | ward compatible)                           |
| ~XX320 1                                | 7E 30 30 33 32 30 20 31 0D       | Optional Filter Installed   | Yes                   |                                            |
| ~XX320 0                                | 7E 30 30 33 32 30 20 30 0D       |                             | No (0/2 for back      | ward compatible)                           |
| ~XX322.0                                | 7E 30 30 33 32 32 20 30 0D       | Fliter Reminder             |                       |                                            |
| ~~~~~~~~~~~~~~~~~~~~~~~~~~~~~~~~~~~~~~~ |                                  |                             | 500 hrs               |                                            |
| ~XX322.2                                | 7E 30 30 33 32 32 20 32 0D       |                             | 800 hrs               |                                            |
| ~XX322.4                                | 7E 30 30 33 32 32 20 34 0D       |                             | 1000 hrs              |                                            |
| ~XX323 1                                | 7E 30 30 33 32 33 20 31 0D       | Filter Reset                | Yes                   |                                            |
| ~XX323 0                                | 7E 30 30 33 32 33 20 30 0D       |                             | No (0/2 for back      | ward compatible)                           |
| ~XX313 1                                | 7E 30 30 33 31 33 20 31 0D       | Information menu            | On                    | . ,                                        |
| ~XX313 0                                | 7E 30 30 33 31 33 20 30 0D       |                             | Off(0/2 for backv     | vard compatible)                           |
| ~XX112 1                                | 7E 30 30 31 31 32 20 31 0D       | Reset                       | Yes                   |                                            |
| ~XX210 n                                | 7E 30 30 32 30 30 20 n 0D        | Display message on the OSD  | n: 1-30<br>characters |                                            |
| SEND to en                              | nulate Remote                    |                             |                       |                                            |
| ~XX140 10                               | 7E 30 30 31 34 30 20 31<br>30 0D | Up                          |                       |                                            |
| ~XX140 11                               | 7E 30 30 31 34 30 20 31<br>31 0D | Left                        |                       |                                            |
| ~XX140 12                               | 7E 30 30 31 34 30 20 31<br>32 0D | Enter (for projection MENU) |                       |                                            |
| ~XX140 13                               | 7E 30 30 31 34 30 20 31<br>33 0D | Right                       |                       |                                            |
| ~XX140 14                               | 7E 30 30 31 34 30 20 31<br>34 0D | Down                        |                       |                                            |
| ~XX140 15                               | 7E 30 30 31 34 30 20 31<br>35 0D | V Keystone +                |                       |                                            |
| ~XX140 16                               | 7E 30 30 31 34 30 20 31<br>36 0D | V Keystone -                |                       |                                            |
| ~XX140 17                               | 7E 30 30 31 34 30 20 31<br>37 0D | Volume -                    |                       |                                            |
| ~XX140 18                               | 7E 30 30 31 34 30 20 31<br>38 0D | Volume +                    |                       |                                            |
| ~XX140 20                               | 7E 30 30 31 34 30 20 32<br>30 0D | Menu                        |                       |                                            |
| ~XX140 47                               | 7E 30 30 31 34 30 20 34<br>37 0D | Source                      |                       |                                            |
| SEND from                               | projector automatically          |                             |                       |                                            |
| 232 ASCII<br>Code                       | HEX Code                         | Function                    | Projector Return      | Description                                |
| when Stand                              | by/Cooling/Out of                |                             | INFOn                 | n : 0/1/2/3/4/6/7/8/9 =                    |
| Range/Lam                               | p fail/Fan Lock/Over             |                             |                       | Standby/Cooling/Out of Range/Lamp fail/Fan |
|                                         |                                  |                             |                       | Lock/Over Temperature/Lamp Hours Running   |
| Lamp Hours                              | Running Out/Cover Open           |                             |                       | Out/Cover Open                             |
| 222 ASCIL                               | HEX Code                         | Function                    | Projector Poturn      | Description                                |
| Code                                    | HEX Code                         | Function                    | Fiojeciol Retuin      | Description                                |
| ~XX121 1                                | 7E 30 30 31 32 31 20 31 0D       | Input Source Commands       | Okn                   | n = 0 None                                 |
|                                         |                                  |                             |                       | n = 7 HDMI1                                |
|                                         |                                  |                             |                       | n = 8 HDMI2                                |
|                                         |                                  |                             |                       | n = 15 Displayport                         |
|                                         |                                  |                             |                       | n = 2 VGA1                                 |
|                                         |                                  |                             |                       | n = 3 VGA2                                 |
|                                         |                                  |                             |                       | n = 5 Video                                |
|                                         |                                  |                             |                       | n = 4 S-Video                              |
|                                         |                                  |                             |                       | n = 16 HDbaseT                             |

| 232 ASCII<br>Code | HEX Code                     | Function          | Projector Return | Description           |
|-------------------|------------------------------|-------------------|------------------|-----------------------|
| ~XX122 1          | 7E 30 30 31 32 32 20 31 0D   | Sofware Version   | OKdddd           | dddd: FW version      |
| ~XX357 1          | 7E 30 30 33 35 34 20 31 0D   | LAN FW version    | Okeeeee          | eeeee: LAN FW version |
| ~XX123 1          | 7E 30 30 31 32 33 20 31 0D   | Display Mode      | Okn              | n = 0 None            |
|                   |                              |                   |                  | n = 1 Presentation    |
|                   |                              |                   |                  | n = 2 Bright/         |
|                   |                              |                   |                  | n = 3 Movie           |
|                   |                              |                   |                  | n = 4 sRGB            |
|                   |                              |                   |                  | n = 5 User            |
|                   |                              |                   |                  | n= 7 Blackboard       |
|                   |                              |                   |                  | n = 12 DICOM SIM.     |
|                   |                              |                   |                  | n = 9 3D              |
| ~XX124 1          | 7E 30 30 31 32 34 20 31 0D   | Power State       | OKn              | n : 0/1 = Off/On      |
| ~XX125 1          | 7E 30 30 31 32 35 20 31 0D   | Brightness        | OKn              |                       |
| ~XX126 1          | 7E 30 30 31 32 36 20 31 0D   | Contrast          | OKn              |                       |
| ~XX127 1          | 7E 30 30 31 32 37 20 31 0D   | Format            | OKn              | n = 1 4:3             |
|                   |                              |                   |                  | n = 2 16:9            |
|                   |                              |                   |                  | n = 3 16:10           |
|                   |                              |                   |                  | n = 5 LBX             |
|                   |                              |                   |                  | n = 6 Native          |
|                   |                              |                   |                  | n = 7 Auto            |
| *16:9 or 16:      | 10 depend on Screen Type set | tting             |                  |                       |
| ~XX128 1          | 7E 30 30 31 32 38 20 31 0D   | Color Temperature | Okn              | n = 0 Standard        |
|                   |                              |                   |                  | n = 1 Cool            |
|                   |                              |                   |                  | n = 2 Cold            |
|                   |                              |                   |                  | n = 3 Warm            |
| ~XX129 1          | 7E 30 30 31 32 39 20 31 0D   | Projection Mode   | OKn              | n = 0 Front-Desktop   |
|                   |                              |                   |                  | n = 1 Rear-Desktop    |
|                   |                              |                   |                  | n = 2 Front-Ceiling   |
|                   |                              |                   |                  | n = 3 Rear-Ceiling    |
| ~XX150 1          | 7E 30 30 31 35 30 20 31 1D   | Information       | Okabbbbbccd      | a = Power Status      |
|                   |                              |                   | ddde             | a = 0 Power Off       |
|                   |                              |                   |                  | a = 1 Power On        |
|                   |                              |                   |                  | b = Lamp Hour         |
|                   |                              |                   |                  | hhhhh I amp Haur      |
|                   |                              |                   |                  |                       |
|                   |                              |                   |                  |                       |
|                   |                              |                   |                  | cc = 00 None          |
|                   |                              |                   |                  | cc = 02  VGA          |
|                   |                              |                   |                  | CC = 03  VGAZ         |
|                   |                              |                   |                  | cc = 04  S-Video      |
|                   |                              |                   |                  |                       |
|                   |                              |                   |                  |                       |
|                   |                              |                   |                  | cc = 08 HDMI2         |
|                   |                              |                   |                  | cc = 15 Displayport   |
|                   |                              |                   |                  | cc = 16 HDBase I      |
|                   |                              |                   |                  | d = Firmware Version  |
|                   |                              |                   |                  | dddd Firmware Version |
|                   |                              |                   |                  | e = Uisplay mode      |
|                   |                              |                   |                  | ee=UU None            |
|                   |                              |                   |                  | ee=01 Presentation    |
|                   |                              |                   |                  | ee=02 Bright          |
|                   |                              |                   |                  | ee=03 Movie           |
|                   |                              |                   |                  | ee=04 sRGB            |
|                   |                              |                   |                  | ee=05 User            |
|                   |                              |                   |                  | ee=07 Blackboard      |
|                   |                              |                   |                  | ee=09 3D              |
|                   |                              |                   |                  | ee=12 DICOM SIM.      |

| 232 ASCII<br>Code | HEX Code                   | Function              | Projector Return | Description                        |  |
|-------------------|----------------------------|-----------------------|------------------|------------------------------------|--|
| ~XX151 1          | 7E 30 30 31 35 31 20 31 0D | Model name            | OKn              | n = 3 WXGA                         |  |
|                   |                            |                       |                  | n = 4 1080p                        |  |
|                   |                            |                       |                  | n = 5 WUXGA                        |  |
| ~XX108 1          | 7E 30 30 31 30 38 20 31 0D | Lamp Hours            | OKbbbb           | bbbb: LampHour                     |  |
| ~XX108 2          | 7E 30 30 31 30 38 20 32 0D | Cumulative Lamp Hours | OKbbbbb          | bbbbb: (5 digits) Total Lamp Hours |  |
| ~XX321 1          | 7E 30 30 33 32 31 20 31 0D | Filter Usage Hours    | OKbbbb           | bbbb: Filter Usage Hours           |  |
| ~XX87 1           | 7E 30 30 38 37 20 31 0D    | Network Status        | Okn              | n=0/1 Disconnected/Connected       |  |
| ~XX87 3           | 7E 30 30 38 37 20 33 0D    | IP Address            | Okaaa_bbb_ccc    | _ddd                               |  |
| ~XX351 0          | 7E 30 30 33 35 31 20 30 0D | Fan1 speed(blower)    | Okaaaa           | a=0000~9999                        |  |
| ~XX352 1          | 7E 30 30 33 35 32 20 31 0D | System temperature    | Okaaa            | a=000~999                          |  |
| ~XX353 1          | 7E 30 30 33 35 33 20 31 0D | Serial number         | Okaaaaaaaaaaa    | a=serial number string             |  |
|                   |                            |                       | aaaaaaa          |                                    |  |
| ~XX354 1          | 7E 30 30 33 35 34 20 31 0D | Closed Captioning     | Oka              | a: 0/1/2 = off/cc1/cc2             |  |
| ~XX355 1          | 7E 30 30 33 35 35 20 31 0D | AV Mute               | Oka              | a : 0/1 = Off/On                   |  |
| ~XX356 1          | 7E 30 30 33 35 36 20 31 0D | Mute                  | Oka              | a : 0/1 = Off/On                   |  |
| ~XX358 1          | 7E 30 30 33 35 38 20 31 0D | Current Lamp Watt     | Okaaaa           | aaaa=0000~9999                     |  |

### Codici remoti IR

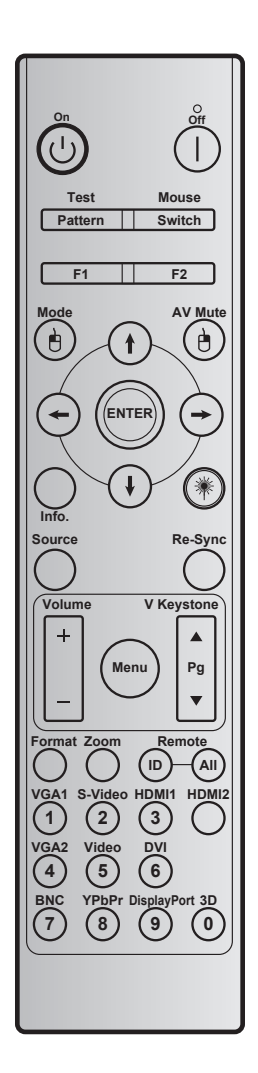

| Tasto                               |                | Codice<br>tasto | Definizione<br>stampigliatura<br>tasto | Descrizione                                                                                     |
|-------------------------------------|----------------|-----------------|----------------------------------------|-------------------------------------------------------------------------------------------------|
| Accensione                          | Ċ              | 2               | On                                     | Fare riferimento alla sezione "Accensione e spegnimento del proiettore" a pagina 18-19.         |
| Spegnimento                         |                | 2E              | Off                                    | Fare riferimento alla sezione "Accensione e spegnimento del proiettore" a pagina <i>18-19</i> . |
| Test                                | Pattern        | 34              | Pattern di prova                       | Pattern di prova.                                                                               |
| Mouse                               | Switch         | 3E              | Switch                                 | Premere per accendere/spegnere il mouse USB.                                                    |
| F1                                  |                | 26              | F1                                     | Tasto funzione programmabile.                                                                   |
| F2                                  |                | 27              | F2                                     | Tasto funzione programmabile.                                                                   |
| Clic tasto<br>sinistro del<br>mouse | Ð              | СВ              | L                                      | L'uso come clic del tasto sinistro del mouse è attivato.                                        |
| Mode                                |                | 95              | Modalità                               | Consente di attivare/disattivare il menu della modalità.                                        |
|                                     | (†)            | C6              | Freccia su                             |                                                                                                 |
| Quattro tasti<br>direzionali e di   | $(\mathbf{i})$ | C7              | Freccia giù                            | Usare <b>↑↓ ← →</b> per selezionare le voci o per                                               |
| selezione                           | $\odot$        | C8              | Freccia sinistra                       | eseguire le regolazioni delle selezioni.                                                        |
|                                     | $\bigcirc$     | C9              | Freccia destra                         |                                                                                                 |

| Tasto                             |                  | Codice<br>tasto | Definizione<br>stampigliatura<br>tasto | Descrizione                                                                                                    |
|-----------------------------------|------------------|-----------------|----------------------------------------|----------------------------------------------------------------------------------------------------|
| AV Mute                           |                  | 3               | Esclusione AV                          | Premere per spegnere/accendere l'altoparlante integrato del proiettore                                                                                  |
| Clic tasto<br>destro del<br>mouse | e                | CC              | R                                      | L'uso come clic del tasto destro del mouse è attivato.                                                                                                  |
| Enter                             |                  | C5              | Enter                                  | Conferma la selezione della voce.                                                                                                    |
| Info.                             |                  | 25              | Info.                                  | Visualizzare le informazioni sul proiettore.                                                                                                    |
| Laser                             | *                | N/A             | Laser                                  | Utilizzare come puntatore laser.                                                                                                    |
| Re-Sync                           | Sincronizzazione | 4               | Sincronizzazione                       | Sincronizza automaticamente il proiettore sulla sorgente di ingresso.                                                                                   |
| Source                            | Origine          | 18              | Origine                                | Premere "Source" per selezionare un segnale di ingresso.                                                                                                |
| Volume                            |                  | 9               | Volume +                               | Premere per aumentare il volume.                                                                                                    |
| Menu                              | Menu             | 0C<br>88        | Volume -<br>Menu                       | Premere per diminuire il volume.<br>Premere "Menu" per visualizzare il menu OSD<br>(On Screen Display).Per uscire dall'OSD,<br>premere di nuovo "Menu". |
| V Keystone +                      |                  | 85              | Correzione V. +                        | Usare ▲ per regolare la distorsione<br>dell'immagine provocata dall'inclinazione del<br>proiettore.                                                     |
| In alto nella<br>pagina           |                  | 0A              | Pagina +                               | Usare per andare su pagina su.                                                                                                    |
| V Keystone -                      | ▼                | 84              | Correzione V                           | Usare ▼ per regolare la distorsione<br>dell'immagine provocata dall'inclinazione del<br>proiettore.                                                     |
| In basso nella<br>pagina          |                  | 0D              | Pagina -                               | Usare per andare su pagina giù.                                                                                                    |
| Format                            |                  | 15              | Formato                                | Premere per selezionare il formato del proiettore.                                                                                                    |
| Zoom                              |                  | 61              | Zoom                                   | Ingrandire/ridurre l'immagine proiettata.                                                                                                    |
| Remoto                            | ID               | 3201 ~<br>3299  |                                        | Premere finché il LED Power non lampeggia,<br>quindi premere 01~99 per impostare il codice<br>remoto desiderato.                                        |
|                                   | TUTTI            | 32CD            |                                        | Premere per impostare il codice remoto su All.                                                                                                    |
|                                   |                  |                 |                                        | Premere per scegliere la sorgente VGA.                                                                                                    |
| VGA1 / 1                          |                  | 8E              | 1/VGA1                                 | Utilizzare come numero "1" della tastiera numerica.                                                                                                    |
| S-Video / 2                       |                  | 1D              | 2/S-Video                              | <ul> <li>Premere per selezionare la sorgente<br/>S-video.</li> <li>Utilizzare come numero "2" della tastiera<br/>numerica.</li> </ul>                   |
|                                   |                  | 4.0             |                                        | Premere per scegliere la sorgente HDMI.                                                                                                    |
| HDMI1/3                           |                  | 16              | 3/HDMI1                                | Utilizzare come numero "3" della tastiera<br>numerica.                                                                                                  |
| HDMI2                             |                  | 9B              | HDMI2                                  | Premere per scegliere la sorgente HDMI.                                                                                                    |
| VGA2 / 4                          |                  | 9A              | 4/VGA2                                 | Premere per selezionare la sorgente     VGA2.                                                                                                    |
|                                   |                  |                 |                                        | Utilizzare come numero "4" della tastiera<br>numerica.                                                                                                  |
| Video / 5                         |                  | 1C              | 5/Video                                | <ul> <li>Premere per scegliere l'origine video<br/>composito.</li> <li>Utilizzare come numero "5" della tastiera<br/>numerica.</li> </ul>               |

| Tasto            | Codice<br>tasto | Definizione<br>stampigliatura<br>tasto | Descrizione                                                                 |
|------------------|-----------------|----------------------------------------|-----------------------------------------------------------------------------|
|                  |                 |                                        | Premere per scegliere la sorgente DVI.                                      |
| DVI / 6          | 19              | 6/DVI                                  | Utilizzare come numero "6" della tastiera numerica.                         |
|                  |                 |                                        | Premere per scegliere la sorgente BNC.                                      |
| BNC / 7          | 1A              | 7/BNC                                  | <ul> <li>Utilizzare come numero "7" della tastiera<br/>numerica.</li> </ul> |
|                  | 17              | 8/YPbPr                                | • Premere per selezionare la sorgente video component.                      |
| YPOPr/8          |                 |                                        | Utilizzare come numero "8" della tastiera numerica.                         |
|                  |                 |                                        | Premere per selezionare DisplayPort.                                        |
| Display Port / 9 | 9F              | 9/DisplayPort                          | <ul> <li>Utilizzare come numero "9" della tastiera<br/>numerica.</li> </ul> |
|                  |                 |                                        | • Premere per selezionare la sorgente 3D.                                   |
| 3D / 0           | 89              | 0/3D                                   | Utilizzare come numero "0" della tastiera numerica.                         |

#### Nota:

• Se il proiettore supporta le funzioni Eco dinamico / Cura immagine e si preme AV Mute, il consumo energetico della lampada diventa del 30%.

#### Specifica della simulazione della funzione di mouse remoto

- La funzione di mouse remoto è supportata solo quando si seleziona una sorgente del computer, ad esempio VGA o HDMI.
- Se si preme il tasto "Switch" del telecomando, viene visualizzato un cursore sull'angolo in alto a destra dello schermo per 15 secondi.
- Il modalità mouse remoto il cursore deve essere spostato in modo uniforme e continuo sullo schermo.
- Se si preme il tasto "Switch" del telecomando, Correzione verticale passa alla modalità pagina su/ pagina giù.

### Uso del tasto Information

La funzione Informazioni consente un'impostazione e un funzionamento rapidi. Premere il tasto "?" della tastiera per aprire il menu Informazioni.

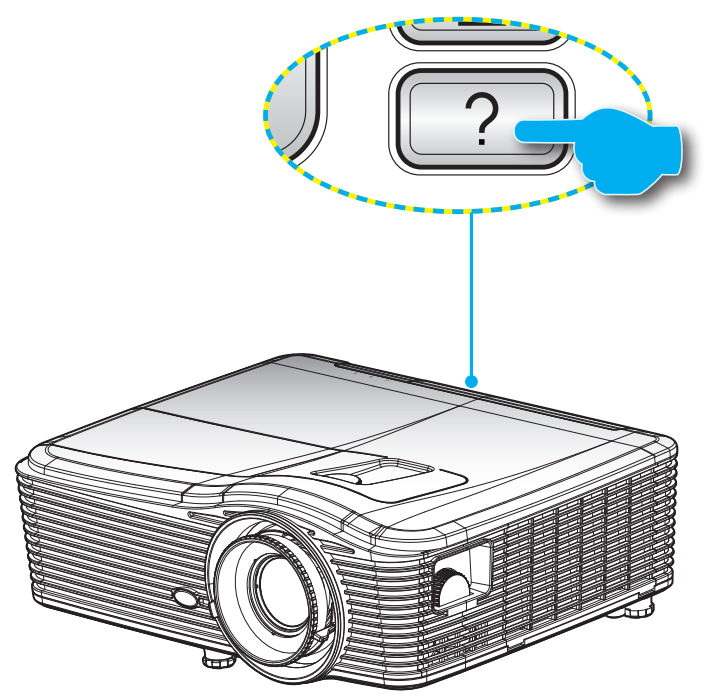

Il tasto Informazioni funziona solo quando non si rileva alcuna sorgente di ingresso.

| Informazioni           |               |             |          |  |  |
|------------------------|---------------|-------------|----------|--|--|
| Numero S/N             |               | *****       | :        |  |  |
| Versione F/W           | Princ.        | C01         |          |  |  |
|                        | MCU           | C01         |          |  |  |
|                        | LAN           | C01         |          |  |  |
| Sorgente di ing        | resso attuale | VGA 1       |          |  |  |
| Risoluzione            |               | 1280×800    |          |  |  |
| Frequenza di a         | ggiornamento  | 60.00 Hz    |          |  |  |
| Ore lampada            |               |             |          |  |  |
|                        | Luminosa      | 0 H         |          |  |  |
|                        | Eco.          | 0 H         |          |  |  |
|                        | Potenza       | 0 H         |          |  |  |
| Ore filtro             |               | 0 H         |          |  |  |
| ID Proiettore          |               | 0           |          |  |  |
| Codice remeto          | Codice remeto |             |          |  |  |
| Codice remeto (Attiva) |               | 0           |          |  |  |
| Indirizzo IP           |               | 192.168.1.1 |          |  |  |
| Stato rete             |               | Connetti    |          |  |  |
|                        |               |             | 👆 Uscita |  |  |

### Risoluzione dei problemi

Controllare le informazioni che seguono se si riscontrano problemi con il proiettore. Se il problema persiste, mettersi in contatto con il rivenditore locale oppure con il Centro assistenza.

#### Problemi d'immagine

?

Sullo schermo non appare alcuna immagine

- Assicurarsi che i cavi e l'alimentazione siano collegati in modo appropriato, come descritto nella sezione "Installazione".
- Assicurarsi che i pin dei connettori non siano piegati o rotti.
- Controllare che la lampada del proiettore sia stata installata correttamente. Fare riferimento alla sezione "Sostituzione della lampada".
- Assicurarsi di avere rimosso il coperchio dell'obiettivo e che il proiettore sia acceso.
- Assicurarsi che la funzione "Esclusione AV" non sia stata attivata.

#### *L'immagine è sfuocata*

- Assicurarsi di avere rimosso il tappo dell'obiettivo.
- Regolare la ghiera di messa a fuoco sull'obiettivo del proiettore.
- Accertarsi che la schermata di proiezione sia entro le distanze necessarie dal proiettore. (Fare riferimento alle pagine 70-73).
- L'immagine è allungata quando si visualizza un DVD 16:9
  - Quando si eseguono DVD anamorfici o DVD 16:9, il proiettore mostrerà l'immagine migliore con formato 16:9 sul lato del proiettore.
  - Se si eseguono DVD di formato LBX (Letterbox), impostare il formato su LBX nell'OSD del proiettore.
  - Se si eseguono DVD di formato 4:3, impostare il formato su 4:3 nell'OSD del proiettore.
  - Se l'immagine è sempre allungata, sarà anche necessario regolare il rapporto proporzioni facendo riferimento a quanto segue:
  - Impostare il formato di visualizzazione del lettore DVD sul rapporto proporzioni 16:9 (widescreen).

#### L'immagine è troppo grande o troppo piccola.

- Regolare la leva dello zoom in alto sul proiettore.
- Avvicinare o allontanare il proiettore dallo schermo.
- Premere "Menu" sul pannello del proiettore, andare su "DISPLAY-->Formato". Provare le varie impostazioni.

#### L'immagine ha i lati inclinati:

- Se possibile, ricollocare il proiettore così che si trovi al centro dello schermo e sotto la parte inferiore dello schermo.
- Selezionare "DISPLAY-->Correzione V." dal menu OSD per eseguire la regolazione.

#### L'immagine è invertita

• Selezionare "IMPOSTA-->Proiezione" dal menu OSD e regolare la direzione di proiezione.

#### Immagine sdoppiata e sfuocata

• Premere il tasto "3D Formato" ed impostare la modalità su "Off" per evitare che le normali immagini 2D appaiano sdoppiate e sfuocate.

#### Due immagini, formato Side-by-Side

• Premere il tasto "3D Formato" e passare a "SBS" se il segnale di ingresso è HDMI 1.3 2D 1080i Side by Side.

#### L'immagine non è visualizzata in 3D

- Controllare che la batteria degli occhiali 3D non sia esaurita.
- Controllare che gli occhiali 3D siano accesi.
- Premere il tasto "3D Formato" e passare a "SBS" se il segnale di ingresso è HDMI 1.3 2D (1080i Side by Side Half).

#### Altri problemi

#### Il proiettore non risponde ad alcun comando

• Se possibile, spegnere il proiettore e scollegare il cavo d'alimentazione, attendere almeno 20 secondi prima di ricollegare l'alimentazione.

#### La lampada si brucia o emette il rumore di uno scoppio

• Quando la lampada raggiunge la fine della sua vita utile, si brucerà e potrebbe emettere un rumore forte come uno scoppio. In questo caso, il proiettore non si riaccenderà finché non è stata sostituita la lampada. Per sostituire la lampada, attenersi alle procedure della sezione "Sostituzione della lampada" a pagina *64-65*.

#### Problemi del telecomando

#### Se il telecomando non funziona

- Verificare che l'angolo operativo del telecomando si trovi tra ±15° sia in orizzontale che in verticale rispetto ai ricevitori IR del proiettore.
- Assicurarsi che non ci siano ostruzioni tra il telecomando ed il proiettore. Portarsi a 5 m (16 piedi) dal proiettore.
- Assicurarsi che le batterie siano inserite in modo corretto.
- Sostituire le batterie se sono scariche.

### Indicatore di avviso

Quando appaiono gli indicatori di avviso (vedere di seguito), il proiettore si spegne automaticamente:

- II LED "LAMP" si accende in rosso e l'indicatore "On/Standby" lampeggia in giallo.
- Il LED "TEMP" si accende in rosso e l'indicatore "On/Standby" lampeggia in giallo. Indica che il proiettore è surriscaldato. In condizioni normali, il proiettore può essere riacceso.
- II LED "TEMPERATURA" lampeggia in rosso e l'indicatore "Accensione/Standby" lampeggia in giallo.

Scollegare il cavo di alimentazione dal proiettore, attendere 30 secondi e provare di nuovo. Se l'indicatore di avviso si accende di nuovo, contattare il più vicino centro di assistenza.

#### Messaggi dei LED

|                                                         | <u>ں</u> ک         | <u>ں</u> ا                                                                                                    | <b>•</b> 0   | ۴ 🔿       |
|---------------------------------------------------------|--------------------|----------------------------------------------------------------------------------------------------|--------------|-----------|
| Messaggio                                               | LED alimentazione  | LED alimentazione                                                                                                    | LED Temp     | LED Lamp  |
|                                                         | (Rosso)            | (Verde)                                                                                                    | (Rosso)      | (Rosso)   |
| Stato di Standby<br>(Input da cavo di<br>alimentazione) | Luce accesa        |                                                                                                    | 0            | 0         |
| Accensione<br>(riscaldamento)                           |                    | Lampeggiante<br>(0,5 sec spento /<br>0,5 sec acceso)                                                                      | 0            | 0         |
| Illuminazione<br>Iampada                                |                    | Luce accesa                                                                                                    | 0            | 0         |
| Spegnimento<br>(raffreddamento)                         |                    | Lampeggiante<br>(0,5 sec spento /<br>0,5 sec acceso).<br>Torna alla luce fissa<br>rossa quando si<br>spegne la ventolina. | 0            | 0         |
| Quick Resume<br>(100 sec.)                              |                    | Lampeggiante<br>(0,25 sec spento /<br>0,25 sec acceso)                                                                    | 0            | 0         |
| Errore<br>(Surriscaldamento)                            | Rosso lampeggiante |                                                                                                    | 漠            | 0         |
| Errore<br>(guasto ventolina)                            | Rosso lampeggiante |                                                                                                    | Lampeggiante |           |
| Errore<br>(guasto lampada)                              | Rosso lampeggiante |                                                                                                    |              | <u>نې</u> |

Spegnimento:

.

.

•

•

.

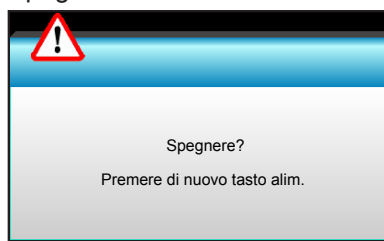

Allarme lampada:

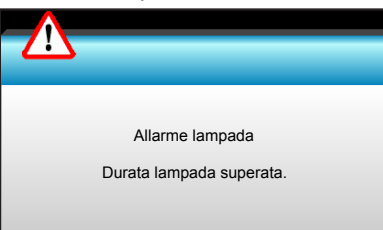

Allarme temperatura:

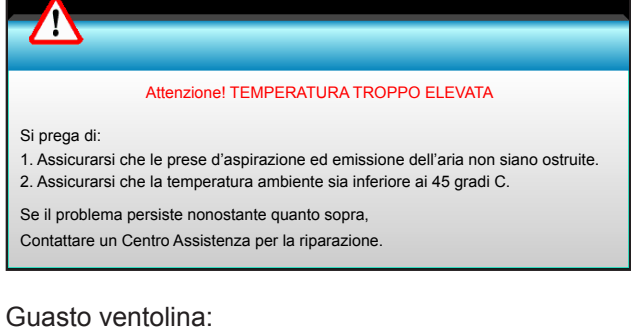

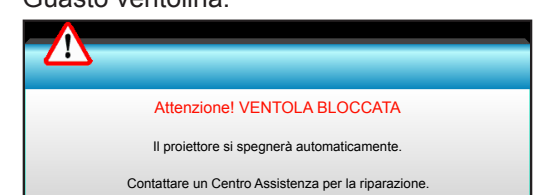

Fuori intervallo di visualizzazione:

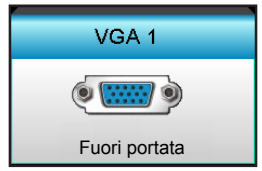

## Specifiche tecniche

| Ottica                                                                                                    | Descrizione                                                                                                    |
|----------------------------------------------------------------------------------------------------|----------------------------------------------------------------------------------------------------|
|                                                                                                    | - 1920 x 1200/85 Hz RB (larghezza di banda max: 282 MHz) per DP                                                                                                    |
| Risoluzione massima                                                                                                    | - 1080p/75 Hz (larghezza di banda max: 225 MHz) per HDMI                                                                                                    |
|                                                                                                    | - Zoom manuale e messa a fuoco manuale                                                                                                    |
| Obiettivo                                                                                                    | - 15,94~25,5 mm                                                                                                    |
|                                                                                                    | - WXGA/1080P: 20,77~31,13 mm                                                                                                    |
| Lampada                                                                                                    | - Modalità ECO <  = 0,5 W a 110/220 V CA                                                                                                    |
| Lampaua                                                                                                    | - Modalità attiva (>0,5 W; <3 W) a 110/220 V CA                                                                                                    |
| Potenza luce                                                                                                    | - 1080P/WXGA: 5000 lumen (tipico)                                                                                                    |
| posizione del centro di                                                                                                    | - WILXGA: 5200 lumen (tipico)                                                                                                    |
| spostamento dell'obiettivo)                                                                                                    |                                                                                                    |
| <b>D</b>                                                                                                    | - WXGA: 24,7"~302,7"                                                                                                    |
| Dimensioni immagine<br>(diagonale)                                                                                                    | - 1080P: 25,1"~309,4"                                                                                                    |
| (alagonalo)                                                                                                    | - WUXGA: 25,8"~318"                                                                                                    |
|                                                                                                    | - 2,49 (Wide)~3,42 (Tele)                                                                                                    |
|                                                                                                    | - WXGA: 2,49 (Wide)~3,42 (Tele)                                                                                                    |
| Distanza di prolezione                                                                                                    | - 1080p: 2,49 (Wide)~3,42 (Tele)                                                                                                    |
|                                                                                                    | - WUXGA: 2,49 (Wide)~3,42 (Tele)                                                                                                    |
|                                                                                                    |                                                                                                    |
| Elettricità                                                                                                    | Descrizione                                                                                                    |
| Elettricità                                                                                                    | Descrizione<br>Connettore VGA2 In/YPbPr, connettore VGA2 In/YPbPr, porta Audio3 In (Video/                                                                                                    |
| Elettricità<br>Ingressi                                                                                                    | Descrizione<br>Connettore VGA2 In/YPbPr, connettore VGA2 In/YPbPr, porta Audio3 In (Video/<br>S-Video), Audio1 In (VGA1), porta Audio2 In (VGA2)                                                                                                    |
| Elettricità<br>Ingressi                                                                                                    | Descrizione<br>Connettore VGA2 In/YPbPr, connettore VGA2 In/YPbPr, porta Audio3 In (Video/<br>S-Video), Audio1 In (VGA1), porta Audio2 In (VGA2)<br>Connettore RJ-45, connettore mini USB-B (aggiornamento firmware), connettore<br>HDML DisplayPort, connettore di uscita VGA, porta S video, porta di uscita Audio                                                                                                    |
| Elettricità<br>Ingressi<br>Uscite                                                                                                    | Descrizione<br>Connettore VGA2 In/YPbPr, connettore VGA2 In/YPbPr, porta Audio3 In (Video/<br>S-Video), Audio1 In (VGA1), porta Audio2 In (VGA2)<br>Connettore RJ-45, connettore mini USB-B (aggiornamento firmware), connettore<br>HDMI, DisplayPort, connettore di uscita VGA, porta S-video, porta di uscita Audio,<br>uscita alimentazione USB (1.5 A), porta Video, connettore RS232C                                                                                                    |
| Elettricità<br>Ingressi<br>Uscite<br>Porta LAN cablata                                                                                                    | Descrizione<br>Connettore VGA2 In/YPbPr, connettore VGA2 In/YPbPr, porta Audio3 In (Video/<br>S-Video), Audio1 In (VGA1), porta Audio2 In (VGA2)<br>Connettore RJ-45, connettore mini USB-B (aggiornamento firmware), connettore<br>HDMI, DisplayPort, connettore di uscita VGA, porta S-video, porta di uscita Audio,<br>uscita alimentazione USB (1,5 A), porta Video, connettore RS232C<br>1 x RJ-45 (10/100 BASE-T/100 BASE-TX)                                                                                                    |
| Elettricità<br>Ingressi<br>Uscite<br>Porta LAN cablata<br>Porta di servizio                                                                                                    | DescrizioneConnettore VGA2 In/YPbPr, connettore VGA2 In/YPbPr, porta Audio3 In (Video/<br>S-Video), Audio1 In (VGA1), porta Audio2 In (VGA2)Connettore RJ-45, connettore mini USB-B (aggiornamento firmware), connettore<br>HDMI, DisplayPort, connettore di uscita VGA, porta S-video, porta di uscita Audio,<br>uscita alimentazione USB (1,5 A), porta Video, connettore RS232C<br>1 x RJ-45 (10/100 BASE-T/100 BASE-TX)<br>Uscita alimentazione USB (1,5 A)                                                                                                    |
| Elettricità<br>Ingressi<br>Uscite<br>Porta LAN cablata<br>Porta di servizio<br>Riproduzione dei colori                                                                                                    | Descrizione         Connettore VGA2 In/YPbPr, connettore VGA2 In/YPbPr, porta Audio3 In (Video/<br>S-Video), Audio1 In (VGA1), porta Audio2 In (VGA2)         Connettore RJ-45, connettore mini USB-B (aggiornamento firmware), connettore<br>HDMI, DisplayPort, connettore di uscita VGA, porta S-video, porta di uscita Audio,<br>uscita alimentazione USB (1,5 A), porta Video, connettore RS232C<br>1 x RJ-45 (10/100 BASE-T/100 BASE-TX)         Uscita alimentazione USB (1,5 A)         1073,4 milioni di colori         Ercauonza di scansiono orizzontalo: 15 375-01 146 KHz                                                                                                    |
| Elettricità<br>Ingressi<br>Uscite<br>Porta LAN cablata<br>Porta di servizio<br>Riproduzione dei colori<br>Frequenza di scansione                                                                                                    | DescrizioneConnettore VGA2 In/YPbPr, connettore VGA2 In/YPbPr, porta Audio3 In (Video/<br>S-Video), Audio1 In (VGA1), porta Audio2 In (VGA2)Connettore RJ-45, connettore mini USB-B (aggiornamento firmware), connettore<br>HDMI, DisplayPort, connettore di uscita VGA, porta S-video, porta di uscita Audio,<br>uscita alimentazione USB (1,5 A), porta Video, connettore RS232C<br>1 x RJ-45 (10/100 BASE-T/100 BASE-TX)<br>Uscita alimentazione USB (1,5 A)1073,4 milioni di colori<br>- Frequenza di scansione orizzontale: 15,375~91,146 KHz                                                                                                    |
| Elettricità<br>Ingressi<br>Uscite<br>Porta LAN cablata<br>Porta di servizio<br>Riproduzione dei colori<br>Frequenza di scansione                                                                                                    | DescrizioneConnettore VGA2 In/YPbPr, connettore VGA2 In/YPbPr, porta Audio3 In (Video/S-Video), Audio1 In (VGA1), porta Audio2 In (VGA2)Connettore RJ-45, connettore mini USB-B (aggiornamento firmware), connettoreHDMI, DisplayPort, connettore di uscita VGA, porta S-video, porta di uscita Audio,uscita alimentazione USB (1,5 A), porta Video, connettore RS232C1 x RJ-45 (10/100 BASE-T/100 BASE-TX)Uscita alimentazione USB (1,5 A)1073,4 milioni di colori- Frequenza di scansione orizzontale: 15,375~91,146 KHz- Frequenza di scansione verticale: 24~ 85 Hz (120 Hz per funzione 3D)                                                                                                    |
| Elettricità<br>Ingressi<br>Uscite<br>Porta LAN cablata<br>Porta di servizio<br>Riproduzione dei colori<br>Frequenza di scansione<br>Compatibilità di<br>sincronizzazione                                                                                                    | DescrizioneConnettore VGA2 In/YPbPr, connettore VGA2 In/YPbPr, porta Audio3 In (Video/<br>S-Video), Audio1 In (VGA1), porta Audio2 In (VGA2)Connettore RJ-45, connettore mini USB-B (aggiornamento firmware), connettore<br>HDMI, DisplayPort, connettore di uscita VGA, porta S-video, porta di uscita Audio,<br>uscita alimentazione USB (1,5 A), porta Video, connettore RS232C<br>1 x RJ-45 (10/100 BASE-T/100 BASE-TX)<br>Uscita alimentazione USB (1,5 A)1073,4 milioni di colori<br>- Frequenza di scansione orizzontale: 15,375~91,146 KHz<br>- Frequenza di scansione verticale: 24~ 85 Hz (120 Hz per funzione 3D)Sincronizzazione separata                                                                                                    |
| Elettricità<br>Ingressi<br>Uscite<br>Porta LAN cablata<br>Porta di servizio<br>Riproduzione dei colori<br>Frequenza di scansione<br>Compatibilità di<br>sincronizzazione<br>Diffusore integrato                                                                                                    | DescrizioneConnettore VGA2 In/YPbPr, connettore VGA2 In/YPbPr, porta Audio3 In (Video/<br>S-Video), Audio1 In (VGA1), porta Audio2 In (VGA2)Connettore RJ-45, connettore mini USB-B (aggiornamento firmware), connettore<br>HDMI, DisplayPort, connettore di uscita VGA, porta S-video, porta di uscita Audio,<br>uscita alimentazione USB (1,5 A), porta Video, connettore RS232C<br>1 x RJ-45 (10/100 BASE-T/100 BASE-TX)<br>Uscita alimentazione USB (1,5 A)<br>1073,4 milioni di colori<br>- Frequenza di scansione orizzontale: 15,375~91,146 KHz<br>- Frequenza di scansione verticale: 24~ 85 Hz (120 Hz per funzione 3D)Sincronizzazione separata<br>Sì, 10 W                                                                                                    |
| Elettricità<br>Ingressi<br>Uscite<br>Porta LAN cablata<br>Porta di servizio<br>Riproduzione dei colori<br>Frequenza di scansione<br>Compatibilità di<br>sincronizzazione<br>Diffusore integrato<br>Requisiti di alimentazione<br>Corrente di ingresso                                                        | DescrizioneConnettore VGA2 In/YPbPr, connettore VGA2 In/YPbPr, porta Audio3 In (Video/<br>S-Video), Audio1 In (VGA1), porta Audio2 In (VGA2)Connettore RJ-45, connettore mini USB-B (aggiornamento firmware), connettore<br>HDMI, DisplayPort, connettore di uscita VGA, porta S-video, porta di uscita Audio,<br>uscita alimentazione USB (1,5 A), porta Video, connettore RS232C<br>1 x RJ-45 (10/100 BASE-T/100 BASE-TX)<br>Uscita alimentazione USB (1,5 A)1073,4 milioni di colori<br>- Frequenza di scansione orizzontale: 15,375~91,146 KHz<br>- Frequenza di scansione verticale: 24~ 85 Hz (120 Hz per funzione 3D)Sincronizzazione separataSì, 10 W<br>100 - 240 V CA 50/60 Hz<br>2, 5-1 0 A                                                                                                    |
| Elettricità<br>Ingressi<br>Uscite<br>Porta LAN cablata<br>Porta di servizio<br>Riproduzione dei colori<br>Frequenza di scansione<br>Compatibilità di<br>sincronizzazione<br>Diffusore integrato<br>Requisiti di alimentazione<br>Corrente di ingresso<br>Consumo (valore tipico)                             | DescrizioneConnettore VGA2 In/YPbPr, connettore VGA2 In/YPbPr, porta Audio3 In (Video/<br>S-Video), Audio1 In (VGA1), porta Audio2 In (VGA2)Connettore RJ-45, connettore mini USB-B (aggiornamento firmware), connettore<br>HDMI, DisplayPort, connettore di uscita VGA, porta S-video, porta di uscita Audio,<br>uscita alimentazione USB (1,5 A), porta Video, connettore RS232C<br>1 x RJ-45 (10/100 BASE-T/100 BASE-TX)<br>Uscita alimentazione USB (1,5 A)1073,4 milioni di colori<br>- Frequenza di scansione orizzontale: 15,375~91,146 KHz<br>- Frequenza di scansione verticale: 24~ 85 Hz (120 Hz per funzione 3D)Sincronizzazione separata<br>Sì, 10 W<br>100 - 240 V CA 50/60 Hz<br>2,5-1,0 A                                                                                                    |
| Elettricità<br>Ingressi<br>Uscite<br>Porta LAN cablata<br>Porta di servizio<br>Riproduzione dei colori<br>Frequenza di scansione<br>Compatibilità di<br>sincronizzazione<br>Diffusore integrato<br>Requisiti di alimentazione<br>Corrente di ingresso<br>Consumo (valore tipico)                             | DescrizioneConnettore VGA2 In/YPbPr, connettore VGA2 In/YPbPr, porta Audio3 In (Video/<br>S-Video), Audio1 In (VGA1), porta Audio2 In (VGA2)Connettore RJ-45, connettore mini USB-B (aggiornamento firmware), connettore<br>HDMI, DisplayPort, connettore di uscita VGA, porta S-video, porta di uscita Audio,<br>uscita alimentazione USB (1,5 A), porta Video, connettore RS232C<br>1 x RJ-45 (10/100 BASE-T/100 BASE-TX)<br>Uscita alimentazione USB (1,5 A)1073,4 milioni di colori<br>- Frequenza di scansione orizzontale: 15,375~91,146 KHz- Frequenza di scansione verticale: 24~ 85 Hz (120 Hz per funzione 3D)Sincronizzazione separataSì, 10 W<br>100 - 240 V CA 50/60 Hz<br>2,5-1,0 A- Tipico 445 W MAX 490 W a 110 V CA                                                                                                    |
| Elettricità<br>Ingressi<br>Uscite<br>Porta LAN cablata<br>Porta di servizio<br>Riproduzione dei colori<br>Frequenza di scansione<br>Compatibilità di<br>sincronizzazione<br>Diffusore integrato<br>Requisiti di alimentazione<br>Corrente di ingresso<br>Consumo (valore tipico)<br>Modalità ECO disattivata | DescrizioneConnettore VGA2 In/YPbPr, connettore VGA2 In/YPbPr, porta Audio3 In (Video/S-Video), Audio1 In (VGA1), porta Audio2 In (VGA2)Connettore RJ-45, connettore mini USB-B (aggiornamento firmware), connettoreHDMI, DisplayPort, connettore di uscita VGA, porta S-video, porta di uscita Audio,uscita alimentazione USB (1,5 A), porta Video, connettore RS232C1 x RJ-45 (10/100 BASE-T/100 BASE-TX)Uscita alimentazione USB (1,5 A)1073,4 milioni di colori- Frequenza di scansione orizzontale: 15,375~91,146 KHz- Frequenza di scansione verticale: 24~ 85 Hz (120 Hz per funzione 3D)Sincronizzazione separataSì, 10 W100 - 240 V CA 50/60 Hz2,5-1,0 A- Tipico 445 W MAX 490 W a 110 V CA- Tipico 425 W MAX 470 W a 220 V CA                                                                                                    |
| Elettricità<br>Ingressi<br>Uscite<br>Porta LAN cablata<br>Porta di servizio<br>Riproduzione dei colori<br>Frequenza di scansione<br>Compatibilità di<br>sincronizzazione<br>Diffusore integrato<br>Requisiti di alimentazione<br>Corrente di ingresso<br>Consumo (valore tipico)<br>Modalità ECO disattivata | Descrizione         Connettore VGA2 In/YPbPr, connettore VGA2 In/YPbPr, porta Audio3 In (Video/<br>S-Video), Audio1 In (VGA1), porta Audio2 In (VGA2)         Connettore RJ-45, connettore mini USB-B (aggiornamento firmware), connettore         HDMI, DisplayPort, connettore di uscita VGA, porta S-video, porta di uscita Audio,<br>uscita alimentazione USB (1,5 A), porta Video, connettore RS232C         1 x RJ-45 (10/100 BASE-T/100 BASE-TX)         Uscita alimentazione USB (1,5 A)         1073,4 milioni di colori         - Frequenza di scansione orizzontale: 15,375~91,146 KHz         - Frequenza di scansione verticale: 24~ 85 Hz (120 Hz per funzione 3D)         Sincronizzazione separata         SI, 10 W         100 - 240 V CA 50/60 Hz         2,5-1,0 A         - Tipico 445 W MAX 490 W a 110 V CA         - Tipico 355 W MAX 390 W a 110 V CA |

| Meccanica                          | Descrizione                                                                                             |
|------------------------------------|----------------------------------------------------------------------------------------------------|
| Orientamento<br>dell'installazione | Tavolo/Frontale, Tavolo/Posteriore, Soffitto/Frontale, Soffitto/Posteriore                              |
| Dimensioni                         | 415,4 mm (L) x 336 mm (P) x 117 mm (A)                                                                  |
| Peso                               | 5,2 kg                                                                                                  |
| Condizioni ambientali              | Operativa: 5 ~ 40°C in modalità Luminosa (modalità normale) dal 10% all'85% di umidità (senza condensa) |
|                                    | Operativa: 5 ~ 45°C in modalità ECO dal 10% all'85% di umidità (senza condensa)                         |

Nota: Tutte le specifiche sono soggette a modifiche senza preavviso.

### Sedi dell'azienda Optoma

Mettersi in contatto con la filiale per assistenza e supporto.

#### Stati Uniti

3178 Laurelview Ct. Fremont, CA 94538, USA www.optomausa.com

**Canada** 3178 Laurelview Ct. Fremont, CA 94538, USA www.optomausa.com

#### America latina

3178 Laurelview Ct. Fremont, CA 94538, USA www.optomausa.com

#### Europa

#### **Benelux BV**

Randstad 22-123 1316 BW Almere The Netherlands www.optoma.nl

#### Francia

Bâtiment E 81-83 avenue Edouard Vaillant 92100 Boulogne Billancourt, France

#### Spagna

C/ José Hierro,36 Of. 1C 28522 Rivas VaciaMadrid, Spain

#### Deutschland

Wiesenstrasse 21 W D40549 Düsseldorf, Germany

#### Scandinavia

Lerpeveien 25 3040 Drammen Norway

PO.BOX 9515 3038 Drammen Norway 888-289-6786
 510-897-8601
 services@optoma.com

【 888-289-6786 ☐ 510-897-8601 ≤ services@optoma.com

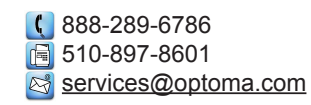

( +31 (0) 36 820 0253

+31 (0) 36 548 9052

|     | Ç | +33 1 41 46 12 20   |
|-----|---|---------------------|
|     |   | +33 1 41 46 94 35   |
| nce |   | savoptoma@optoma.fr |

€ +34 91 499 06 06
⊨ +34 91 670 08 32

**(** +49 (0) 211 506 6670 **(** +49 (0) 211 506 66799 **(** ≤ info@optoma.de)

| Ç | +47 32 98 89 90 |
|---|-----------------|
|   | +47 32 98 89 99 |
|   | info@optoma.no  |

#### Corea

WOOMI TECH.CO.,LTD. 4F,Minu Bldg.33-14, Kangnam-Ku, seoul,135-815, KOREA

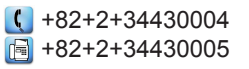

Giappone

東京都足立区綾瀬3-25-18

株式会社オーエス <u>com</u> コンタクトセンター:0120-380-495 🛃 info@os-worldwide.

www.os-worldwide.com

services@optoma.

asia.optoma.com

#### Taiwan

12F., No.213, Sec. 3, Beixin Rd., Xindian Dist., New Taipei City 231, Taiwan, R.O.C. <u>com.tw</u> www.optoma.com.tw

#### Hong Kong

Unit A, 27/F Dragon Centre, 79 Wing Hong Street, Cheung Sha Wan, Kowloon, Hong Kong

#### Cina

5F, No. 1205, Kaixuan Rd., Changning District Shanghai, 200052, China € +852-2396-8968
 ▶852-2370-1222
 www.optoma.com.hk

| (  | +86-21-62947376  |
|----|------------------|
| 6  | +86-21-62947375  |
| WW | /w.optoma.com.cn |

www.optomausa.com